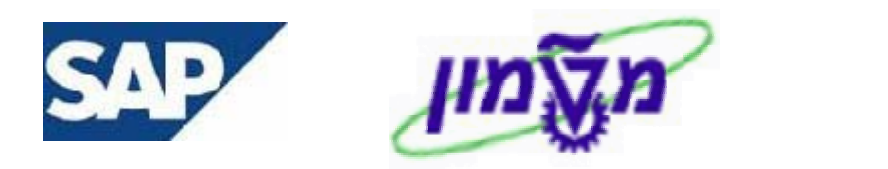

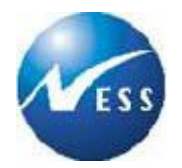

# SAP מדריך למשתמש

# מודול MM רכש ומלאי

# קורס רכש - יבוא

גרסה 3 25 פברואר 2004 <u>ג' אדר תשס"ד</u>

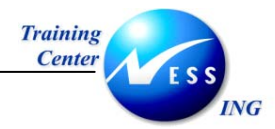

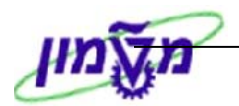

# תוכן עניינים

| 3                                    | . הקדמה                                       | 1  |
|--------------------------------------|-----------------------------------------------|----|
| י ומטרה                              | 1.1 כלל                                       |    |
| לת החוברת                            | 1.2                                           |    |
| ים מוסכמים בחוברת                    | 1.3                                           |    |
| כש חו"ל                              | הזמנת ו                                       | 2  |
| רת תהליך                             | 0 סקי 2.1                                     |    |
| 88 שים זרימת תהליך הרכש              | תר <i>ו</i> 2.2                               |    |
| ן מונחים9                            | 2.3 מילו                                      |    |
| זמנת רכש חו"ל (ME21N)                | יצירת הז                                      | 3  |
| 22 (VL31N))                          | יצירת אנ                                      | 4  |
| פקה (VL32N)                          | שינוי אס                                      | 5  |
| שלוח (VT01N)                         | יצירת מי                                      | 6  |
| סמך עלויות משלוח (VI01)              | יצירת מי                                      | 7  |
| 34סמך עלויות משלוח (VI02)            | ביטול מפ                                      | 8  |
| לויות משלוח בהזמנה (ME22N)           | איפוס עי                                      | 9  |
| סמכים עוקבים להזמנת יבוא (ME23N)     | הצגת מי                                       | 10 |
| שבונית לוגיסטית – יבוא (טכניון)      | אימות ח                                       | 11 |
| ור טובין יבוא- טכניון                | 11.1 חשבונית עבו                              |    |
| נית עלויות נלוות                     | 11.2 קליטת חשבו                               |    |
| ל המכס<br>נ נלוות אחרות              | 11.2.1 חשבונית מעמיי<br>11.2.2 חשבונית עלויוה |    |
| 54 שבונית לוגיסטית יבוא – מוסד       | אימות ח                                       | 12 |
| 54                                   | 12.1 חשבונית עבו                              |    |
| נית עלויות נלוות                     | 12.2 קליטת חשבו                               |    |
| נ נלוות (כגון מוביל מקומי)<br>ל המכס | 12.2.1 חשבונית עלויוח<br>12.2.2 חשבונית מעמיי |    |

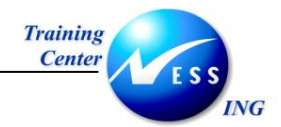

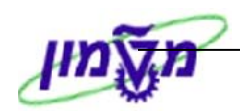

## הקדמה

1

### 1.1 כללי ומטרה

חוברת זו נכתבה במטרה לשמש מדריך לתפעול המערכת הממוחשבת של מודול MM בטכניון ולהנחות את תהליך הביצוע של פעילויות העבודה השוטפות בעבודה היומיומית במערכת ה SAP.

חוברת זו היא מדריך לעבודה בנושא הרכש. על מנת למצוא את הדרך בסביבת הSAP ניתן להיעזר במדריך הניווט.

בחוברת מספר חלקים, כל חלק מתחיל בתיאור התהליך כפי שמתבצע בעבודה השוטפת ולאחר מכן מפורט התהליך כפי שמתבצע טכנית במערכת הטכניון.

# הערה! 🖉

הפניה בחוברת זה הנה בלשון זכר, אך היא מיועדת לכולם. השימוש בלשון זו, נעשה מטעמי נוחות בלבד!

# 1.2 תכולת החוברת

פרק ראשון - כולל הקדמה ובה הסבר כללי מבנה החוברת, כללי העבודה וסמלים מוסכמים, ומילון מונחים בסיסיים אשר משמשים את המערכת ומהווים שפת עבודה בסביבה החדשה.

פרק שני – פרק המרכז מונחים בסיסים במערכת ואת תהליך העבודה של נושא החוברת בקצרה.

מפרק שלישי ואילך – מפורטים כלל הנושאים הרלוונטיים לתפקיד.

**נספחים** – במידת הצורך. בפרק זה יתוארו התאמות מיוחדות למשרדים השונים, וחומר עזר למשתמש כגון: טבלאות נתונים (סוגי ספקים, טווחי מספרים למסמכים וכדומה).

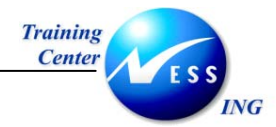

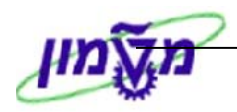

#### 1.3 סמלים מוסכמים בחוברת

#### לאורך החוברת יופיעו מספר סמלים ומוסכמות כתיבה:

- 1. **תפריטים** מופיעים בגופן מודגש. לציון מעבר בהיררכיה של תפריטים מופיע כותרת התפריט. בגופן מודגש ואחריו ⇔ המציין את המעבר לתפריט הבא.
  - 2. טרנזקציה (קוד פעולה) תופיע בסוגריים, בסוף מסלול התפריטים.
    - 3. לחצנים מופיעים בגופן מודגש ותמונה.
    - 4. כותרת פרק מופיעה בגופן מודגש ומוגדל בתוך מסגרת.
  - 5. **כותרת סעיף** בפרק מופיעה בגופן מודגש ומוגדל בתוך מסגרת, אך קטן מכותרת פרק, והיא כוללת את מספר הפרק.
    - 6. סטאטוס שדה לשדה במסך 3 מצבי הזנה:
    - חובה: יש להזין שדה זה על-מנת להמשיך בתהליך.
    - רשות: אפשרי להזין שדה זה, אך אינו מעכב את המשך התהליך.
       מומלץ להזין כמה שיותר שדות כדי להקל על חיפוש וחיתוך
       הנתונים בשלב מאוחר יותר.
    - אוטומטי: שדות המוזנים על-ידי המערכת לאחר ביצוע פעולה מסוימת.
       לא להזנת המשתמש.

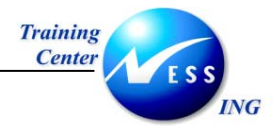

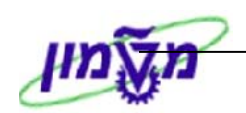

חלקי המסך- בלוקים כאשר המסך מחולק למספר חלקים, כל חלק נקרא 'בלוק'. בהנחיות
 לפעולה, תופיע הפנייה לבלוק המתאים.

| נ עזרה<br>אניעזרה 🕄 🕄 אני 1 🕄 איי איי איי איי איי איי איי איי איי אי | תוספות קביעות סביבה מערכת<br>עם ביעות סביבה מערכת<br>עם סימוכין<br>ום עם סימוכין | סמך עריכה מעבראל<br>מסמך עריכה מעבראל<br>זנת כניסה<br>הזנה מהירה ספר ראשי רשו |                                |
|----------------------------------------------------------------------|----------------------------------------------------------------------------------|-------------------------------------------------------------------------------|--------------------------------|
|                                                                      | © <mark>0500</mark>                                                              | קוד חברה                                                                      |                                |
|                                                                      |                                                                                  | תאריך התחלה<br>תאריך התחלה<br>הרצה אחרונה ב-                                  |                                |
|                                                                      |                                                                                  | מרווח בחודשים<br>תאריך הרצה<br>זימון הרצה                                     | בלוק הרצת<br>הזנה חוזרת        |
| העתקת טקסטים 🗌                                                       | מי<br>זקומי                                                                      | סכומי העברות במטבע מקו 🗌 העברת במטבע מקו 🗌 העברת סכומי מס במטבע נ             | J                              |
|                                                                      |                                                                                  | מידע על כותרת המסמך                                                           | h                              |
| מטבע/שער ILS<br>03.03.2003<br>תאריך תרגום                            |                                                                                  | סוג <del>מסמך</del><br>סימוכין<br>טקסט כותרת המסמך<br>ת יוסק שתחת             | בלוק מידע<br>על כותרת<br>המסמך |
|                                                                      |                                                                                  | יוגעסק.פוווןי נסווו                                                           | J                              |

8. סעיפי הסבר סעיפים שרוצים להדגיש חשיבות של נושא יכולים להיות מסוג "שים לב" או "טיפ" והם מופיעים תמיד במסגרת ובצורה שמובאת להלן.

שים 🎔 - לפניך נושא בעל חשיבות

עיפ – מידע נוסף או דרך נוספת לבצע את אותה פעולה. לדוגמא: כדאי לשמור טרנזקציות שימושיות ברשימת המועדפים.(ראה חוברת ניווט,פרק נתיבים מקוצרים)

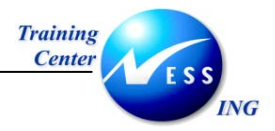

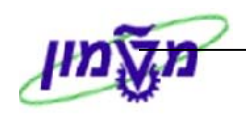

#### 9. תזכורת לכללי ניווט בסיסיים:

- לאחר בחירה בתיקייה מבוקשת יש ללחוץ פעמיים ברציפות על התיקייה הנבחרת.
  - . F8 או F8 לביצוע לביצוע הקש על הכפתור 🚇 או
- למעבר בעץ התיקיות יופיעו שמות המסכים וחיצים, החיצים מסמלים את המעבר בין
   התיקיות. לדוגמא לוגיסטיקה ⇔ ניהול חומרים ⇔ רכישה ⇔ בלמ/הצעת מחיר ⇔
   בקשה להצעת מחיר ⇔ יצירה

ניתן גם על ידי הזנת קוד טרנזקציה רצויה בתיבת ההזנה

fb50

| Ē |
|---|
|   |

ולהקיש Enter או 🞯 להמשך.

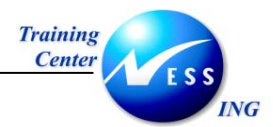

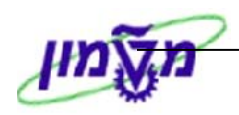

# 2 הזמנת רכש חו"ל

# 2.1 סקירת תהליך

הזמנת רכש חו"ל מייצגת פעילות רכש סופית ומאושרת להתקשרות עם הספק.

בהזמנה מוגדרים הנתונים הבאים: הספק, החומר/השירות, הכמות, המחיר, תאריכי האספקה, תנאי האספקה, תנאי התשלום, ותנאי ההצמדה.

בנוסף, מגדירה ההזמנה באם החומר הנרכש יגיע למלאי או לצריכה ישירה.

ניתן ליצור הזמנת רכש **ללא סימוכין** למסמך רכש אחר על ידי הזנת כל הנתונים הנדרשים, או **עם סימוכין** למסמך רכש אחר במערכת.

להלן מסמכי רכש סימוכין ליצירת הזמנה:

- **דרישה** העתקת נתוני ההזמנה מתוך נתוני הדרישה.
- הזמנה קיימת העתקת נתוני ההזמנה מתוך נתוני הזמנה קיימת.
  - **בל"מ** העתקת נתוני ההזמנה מתוך נתוני בקשה להצעת מחיר.
- **הסכם מסגרת** יצירת הזמנה על ידי משיכת הנתונים מהסכם המסגרת.

ביצירת הזמנה על בסיס נתוני מסמך רכש קיים, יכול המשתמש לבחור מסמך שלם להעתקה או לסמן שורה/ות אותן הוא רוצה להעתיק. נתוני הכותרת ונתוני השורות המסומנות מועתקים למסמך חדש ומהווים בסיס לשינוי במידת הצורך.

סוגי הזמנות חו"ל הקיימות:

| טווח מספרים | סוג הזמנה         | קוד |
|-------------|-------------------|-----|
| 42XXXXXXX   | הזמנת חו"ל טכניון | ZIT |
| 52XXXXXX    | הזמנת חו"ל מוסד   | ZIM |

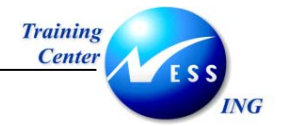

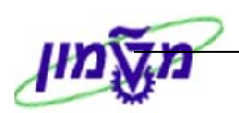

# 2.2 תרשים זרימת תהליך הרכש

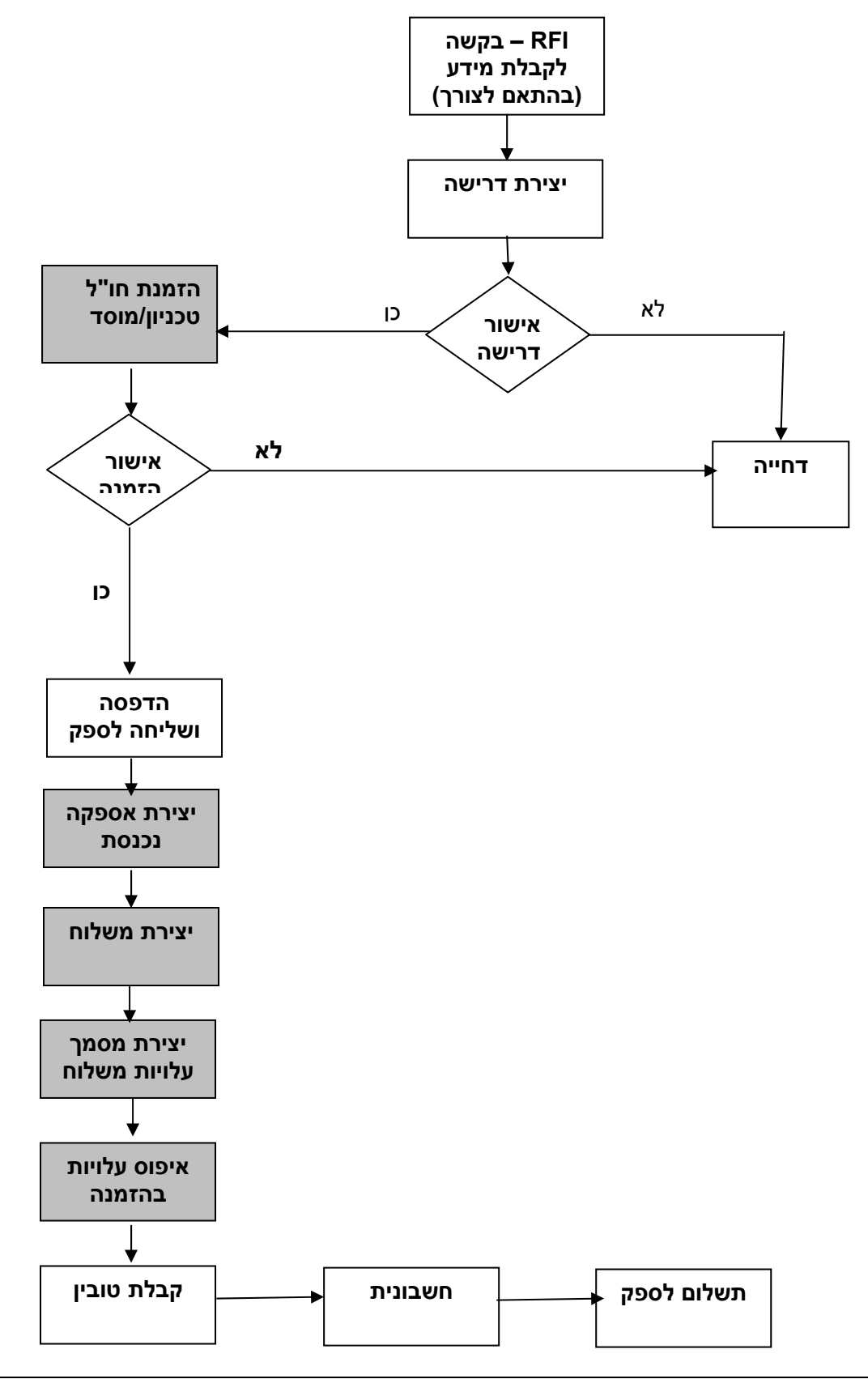

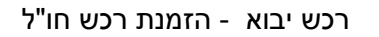

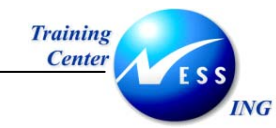

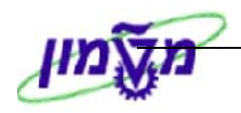

# 2.3 מילון מונחים

| הסבר                                                          | מונח                 |
|---------------------------------------------------------------|----------------------|
| הישות המרכזית לתהליכים לוגיסטיים. כל פעילות לוגיסטית מתבצעת   | אתר                  |
| באתר לוגיסטי.                                                 |                      |
| ישות אשר מחזיקה מלאי בתוך האתר הלוגיסטי. (מחסן)               | אתר אחסון            |
| מק"ט המוצר שמתבצעת בו פעילות עסקית כלשהי כמו: רכישה,          | חומר                 |
| מכירה וכו'.                                                   |                      |
| יחידה בה נמדד הפריט. (שעה, מטר, יחידה וכו')                   | יחידת מידה           |
| נתוני החומר מהווים את קטלוג החומרים וכוללים מידע על החומרים   | נתוני חומר           |
| שהארגון רוכש, מייצר, מאחסן ומוכר. נתוני חומר ינוהלו ברשומת אב |                      |
| חומר. רשומות אלו משמשים את כל התהליכים הלוגיסטיים במערכת.     |                      |
| קטגוריה המאגדת סוגים שונים של חומרים ובכך מקלה על סיווגם,     | קבוצת חומר           |
| קטלוגם וביצוע החיפוש.                                         |                      |
| אובייקט תקציבי-ישות צוברת עלויות במודול CO , משקפים את        | מרכז עלות            |
| המבנה הארגוני של החברה.                                       |                      |
| מפתח שבעזרתו ניתן לקבוע את השיוך החשבונאי (התקציבי) של        | קטגוריית הקצאת חשבון |
| החומר, קביעת הישות הפיננסית שתחויב בעלות הפריט.               |                      |
| מפתח הקובע את אופן רכישת החומר וסיווגו של הפריט הנרכש.        | קטגוריית פריט        |
| (שירות, מלאי, קבלנות משנה וכו').                              |                      |
| מנגנון תמחור במסמכי רכש המאפשר לקבוע את המחיר הסופי של        | תנאי מחיר            |
| החומר עפ"י הגדרות שניתנו לו מראש.                             |                      |
| יחידה ארגונית המבצעת רכישות לתחום מסוים בחברה.                | ארגון רכש            |
| קוד קניין או קבוצת קניינים האחראים לפעילות של רכישה מסוימת.   | קבוצת רכש            |
| אישור ניהולי/תקציבי לביצוע הרכישה.                            | שחרור הזמנה          |
| הודעה על יציאת החומרים ממספק הטובין                           | אספקה נכנסת          |
| אוסף של אספקות נכנסות המשונעות כמכלול אחד (ASSEMBLY)          | משלוח                |
| מסמך המפרט את תכנון העלויות המחושבות ברמת משלוח               | מסמך עלויות משלוח    |

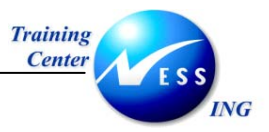

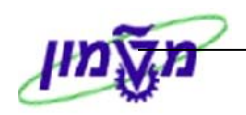

# (ME21N) יצירת הזמנת רכש חו"ל (ME21N)

על מנת ליצור הזמנת רכש חו"ל בצע את הפעולות הבאות:

1. פתח את התיקיות הבאות:

לוגיסטיקה ⇔ ניהול חומרים ⇔ רכישה ⇔ הזמנת רכש ⇔ יצירה ⇔ אתר ידוע ספק/מספק (ME21N) יתקבל המסך הבא:

|     |          |                      |                                    |                                       |                 |                                                       | מנת רכש                                                                                                    | יצירת הזו                                                                                                    |                                                        |
|-----|----------|----------------------|------------------------------------|---------------------------------------|-----------------|-------------------------------------------------------|----------------------------------------------------------------------------------------------------|----------------------------------------------------------------------------------------------------|--------------------------------------------------------|
|     |          |                      |                                    | ןביעה אישית                           | זה הודעות 🚺 😼 כ | הצגה לפני הדפנ 🚮 🕯                                    | החזקה 🖻                                                                                                    | סקירת מסמך                                                                                                    | הפעלת י                                                |
|     | Ann.pac  | 39.12<br>k annexdata | נאריך מסמי 2003.<br>ארגוניים סטטוס | יל - אליאור ∟ר<br>נונים נוספים עתונים | 150015 ספק רו'  | ספק<br>אקסטים כתובת תקי<br>רכש טכניון<br>טורוק<br>יון | ער 2010<br>221 ער 2010<br>ער 21 ער 21<br>ער 21 ער 21<br>ער 21 ער 21<br>ער 21 ער 2010<br>ער 21 ער 2010<br>ער 2010<br>ער 2010 | ג התמנת רז"י<br>זנת אב"ת פ<br>ומנת ארץ -<br>מנת רז"ל - (<br>זמנת רז"ל -<br>זמנת מסגר<br>רמנת רכש ר<br>זמנת רכש ר | ZIT (שיי<br>הזר<br>ה<br>ה<br>הזר<br>רחמת<br>רחמת<br>רח |
| l   | קבוצת 🛄  | מטבע לכל י.מ         | מחיר נטו                           | י.ה C תאריך אספקר                     | כמות הזמ.רכש    | טקסט קצר                                              | חומר ו                                                                                                    | I A פריט                                                                                                    | 0 🖻 🖻                                                  |
|     | <u> </u> | USD                  |                                    | D                                     |                 |                                                       |                                                                                                    |                                                                                                    |                                                        |
|     | <b>-</b> | USD                  |                                    | D                                     |                 |                                                       |                                                                                                    |                                                                                                    |                                                        |
|     |          | USD                  |                                    | D                                     |                 |                                                       |                                                                                                    |                                                                                                    |                                                        |
|     |          | USD                  |                                    | D                                     |                 |                                                       |                                                                                                    |                                                                                                    |                                                        |
|     |          | USD                  |                                    | D                                     |                 |                                                       |                                                                                                    |                                                                                                    |                                                        |
|     |          | USD                  |                                    | D                                     |                 |                                                       |                                                                                                    |                                                                                                    |                                                        |
|     |          | USD                  |                                    | D                                     |                 |                                                       |                                                                                                    |                                                                                                    |                                                        |
|     |          | USD                  |                                    | D                                     |                 |                                                       |                                                                                                    |                                                                                                    |                                                        |
|     |          | USD                  |                                    | D                                     |                 |                                                       |                                                                                                    |                                                                                                    |                                                        |
|     |          | USD                  | l                                  | D                                     |                 |                                                       |                                                                                                    |                                                                                                    |                                                        |
|     | <u> </u> | USD                  |                                    | D                                     |                 |                                                       |                                                                                                    |                                                                                                    |                                                        |
| l   |          | 020                  |                                    |                                       |                 |                                                       |                                                                                                    |                                                                                                    |                                                        |
| L   |          |                      |                                    |                                       |                 |                                                       |                                                                                                    |                                                                                                    |                                                        |
|     |          |                      |                                    | l                                     | ערכי ברירת מחדל |                                                       |                                                                                                    |                                                                                                    |                                                        |
|     |          |                      |                                    |                                       |                 |                                                       | נ פריט חדש                                                                                                    |                                                                                                    | פריט 🎦                                                 |
| INS | tdsapqa  | ■ ME21N <            |                                    |                                       |                 |                                                       |                                                                                                    |                                                                                                    |                                                        |

- 2. בחר את סוג הזמנה הזמנת חו"ל טכניון או הזמנת חו"ל מוסד.
  - 3. הזן מס' ספק בשדה ספק.

הזמנות הרכש מחולקות לשלושה חלקים:

כותרת – בחלק זה יתבצעו הזנות הקשורות לכותרת המסמך וישפיעו על המסמך כולו.

סקירת פריטים – בחלק זה יוזנו המרכיבים העיקריים של ההזמנה כמו: חומר, כמות, אתר וכו'.

**פריטי פריט** – בחלק זה נזין את יתר המרכיבים הקשורים ברמת השורה כמו: סעיפים חשבונאיים, זמני אספקה, טקסטים וכו'

4. לחץ על 🔁 כותרת לפתיחת נתוני הכותרת.

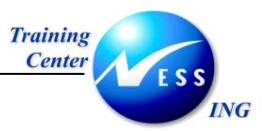

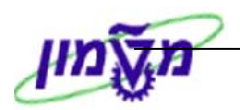

#### 4.1 לשונית אספקה/חשבונית

| Ann.pack annexdata סטטוס Ann.pack | וספים 🏹 נתונים | שותפים 🔰 נתונים נ | כתובת 🗌 תקשורת | טקסטים | תנאים               | אספקה/חשבונית |
|-----------------------------------|----------------|-------------------|----------------|--------|---------------------|---------------|
|                                   | USD            | מטבע              |                |        | © <mark>0001</mark> | תנאי תשלום    |
| שער חליפין קבוע 🗌                 | 9.00000        | שער חליפין        | %              |        | ימים                | תשלום ב-      |
|                                   |                |                   | %              |        | ימים                | תשלום ב-      |
|                                   |                |                   |                | JU     | ימים נ              | תשלום ב-      |
|                                   |                | הודעת קבלת טובי 🗌 |                |        | DDP                 | תנאי עיסקה    |
|                                   |                |                   |                |        |                     |               |

בלשונית זו נגדיר את תנאי התשלום בהזמנה, ואת סוג המטבע.

#### 5. **לשונית תנאים**

| Ann.pack | anne> | (data 🔰 | גוניים ү סטטוס | נונים ארג | פים 📔 נח | ו 🚶 נתונים נוס | תפינ | שו 🔪 . | תקשורת | כתובת 🚺 ו | וקסטים | תנאים 🚺 נ | ה/חשבונית  | אספקו |
|----------|-------|---------|----------------|-----------|----------|----------------|------|--------|--------|-----------|--------|-----------|------------|-------|
|          |       |         |                |           | USD      | 120.00         |      |        |        | נטו       |        |           |            |       |
|          | מטבע  |         | ערך תנאי מחיר  | מטבע      |          | ערך תנאי מחיר  | י.מ  | לכל    | מטבע   |           | סכום   |           | שם         | ס.תנ  |
|          |       | 0.00    |                | USD       | 120.00   |                |      |        |        |           |        |           | דר נטו 🔁   |       |
|          |       | 0.00    |                | USD       | 120.00   |                |      |        |        |           |        | י מס      | סה"כ לפנ   |       |
|          |       | 0.00    |                | USD       | 120.00   |                |      |        |        |           |        | ל מע"מ    | סה"כ כולי  |       |
|          |       | 0.00    |                | USD       | 0.60     |                |      |        |        |           |        | nu        | פרמיית ביי | ZINS  |
|          |       | 0.00    |                | USD       | 0.00     |                |      |        |        |           |        | להזנה !   | יבוא - לא  | ZFR1  |
|          |       | 0.00    |                | USD       | 0.00     |                |      |        |        |           |        | להזנה !   | יבוא - לא  | ZFR2  |
|          |       | 0.00    |                | USD       | 0.00     |                |      |        |        |           |        | להזנה !   | יבוא - לא  | ZFR3  |
|          |       | 0.00    |                | USD       | 0.00     |                |      |        |        |           |        | להזנה !   | יבוא - לא  | ZFR4  |
|          |       | 0.00    |                | USD       | 21.71    |                |      |        |        |           |        | מ ליבוא   | שריון מע"ו | ZWST  |
| < >      |       |         |                |           |          |                |      |        |        |           |        |           |            |       |

ניתן להגדיר תנאי מחיר להזמנה הן ברמת הכותרת והן ברמת הפריט. תנאי המחיר המוגדרים בכותרת ההזמנה תקפים עבור כל השורות בהזמנה.

בשדה סוג תנאי הזן את קוד התנאי המתאים שברצונך להוסיף ואת השיעור באחוזים או בסכום הכולל

גם הגדרת קוד מטבע.

**שריון לעלויות יבוא** – שריון סכום משופר בגין עלויות יבוא כפי שיתוכננו במסמך עלויות משלוח.

#### 5.1 לשונית טקסטים

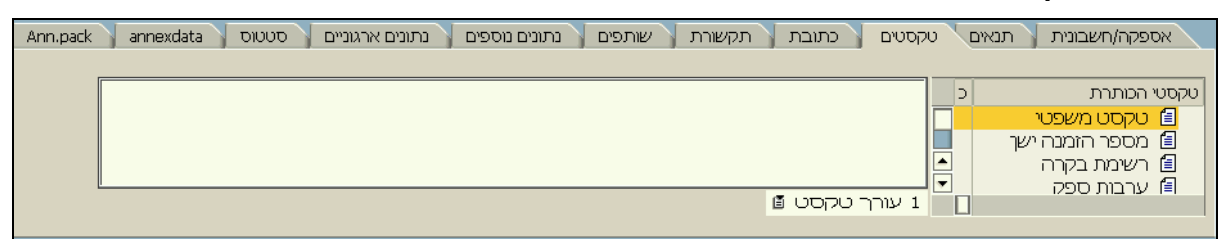

בלשונית זו ניתן לבחור סוג של טקסט מתוך רשימת טקסטי הכותרת. טקסטים אלו יהיו ברמת כל

ההזמנה ויהיו נכונות עבור כל שורה בהזמנה.

בחר את סוג הטקסט שברצונך להוסיף והקלד טקסט חופשי בצידו השמאלי של המסך, חזור על התהליך לגבי כל סוגי הטקסט הרלוונטיים.

הטקסטים שיופיעו בפלט ההזמנה הם: טקסט משפטי, ערבות ספק.

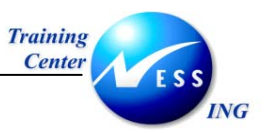

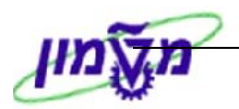

#### 4.4 לשונית כתובת

| Ann.pack 🔰 annexdata 🔰 מתונים ארגוניים | 🛛 תקשורת 🦷 שותפים 🦷 נתונים נוספים | נאים 🔰 טקסטים 🔪 כתובת | אספקה/חשבונית 🔪 תו |
|----------------------------------------|-----------------------------------|-----------------------|--------------------|
|                                        |                                   |                       |                    |
| פריטי כתובת 🕄                          |                                   | .hamagen st           | רחוב/מספר בית      |
|                                        |                                   | N.Y 23432             | מיקוד/עיר          |
|                                        |                                   | US ארה"ב              | מדינה              |
| ➡                                      | שלוחה                             |                       | טלפון              |
| \$                                     | שלוחה                             |                       | פקס                |

בלשונית זו מוצגת הכתובת למשלוח ההזמנה. ברירת המחדל לפרטי הכתובת "תאומץ" מתוך נתוני אב

ספק, וניתנים לשינוי.

#### 4.5 לשונית תקשורת

| Ann.pack annexdata טטוס | נתונים ארגוניים 🚶 ס | אותפים 🏹 נתונים נוספים 🏹 | בת תקשורת | טקסטים 🚶 כתוג | תנאים | אספקה/חשבונית |
|-------------------------|---------------------|--------------------------|-----------|---------------|-------|---------------|
|                         |                     |                          |           |               |       |               |
|                         |                     | הסימוכין שלך             |           |               |       | איש מכירות    |
|                         |                     | סימוכין שלנו             |           |               |       | טלפון         |
|                         |                     |                          |           |               | HE    | שפה           |
|                         |                     |                          |           |               |       |               |
|                         |                     |                          |           |               |       |               |
|                         |                     |                          |           |               |       |               |

בלשונית זו מוצג איש המכירות מולו נעבוד. ברירת המחדל תגיע מנתוני אב של הספק, וניתנת לשינוי.

#### 4.6 לשונית שותפים

| Ann.pack | annexdata | סטטוס | ונים ארגוניים: | נח | נתונים נוספים | שותפים   | תקשורת                   | תובת 🛛 | טקסטים 🚶 כ | תנאים | פקה/חשבונית | אס( |  |
|----------|-----------|-------|----------------|----|---------------|----------|--------------------------|--------|------------|-------|-------------|-----|--|
|          |           |       |                |    |               |          |                          |        |            |       |             |     |  |
|          |           |       |                | D  |               |          |                          | שם     | מספר       |       | שם          | ر   |  |
|          |           |       |                |    |               | - אליאור | ספקי אר <mark>ץ</mark> י | טכניוך | 37         |       | סוכן משלח   | FA  |  |
|          |           |       |                |    |               | .ر       | וו"ל - אליאו             | ספקו   | 150015     |       | ספק         | ŲΝ  |  |
|          |           |       |                |    |               | - אליאור | ספקי אר <mark>ץ</mark> י | טכניוך | 37         |       | מבטח        | TC  |  |
|          |           |       |                |    |               |          |                          |        |            |       |             |     |  |
|          |           |       |                |    |               |          |                          |        |            |       |             |     |  |
|          |           |       |                |    |               |          |                          |        |            |       |             |     |  |
|          |           |       |                |    |               |          |                          |        |            |       |             |     |  |
|          |           |       |                |    |               |          |                          |        |            |       |             |     |  |
|          |           |       |                |    |               |          |                          |        |            |       |             |     |  |
|          |           |       |                |    |               |          |                          |        |            |       |             |     |  |
|          |           |       |                |    |               |          |                          |        |            |       |             |     |  |
|          |           |       |                |    |               |          |                          |        |            |       |             |     |  |

בלשונית זו ניתן להגדיר ספקים נוספים שהם שותפים עסקיים של הספק הראשי. למשל, יש אפשרות לציין את הספק שמספק את הסחורה ובנוסף לציין את שם החברה לתשלום החשבונית או את הסוכן העובד מול הספק וכו'.

הזן קוד תפקיד בשדה **תפקיד** ואת מספר הספק השותף בשדה **מספר**.

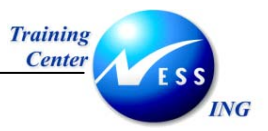

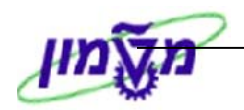

#### 4.7 לשונית נתונים ארגוניים

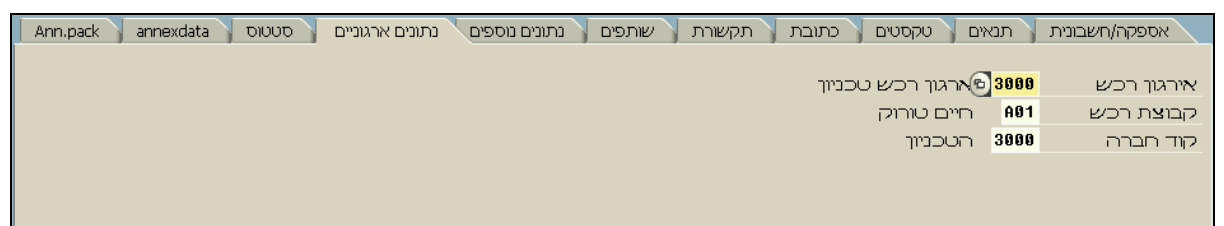

בלשונית זו נקבעים קוד ארגון הרכש, קבוצת הרכש וקוד החברה.

ניתן להגדיר שדות אלו כברירת מחדל ברמת משתמש.

התייחס אל השדות הבאים:

| שדה       | סטאטוס | הסבר                               |
|-----------|--------|------------------------------------|
| ארגון רכש | חובה   | 3000 - הזן ארגון רכש טכניון        |
| קבוצת רכש | חובה   | הזן את קוד הקניין האחראי על הרכישה |
| קוד חברה  | חובה   | הזן את קוד החברה המתאים            |

#### 4.7 לשונית סטטוס

| Ann.pack annexdata אוס | נתונים ארגוניים 🔰 סט | 👔 נתונים נוספים | קסטים 🏹 כתובת 🏹 תקשורת 🏹 שותפים | אספקה/חשבונית תנאים טי |
|------------------------|----------------------|-----------------|---------------------------------|------------------------|
|                        |                      |                 |                                 |                        |
| USD                    | 300.00               | יר⊐,            | הוזמך                           | פעיל 🔢                 |
| USD                    | 0.00                 | יר⊐. 9          | נשלח                            | עוד לא נשלח 📮          |
| USD                    | 300.00               | יר⊐.            | טרם סופקה                       | לא סופק 🔒              |
| USD                    | 0.00                 | ירם. 9          | חשב.הופק                        | לא הופקה חשבונית 🧏     |
| ILS                    | 0.00                 |                 | מקדמות                          |                        |
|                        |                      |                 |                                 |                        |

בלשונית זו מוצגים סטטוסים במהלך חיי ההזמנה כגון:

סטטוס הזמנה : עוד לא נשלח, נשלח

סטטוס קבלה למלאי : לא סופק, סופק חלקי, סופק במלואו

סטטוס קבלת חשבונית : לא הופקה חשבונית, הופקה חשבונית

כמו כן, מוצגים ערך מוזמן בהזמנה, ערך הזמנה שהתקבל, ערך הזמנה שנותר לספק, ערך החשבוניות שהתקבלו וערך מקדמות.

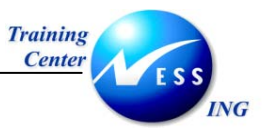

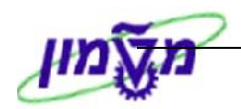

### (נתוני הצמדה) annexdata (נתוני הצמדה) 4.8

| Ann.pack | annexdata | סטטוס | ונים ארגוניים: | פים 🔰 נתונים נוספים 🔰 נת | תקשורת 🚪 שותנ | ם 🗸 כתובת 📉 | תנאים 🚪 טקסטי | אספקה/חשבונית        |
|----------|-----------|-------|----------------|--------------------------|---------------|-------------|---------------|----------------------|
|          |           |       |                |                          |               |             |               | נתוני הצמדה          |
|          |           |       |                | תא.התחלה                 |               | תאריך בסיס  |               | חבילת ה <b>צ</b> מדה |
|          |           |       |                | אחוז סטיה                |               | תא.הגבלה    |               | סוג ת. הצמדר         |
|          |           |       |                |                          |               |             |               |                      |
|          |           |       |                |                          |               |             |               |                      |
|          |           |       |                |                          |               |             |               |                      |

בלשונית זו ניתן להזין את חבילת ההצמדה ואת סוג תאריך ההצמדה.

| שדה          | סטאטוס | הסבר                               |
|--------------|--------|------------------------------------|
| חבילת הצמדה  | רשות   | הזן את קוד חבילת ההצמדה המתאים     |
| תאריך בסיס   | רשות   | ניתן להזין תאריך בסיס לשורת ההצמדה |
| תא. ההתחלה   | רשות   | הזן תאריך תחילת תוקף ההצמדה        |
| סוג ת. הצמדה | רשות   | הזן תאריך התייחסות להצמדה          |
| תא. הגבלה    | רשות   | ניתן להזין תאריך הגבלה להצמדה      |
| אחוז סטייה   | רשות   | ניתן להזין אחוז סטייה להצמדה       |

התייחס אל השדות הבאים:

לסקירת פריטים לפתיחת החלק של סקירת לחץ על 🛅 לפתיחת החלק של סקירת 5

הפריטים.

יתקבל המסך הבא:

|   | קבוצת  | י.מ | לכל | מטבע | מחיר נטו | תאריך אספקר | C  | י.ה | כמות הזמ.רכש | טקסט קצר            | חומר      | Ι | Α | פריט | σ | £ |
|---|--------|-----|-----|------|----------|-------------|----|-----|--------------|---------------------|-----------|---|---|------|---|---|
|   | ציוד כ | יח. | 1   | USD  | 60.00    | 30.12.2003  | D. | יח. | 5            | חומר - אביזרי מעבדה | 110000040 |   | К | 10   | Δ |   |
| T |        |     |     | USD  |          |             | D  |     |              |                     |           |   |   |      |   |   |
| ┡ |        |     |     | USD  |          |             | D  |     |              |                     |           |   |   |      |   |   |
|   |        |     |     | USD  |          |             | D  |     |              |                     |           |   |   |      |   |   |
|   |        |     |     | USD  |          |             | D  |     |              |                     |           |   |   |      |   |   |
|   |        |     |     | USD  |          |             | D  |     |              |                     |           |   |   |      |   |   |

6 התייחס אל השדות הבאים:

| הסבר                                                                | סטאטוס | שדה               |
|---------------------------------------------------------------------|--------|-------------------|
| – <b>K</b> הזן קוד קטגורית הקצאת חשבון מתאימה (A- עבור <b>נכס</b> , | חובה   | A – קטגורית הקצאת |
| עבור <b>מרכז עלות</b> , F- עבור <b>הזמנה פנימית</b> , P – עבור      |        | חשבון             |
| פרויקט, Z- עבור מחקר, Y – עבור הוצאות לא אב"ת)                      |        |                   |
| במידה והחומרים מוזמנים ל <b>מלאי</b> השאר שדה זה <b>ריק</b> .       |        |                   |
| קטגורית הפריט מגדירה את שיטת הרכישה הנדרשת לפריט                    | חובה   | ן – קטגורית פריט  |
| -D -D בשורה. הזן קוד קטגורית פריט מתאים -K עבור <b>משגור</b> ,      |        |                   |
| עבור <b>שירות</b> , תקן = שדה ריק).                                 |        |                   |
| הזן את מק"ט החומר                                                   | רשות   | חומר              |

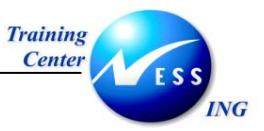

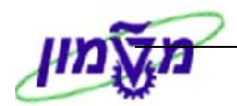

| אוטומטי/חובה | ה   לאחר הקשת ENTER במקלדת יופיע תיאור החומר, במידה: |  |  |  |  |  |  |
|--------------|------------------------------------------------------|--|--|--|--|--|--|
|              | ולא הוזן מקט חובה להקליד טקסט קצר                    |  |  |  |  |  |  |
| אוטומטי/חובה | לאחר הקשת ENTER במקלדת תופיע קבוצת החומר,            |  |  |  |  |  |  |
|              | במידה ולא הוזן מקט חובה להזין קוד קבוצת חומר         |  |  |  |  |  |  |
| חובה         | הזן את הכמות הנרכשת                                  |  |  |  |  |  |  |
| חובה         | הזן את תאריך האספקה (ברירת המחדל היא התאריך          |  |  |  |  |  |  |
|              | הנוכחי)                                              |  |  |  |  |  |  |
| חובה         | הזן את מחיר נטו ליחידה                               |  |  |  |  |  |  |
| חובה         | הזן את קוד האתר                                      |  |  |  |  |  |  |
| -            | אוטומטי/חובה<br>אוטומטי/חובה<br>חובה<br>חובה<br>חובה |  |  |  |  |  |  |

. הקש Enter או לחץ על 🗹 להמשך.

שים 🎔 - ייתכן שבעמודת הסטטוס יופיעו הודעות מערכת מסוימת (הזהרה, שגיאה) במידה ומופיע בעמודה זו ריבוע אדום 🛄 פירוש הדבר, שגיאה או שדות חסרים ברמת הפריט. משולש צהוב ڬ פירושו הזהרת או התראה של המערכת. למשל, הזהרה על תאריך אספקה שחלף, מחיר שהוזן שונה מהמחיר במערכת וכו'

- לחץ על 🛍 לביצוע בדיקת ההזמנה. 8
  - בצע את התיקונים הנדרשים. 9

החלק השלישי (פרטי פריט) של ההזמנה מיועד להזנת יתר המרכיבים ברמת הפריט, לפי המבטים השונים, הקשורים בלעדית לשורה: סעיפים חשבונאיים, תנאים ספציפיים לשורה, מקום אספקה וכו'.

> פרטי פריט 🎦 על מנת לפתוח את נתוני הפריט. 10 לחץ על

| שורה בנפרד. | שים 🎔 - ניתן לעבור עם החיצים בין הפריטים בהזמנה, נתוני הפריט מתייחסים לכל |
|-------------|---------------------------------------------------------------------------|
|             | 🗄 פריט 🛛 1 [ 10 ] 500000040 , כלי עבודה - הדרכה 🖞                         |
|             | כלי עבודה - הדרכה , 500000040 [ 10 ]<br>איוד הודסי , 300000051 [ 20 ]     |
|             | [20]00000001, 0.800.02                                                    |

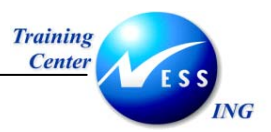

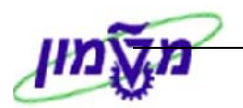

#### 10.1 לשונית נתוני חומר

| שבוך 🖌 טקסטים 🏹 כת 📊 💶 🖿 | תנאים 🔪 הקצאת חש | אספקה 🔪 חשבונית | לוח זמני אספקה 🔰 תקופת קבלה | ת/משקלים 👖 | נתוני חומר 🔰 כמויור |
|--------------------------|------------------|-----------------|-----------------------------|------------|---------------------|
|                          |                  | גירסה           | 6                           | 1000       | קבוצת חומרים        |
|                          |                  | EAN/UPC         |                             |            | מק"ט של ספק         |
|                          |                  | CM על פני אתרינ |                             |            | תת-טווח ספק         |
| עדכון מידע 💌             |                  | סדרת ספק        |                             |            | סידרה               |
|                          |                  |                 | _                           |            |                     |
|                          |                  |                 |                             |            |                     |
|                          |                  |                 |                             |            |                     |
|                          |                  |                 |                             |            |                     |

בלשונית זו מוצגים נתוני החומר וניתנים לשינוי. בשדה **מק"ט של ספק** יש אפשרות להזין את המק"ט של הספק.

#### 10.2 לשונית כמויות/משקלים

| טקסטים 🛛 כת 📊 💶 📲 | בונית 📉 תנאים 🦷 הקצאת חשבון. | תקופת קבלה 👗 אספקה 🕺 חע | 🔰 לוח זמני אספקה | נתוני חומר כמויות/משקלים     |
|-------------------|------------------------------|-------------------------|------------------|------------------------------|
|                   |                              |                         |                  |                              |
| .n`               | הזמנה <b>1&gt; 1</b>         | חידת הזמנה <-> יח. מחיר | י ח. 7           | כמות הזמנה                   |
| יח.               | אי 1 -> .חי 1 אי             | חידת הזמנה <-> יחידת מל | י ח. 7           | כמ. ההזמנה - <sup>3</sup> KU |
|                   |                              |                         |                  |                              |
| / פריט            | פ קייג                       | משקל נטו.               | י 1/ קייג 1/ י   | משקל נטו                     |
| / פריט            | 9 קייג                       | משקל ברוטו. 🛯           | קייג 1/ י        | משקל ברוטו                   |
| / פריט            | 0.000                        | ת. נפח                  | 1/               | נפח                          |
| / פריט            | 0.000                        | גקודות .ח               | י 1/             | נקודות                       |
|                   |                              |                         |                  |                              |

בלשונית זו ניתן להזין פרטים הקשורים למשקל ו/או נפח החומר הנרכש.

#### 10.3 לשונית לוח זמני אספקה

| ≣1 ◀ ▶        | כת ה     | נ חשבון 🚶 טקסטים | קצאר     | ם 🚺 ה | מנית 🚶 תנאיו | לה 📉 אספקה 📉 חשב | תקופת קב 🏹 | ספקה             | נתוני חומר ү כמויות/משקלים 🔰 לוח זמני א |  |  |
|---------------|----------|------------------|----------|-------|--------------|------------------|------------|------------------|-----------------------------------------|--|--|
|               |          |                  |          |       |              |                  |            |                  |                                         |  |  |
|               | שור,,, ב | כמות פתוחה       | <u> </u> | פריט  | דרישת רכש    | התקבל            | תא.משלוח ל | נקוד             | ס C תאריך אספקר כמות מתוזמנת            |  |  |
| 13 12.11.2003 |          |                  |          |       |              |                  |            | 3 12.11.2003 D 🛆 |                                         |  |  |
|               | 25       |                  |          |       |              |                  | 15.11.2003 |                  | 5 🔁 <mark>15.11.2003</mark> D 🛆 📃       |  |  |
|               | 0        |                  |          |       |              |                  |            |                  |                                         |  |  |
|               | 0        |                  |          |       |              |                  |            |                  |                                         |  |  |
|               |          |                  |          |       |              |                  |            |                  |                                         |  |  |
|               |          |                  |          |       |              |                  |            |                  |                                         |  |  |

בלשונית זו ניתן לפצל את הכמות שהוגדרה בשורה למספר משלוחים. עבור כל שורת משלוח יש להגדיר תאריך וכמות. סכום הכמויות שיוגדר בשורות המשלוחים יעדכן את הכמות בשורה במידה וקיים שוני ביניהן.

#### 10.4 לשונית אספקה

| i. |                                       |       |                  |        |                             |          |               |
|----|---------------------------------------|-------|------------------|--------|-----------------------------|----------|---------------|
|    | 🚺 🕨 תנאים 🔰 הקצאת חשבון 🔰 טקסטים 👘 כת | כונית | ןבלה אספקה חשנ   | קופת ק | משקלים 🔰 לוח זמני אספקה 🔪 ת | כמויות/נ | נתוני חומר    |
|    |                                       |       |                  |        |                             |          |               |
|    | קבלת טובין 🔽                          |       | תזכורת 1         |        | לא מוגבלת 📃 🎖               | ד יו     | סבולת אספקו   |
|    | קב.הטו.אי.מוע. 📃                      |       | תזכורת 2         |        | %                           | on       | סבול.אספקה    |
|    | אספקה הושלמה 🗌                        |       | תזכורת 3         | Ĩ      |                             | Г        | הוראות מישלוו |
|    |                                       | Ø     | מספר תזכורות     | Ē      | מוש בלתי-מוגבל              | ש        | סוג מלאי      |
|    |                                       | 50    | זמן אספקה מתוכ   |        |                             |          |               |
|    | תא.קב.טובין אח.                       |       | ז. עיבוד קבלת טו |        | D                           | ٦        | חיי מדף שנותו |
|    |                                       |       | תנאי עיסקה       | Ē      |                             | Q4       | מפתח בקרת ג   |
|    |                                       |       |                  |        |                             |          |               |

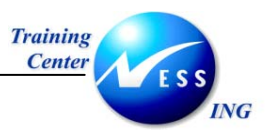

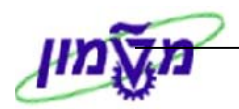

התייחס אל השדות הבאים:

| הסבר                                                 | סטאטוס  | שדה               |
|------------------------------------------------------|---------|-------------------|
| הגדרת אחוז מהכמות שבו תתאפשר קליטה במלאי במקרה       | רשות    | סיבולת אספקת יתר  |
| של חריגה מעל הכמות שהוגדרה בשורה                     |         |                   |
| הגדרת אחוז סיבולת חסרה תגרום לסגירה אוטומטית של      | רשות    | סיבולת אספקה חסרה |
| שורה גם אם לא כל הכמות סופקה                         |         |                   |
|                                                      | רשות    | הוראת משלוח       |
| מסומן ב- ✓ כברירת מחדל עבור החומרים הנדרשים          | אוטומטי | קבלת טובין        |
| סימון השדה ב- ∕∕ מציין שורה סגורה, גם אם לא סופקה כל | רשות    | אספקה הושלמה      |
| הכמות. השדה מתעדכן אוטומטית כאשר כל הכמות סופקה      |         |                   |
| במסגרת סיבולת האספקה שהוזנה                          |         |                   |

#### 10.5 לשונית חשבונית

| -          |
|------------|
| <b>7</b> q |
| a 🗆        |
| v 💌        |
|            |
|            |
|            |
| 1          |

התייחס אל השדות הבאים:

| הסבר                                                  | סטאטוס | שדה          |
|-------------------------------------------------------|--------|--------------|
| סימון השדה ב- ✔ מציין קבלת חשבונית בגין רכישת הפריט.  | רשות   | קבלת חשבונית |
| כאשר לא מצפים לקבלת חשבונית (למשל, פריט המתקבל        |        |              |
| בחינם) יש להסיר את הסימן.                             |        |              |
| סימון השדה ב- ✔ מציין קליטת חשבונית ובדיקתה מול דיווח | רשות   | IV מבוססת GR |
| קבלת טובין להזמנה.                                    |        |              |

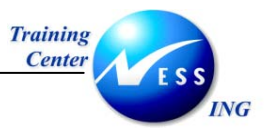

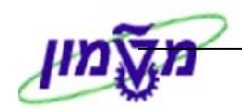

#### 10.6 לשונית תנאים

| ⁴◀▶ | d | כת_   | ים 🚺 | טקסטי  | בוך        | ИN | וקצאת | ם רר | ג 🗸 תנאיו | קה 🍸 חשבוניח  | אספי | לה 📉 | ופת קב | זפקה 👖 תל | וח זמני אכ | כמויות/משקלים 🔰 ל | נתוני חומר |
|-----|---|-------|------|--------|------------|----|-------|------|-----------|---------------|------|------|--------|-----------|------------|-------------------|------------|
|     |   |       |      |        |            |    |       |      |           |               |      |      |        |           |            |                   |            |
|     |   |       |      |        | USD 300.00 |    |       |      | בטו       | 5 יח.         |      | במות |        |           |            |                   |            |
|     |   |       |      |        |            |    |       |      |           |               |      |      |        |           |            |                   |            |
|     |   | ערך ו | יח   | CConDe | י.ה        |    | מונה  | מטבע |           | ערך תנאי מחיר | י.מ  | לכל  | מטבע   |           | סכום       |                   | ס.תנ שם    |
|     |   |       |      | 0      |            | 0  |       | USD  | 1.50      |               |      |      | %      | 0.500     |            | יית ביטוח         | ZINS פרמ   |
|     |   |       |      | 0      |            | 0  |       | USD  | 0.00      |               |      |      | USD    |           |            | - לא להזנה !      | יבוא ZFR1  |
|     | H |       |      | 0      |            | 0  |       | USD  | 0.00      |               |      |      | USD    |           |            | - לא להזנה !      | יבוא ZFR2  |
|     |   |       |      | 0      |            | 0  |       | USD  | 0.00      |               |      |      | USD    |           |            | - לא להזנה !      | יבוא ZFR3  |
|     |   |       |      | 0      |            | 0  |       | USD  | 0.00      |               |      |      | USD    |           |            | - לא להזנה !      | יבוא ZFR4  |
|     |   |       |      | 0      |            | 0  |       | USD  | 54.27     |               |      |      | %      | 18.000    |            | ן מע"מ ליבוא      | עריון ZWST |
|     | - |       | יח.  | 1      | יח.        | 1  |       | USD  | 355.77    |               | יח.  | 1    | USD    | 71.15     |            |                   |            |
|     |   |       |      |        |            |    |       |      |           |               |      |      |        |           |            |                   |            |

התנאים המוגדרים ברמת השורה מתוספים לתנאים שהוגדרו ברמת כותרת ההזמנה. למשל, אם הוגדרה הנחה בהזמנה הן ברמת כותרת והן ברמת פריט, חישוב ההנחה בשורה יבוצע על ערך הפריט לאחר ההנחה בנתוני הכותרת.

#### 10.7 לשונית הקצאת חשבון

| ר זמני אספקה תקופת קבלה אספקה חשבונית תנאים הקצאת חשבון טקסטים כת <b>ד</b> יייים וויי | נתוני חומר 🔰 כמויות/משקלים 🔰 לוו |
|---------------------------------------------------------------------------------------|----------------------------------|
| עלות 🖥 הפצה 🛛 הקצאת חשבון יחידה 🖞 ק.חברן 3000 הטכניום                                 | קט.הקצ.ח א מרכז 🔣 🕅              |
| מקבל                                                                                  | נקודת פריקה                      |
|                                                                                       | מספר חשבון G/L מספר חשבון        |
|                                                                                       | אזור בקרה 3000                   |
|                                                                                       | מרכז עלות 2100                   |
|                                                                                       | הזמנה                            |
|                                                                                       | קרן                              |
| פריט התחייבות 184                                                                     | מרכז קרנות 2100                  |
|                                                                                       | קרנות מיועדות                    |
|                                                                                       |                                  |
|                                                                                       |                                  |
|                                                                                       |                                  |
|                                                                                       |                                  |
|                                                                                       |                                  |

בלשונית זו קושרים את הרכישה עם הסעיפים התקציביים.

#### במידה והחומרים נרכשים למלאי, אין צורך בהזנת הנתונים בלשונית זו.

בין אם מדובר ברכישה לפרויקט, למחקר, לנכס וכו' חייבים תמיד לקשור את הרכישה עם הסעיפים התקציביים המתאימים. בנוסף לכך, חייבים שבאותם הסעיפים תהיה יתרה אשר מספיקה לביצוע הרכישה, אחרת, בסוף תהליך יצירת ההזמנה תתקבל הודעת שגיאה בגלל חריגה ביתרת התקציב. (הודעות אלו קשורות למודול FM - ניהול ובקרת תקציב).

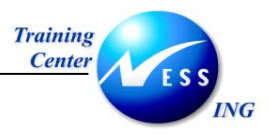

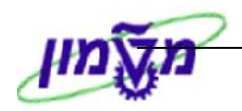

#### להלן טבלה המגדירה את הנתונים להזנה בכל קוד קטגוריה להקצאת חשבון:

| נתונים להזנה                               | הקצאת חשבון                             |
|--------------------------------------------|-----------------------------------------|
| מספר נכס                                   | A – נכס                                 |
| מספר חשבון G/L + מספר הזמנה                | F – הזמנה פנימית                        |
| מספר חשבון G/L + מספר פרויקט               | P- פרויקט                               |
| מספר חשבון G/L + מרכז עלות                 | K – מרכז עלות                           |
| מספר חשבון G/L + מרכז עלות + פריט התחייבות | א אב"ת – Y<br>א – הוצאות כלליות לא אב"ת |
| מספר חשבון G/L + מספר מענק                 | Z - מחקר                                |

#### 10.8 לשונית טקסטים

| ر در 🖌 🕻 | טקסטים | הקצאת חשבון | 🔪 תנאים | חשבונית | אספקה 🔰   | תקופת קבלה | לוח זמני אספקה | לים 📘 | כמויות/משקי                                           | נתוני חומר                                                              |
|----------|--------|-------------|---------|---------|-----------|------------|----------------|-------|-------------------------------------------------------|-------------------------------------------------------------------------|
|          |        |             |         |         |           |            |                | 1     |                                                       |                                                                         |
|          |        |             |         |         | ת הבטיחות | ר על הוראו | נא לשמו        | כל    |                                                       | טקסטי פריט                                                              |
|          |        |             |         |         |           |            |                | -     | צריט<br>זזמנת רכש שי<br>זמנת רכש לו<br>נספק<br>בטיחות | ם טקסט פ<br>ם טקסט ר<br>ם טקסט ר<br>ם הערות י<br>ם הוראות.<br>ם הוראות. |
| Ľ        |        |             |         |         |           |            | 🗴 עורך טקסט 1  |       | • •                                                   |                                                                         |

בלשונית זו ניתן להזין טקסטים ברמת הפריט.

הטקסטים שיופיע בפלט ההזמנה הם: טקסט פריט, טקסט הזמנת רכש לחומר, הוראות בטיחות.

#### 10.9 לשונית כתובת לאספקה

| בתובת לאספקה אישורים Ann.pack itemannex בתובת לאספקה אישורים ב | תנאים 🔪 הקצאת חשבון 🔨 טקסטינ | אספקה 🔪 חשבונית | תקופת קבלה    |
|----------------------------------------------------------------|------------------------------|-----------------|---------------|
| פריטי כתובת 🕄                                                  | Ē                            |                 | כותרת         |
|                                                                |                              | טכניוך          | שם            |
|                                                                |                              |                 |               |
|                                                                |                              |                 | רחוב/מספר בית |
| כתובת                                                          |                              |                 | מחוז          |
|                                                                | פה                           | חינ             | מיקוד/עיר     |
| ספק 🗌 ספק                                                      | 02 אזור                      | ישראל IL        | מדינה         |

בלשונית זו מוצגת הכתובת לאספקת החומרים. ברירת המחדל לנתוני הכתובת מגיעה מתוך כתובת האתר המצוין בשורה. במידה וקיים צורך לעדכן את הכתובת, ניתן לעדכן באופן ידני או לבחור כתובת אחרת מתוך השדה **כתובת**.

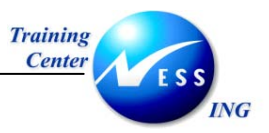

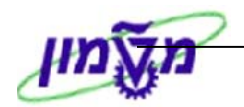

#### 10.10 לשונית אישורים

| 🕈 🕨 👔 Ann.pack itemannex אישורים | טקסטים 🏹 כתובת לאספקה | הקצאת חשבון 🚶 י | אספקה 🏹 חשבונית 🏹 תנאים | תקופת קבלה |
|----------------------------------|-----------------------|-----------------|-------------------------|------------|
| נדרש אישור קבלה 🗌                |                       | אשור הזמנה      | 0004 אספקה נכנסת 🛙      | בקרת אישור |
|                                  |                       |                 |                         |            |
|                                  |                       |                 |                         |            |
|                                  |                       |                 |                         |            |

התייחס אל השדות הבאים:

| שדה             | סטאטוס | הסבר                                        |
|-----------------|--------|---------------------------------------------|
| בקרת אישור      | חובה   | הזן קוד 0004-אספקה נכנסת                    |
| נדרש אישור קבלה | רשות   | סימון השדה ב - ✔ מחייב את הספק לאשר את קבלת |
|                 |        | ההזמנה                                      |

שים 🎔 - ללא הזנת הקוד 0004 עבור אספקה נכנסת, לא יהיה ניתן לדווח על אספקה נכנסת!!!

#### (נתוני הצמדה לפריט) itemannex (נתוני הצמדה לפריט)

| 🕈 🕨 👔 Ann.pack | itemannex 🔨 | קה 🚶 אישורים | טקסטים 🦷 כתובת לאספי | 🔻 ת 🏹 תנאים 🦷 הקצאת חשבון | תקופת קבלה 🛛 אספקה 🔪 חשבוני |
|----------------|-------------|--------------|----------------------|---------------------------|-----------------------------|
|                |             |              |                      |                           |                             |
|                |             |              |                      |                           | נרטני הצנא ה                |
|                |             |              | תא.התחלה             | תאריך בסיס                | חבילת הצמדו                 |
|                |             |              | אחוז סטייה           | תא.הגבלה                  | סוג תאריך הצ                |
|                |             |              |                      |                           |                             |

תנאי ההצמדה המוגדרים בכותרת ההזמנה מהווים ברירת מחדל לתנאי ההצמדה המוגדרים ברמת השורה. כאשר תנאי ההצמדה בשורה שונים מתנאי ההצמדה שהוגדרו בכותרת, ניתן לעדכן תנאי הצמדה בשורה, על ידי בחירת חבילת הצמדה אחרת. תנאי ההצמדה הקובעים לפריט הנם תנאי ההצמדה שהוגדרו ברמת השורה.

התייחס אל השדות הבאים:

| שדה          | סטאטוס | הסבר                                           |
|--------------|--------|------------------------------------------------|
| חבילת הצמדה  | רשות   | הזן את קוד חבילת ההצמדה המתאים                 |
| תאריך בסיס   | רשות   | ניתן להזין תאריך בו יחושבו מרכיבי חבילת ההצמדה |
| תא. ההתחלה   | רשות   | הזן תאריך תחילת תוקף ההצמדה                    |
| סוג ת. הצמדה | רשות   | הזן תאריך התייחסות להצמדה                      |
| תא. הגבלה    | רשות   | ניתן להזין תאריך הגבלה להצמדה                  |
| אחוז סטייה   | רשות   | ניתן להזין אחוז סטייה להצמדה                   |

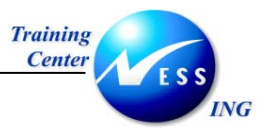

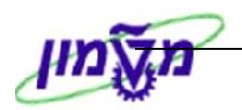

#### 10.12 לשונית בקרת תנאי מחיר

| פרטים 🕨 💶 | 🔰 בקרת תנאי מחיר 🚺 | n.pack 🔰 itemannex | 🐴 ת לאספקה 🔰 אישורים: | טקסטים 🚶 כתוב | תנאים 🔪 הקצאת חשבון |
|-----------|--------------------|--------------------|-----------------------|---------------|---------------------|
|           |                    |                    |                       |               |                     |
|           |                    |                    |                       |               | תנאים<br>הדפתת מסיכ |
|           |                    |                    |                       |               | מחיר מוערך          |
|           |                    |                    |                       |               |                     |
|           |                    |                    |                       |               |                     |

#### התייחס אל השדות הבאים:

| שדה        | סטאטוס  | הסבר                                                |
|------------|---------|-----------------------------------------------------|
| הדפסת מחיר | אוטומטי | סימון השדה ב - ✔ מגדיר שמחירי הפריטים יודפסו בטופס  |
|            |         | ההזמנה                                              |
| מחיר מוערך | רשות    | סימון השדה ב - ✔ מגדיר כי מחירי הפריטים בהזמנה הנם  |
|            |         | מחירים <b>מוערכים</b> , אשר לא נקבעו סופית מול הספק |

#### 10.13 לשונית פרטים

| אים הקצאת חשבוך טקסטים כתובת לאספקה אישורים Ann.pack itemannex בקרת תנאי מחיר פרטים 🚺 📲 | 17 / |
|-----------------------------------------------------------------------------------------|------|
| ידה ארגונית 🟮 📃 ידה ארגונית                                                             | יה   |
|                                                                                         |      |
| ת יחידה ארגונית ש                                                                       | ת    |
| -ر <b>ب</b> و ا                                                                         | דו   |
|                                                                                         |      |

#### התייחס אל השדות הבאים:

| שדה              | סטאטוס  | הסבר                                              |
|------------------|---------|---------------------------------------------------|
| יחידה ארגונית    | אוטומטי | היחידה הארגונית המבצעת את הרכישה                  |
| תת יחידה ארגונית | אוטומטי | תת היחידה הדורשת                                  |
| דורש             | אוטומטי | מספר העובד                                        |
| ציוד משתמש קצה   | רשות    | זהו שדה אינפורמטיבי המציין פריט המוזמן כציוד עבור |
|                  |         | משתמש קצה.                                        |

11 לחץ על 📴 לבדיקה והנפקות הודעות מערכת שונות. במידה ויש הודעות מערכת תקן או השלם נתונים.

. תתקבל הודעת מערכת 📎 לא נופקו הודעות במהלך בדיקה

12 לשמירה הקש Ctrl+S או לחץ על

תתקבל הודעת מערכת 📎 הזמנת חו"ל - טכניון נוצר תחת המספר 420000013

שים ♥ - כל שאר התהליכים זהים לתהליך רכש מקומי, כגון: שינוי/הצגת הזמנה, שחרור הזמנה, הוצאת דוחות רכש וכו'.

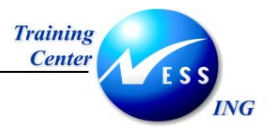

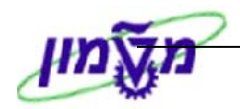

# (VL31N) יצירת אספקה נכנסת עבירת אספקה נכנסת

על מנת ליצור אספקה נכנסת בצע את הפעולות הבאות:

1. פתח את התיקיות הבאות:

(VL31N) לוגיסטיקה ⇔ ניהול חומרים ⇔ רכישה ⇔ הזמנת רכש ⇔ אספקה נכנסת ⇔ יצירה

יתקבל המסך הבא:

|                         |      |       | ה נכנסת    | יצירת אספק                   |
|-------------------------|------|-------|------------|------------------------------|
|                         |      |       |            | הזמנות רכש 🚸                 |
|                         |      |       |            |                              |
|                         |      |       |            |                              |
|                         |      |       | 150015     | ספק                          |
|                         |      |       | 4200000013 | הזמנת רכש                    |
|                         | <br> |       |            | 1000                         |
|                         |      | 66-66 | 31 12 2003 | אטפקה<br>תארוב ארדתרכ        |
|                         |      | 00.00 | 01.12.2000 | זנאון אספקוד<br>זיהוי חיצורי |
|                         |      |       |            | אמצעי הובלה                  |
|                         |      |       | _          |                              |
|                         |      |       |            |                              |
|                         |      |       |            |                              |
|                         |      |       |            |                              |
|                         |      |       |            |                              |
|                         |      |       |            |                              |
|                         |      |       |            |                              |
|                         |      |       |            |                              |
|                         |      |       |            |                              |
|                         |      |       |            |                              |
|                         |      |       |            |                              |
|                         |      |       |            |                              |
|                         |      |       |            |                              |
|                         |      |       |            |                              |
|                         |      |       |            |                              |
|                         |      |       |            |                              |
| 🗼 INS tdsapqa 📑 VL31N 🛛 |      |       |            |                              |

2. התייחס אל השדות הבאים:

| שדה       | סטאטוס | הסבר                                           |
|-----------|--------|------------------------------------------------|
| ספק       | רשות   | הזן את קוד הספק                                |
| הזמנת רכש | חובה   | הזן את מספר הזמנת הרכש עבור תיווצר אספקה נכנסת |

| לחץ על הלחצן | שים 🎔 - ניתן לאחד מספר הזמנות עבור ספק באותו מסמך. |
|--------------|----------------------------------------------------|
|              | הזמנות רכש 🚸 ובחר בהזמנות נוספות.                  |

. הקש Enter או לחץ על 🗹 להמשך.

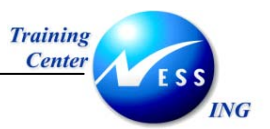

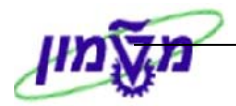

|                             |                      |                                        | כנסת יצירה           | סקירה : אספקה נו                 | I                  |
|-----------------------------|----------------------|----------------------------------------|----------------------|----------------------------------|--------------------|
|                             |                      | ובין                                   | רישום קבלת ט 🛛 🛛 🕅   | 🍋 🖉 🕹 🚨 😽                        | 1 🖻 🞾              |
|                             | 31.1                 | מך <mark>2.2003</mark><br>- אליאור / / | תאריך מס<br>ספק חו"ל | כנסת <mark>\$ 1</mark><br>150015 | אספקה נ<br>ספק     |
|                             | וני תנועת טובין      | סקירת סטטוס 🗸 נת                       | ה הכנסת למלאי נ      | פריט משלוח פריק                  | סקירת              |
|                             |                      | משקל כולל<br>מספר חבילות               | 00:00 31.12          | ספקה <b>2003.</b><br>G בפועל G   | תאריך א<br>R תאריך |
|                             |                      |                                        |                      | יט.                              | כל הפר             |
| ס קט.פ כ כ סידרה מדרת ספק 🛄 |                      | יח. פרטי תיאור                         | כמות באספקה          | חומר                             | פריט               |
| ELN_                        | אביזרי מעבדה         | - חומר <b>.ווי</b>                     | 5_                   | 11000040                         | <u> </u>           |
|                             |                      |                                        | e                    |                                  |                    |
|                             |                      |                                        |                      |                                  |                    |
|                             |                      |                                        |                      |                                  |                    |
|                             |                      |                                        |                      |                                  |                    |
|                             |                      |                                        |                      |                                  |                    |
|                             |                      |                                        |                      |                                  |                    |
|                             |                      |                                        |                      |                                  |                    |
|                             |                      |                                        |                      |                                  |                    |
|                             |                      |                                        |                      |                                  |                    |
|                             |                      |                                        |                      |                                  |                    |
| ז סדרה                      | כל הפריטים 🚺 יצירו 🛱 | פריטים ראשיים                          | פיצול סדרה 🛛 🛐       |                                  |                    |
| INS tdsapqa 🛃 VL31N 🛛       |                      |                                        |                      |                                  |                    |

#### פתח את **לשונית משלוח**:

|                     |      |     |             |     | ווס 🔰 נתוני תנועת טובין 🔄 | ירת סטנ | יקה 🔰 הכנסת למלאי 🔰 סק | וח 🔰 פרי | משלו 🔨 | סקירת פריט  |
|---------------------|------|-----|-------------|-----|---------------------------|---------|------------------------|----------|--------|-------------|
|                     |      |     |             |     |                           |         |                        |          |        |             |
|                     |      |     |             |     |                           | תיב     | 00:00                  |          |        | תכנון הובלה |
|                     |      |     |             |     | זלול                      | מוך מכ  | נון הובלה פתוח אי      | ת⊂נ      | ובלו   | סטט.תכנון ה |
|                     |      |     |             |     |                           |         |                        |          |        |             |
|                     |      |     |             |     |                           |         |                        |          |        | כל הפריט.   |
| תיאור               | פרטי | יח. | כמות באספקה | נפח | נפח                       | יח.     | משקל ברוטו             |          | -      | פריט חומר   |
| חומר - אביזרי מעבדה |      | יח. | 2           |     |                           | קייג    | 5                      |          | 110000 | 040 10      |
|                     |      |     |             |     |                           |         |                        |          |        |             |
|                     |      | 1   |             |     |                           |         |                        |          |        |             |

4. התייחס אל השדות הבאים:

| שדה        | סטאטוס | הסבר                        |
|------------|--------|-----------------------------|
| משקל ברוטו | חובה   | הזן משקל ברוטו של החומר     |
| יח.        | חובה   | הזן יחידת מידה מתאימה למשקל |

טיפ – לחיצה כפולה על שדה משקל ברוטו תציג את המשקלים (ברוטו ונטו), וניתנים לשינוי!

ד לשמירה הקש Ctrl+S או לחץ על Ctrl+S.

תתקבל הודעת מערכת 📎 אספקה נכנסת 180000017 נשמרה

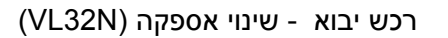

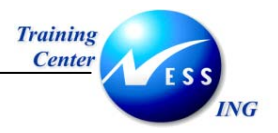

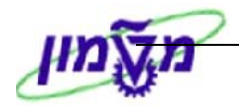

# (VL32N) שינוי אספקה 5

על מנת לבצע שינויים באספקה בצע את הפעולות הבאות:

1. פתח את התיקיות הבאות:

(VL32N) לוגיסטיקה ⇔ ניהול חומרים ⇔ רכישה ⇔ הזמנת רכש ⇔ אספקה נכנסת ⇔ שינוי

יתקבל המסך הבא:

| שינוי משלוח קובץ נכנס<br>אספקה נכנסת אופטייטייטייטייענויייטייייטייענויייייטיייייייייי                                                                                                    |                       |                  |                |             |
|----------------------------------------------------------------------------------------------------|-----------------------|------------------|----------------|-------------|
|                                                                                                    |                       |                  | שלוח קובץ נכנס | שינוי מ     |
| אספקה נכנסת 18000018 ©<br>אספקה נכנסת אספקה נכנסת גבוווווווווווווווווווווווווווווווווווו                                                                                                    |                       | רישום קבלת טובין | छ 😤 ≽   🕸 🚇    | 2 🔂   🗊 🖻 🎾 |
| אספקה נכנסת 1800001 ס<br>אספקה נכנסת 1800001 ס<br>אספקה נכנסת 18000000 ס<br>אספקה נכנסת 180000000 ס<br>אספקה נכנסת 1800000000 ס<br>אספקה נכנסת 18000000000 ס<br>אספקה נכנסת 18000000000000000000000000000000000000                                                                                                    |                       |                  |                |             |
| אספקה נכנסת 18000018<br>אספקה נכנסת אספקה נכנסת אספקה נכנסת אספקה נכנסת אספקה נכנסת אספקה נכנסת אספקה נכנסת אספקה נכנסת אספקה נכנסת אספקה נכנסת אספקה נכנסת אספקה נכנסת אספקה נכנסת אספקה נכנסת אספקה נכנסת אספקה נכנסת אספקה נכנסת אספקה נכנסת אספקה נכנסת אספקה נכנסת אספקה נכנסת ונכוקה נכנסת נכנסת אספקה נכנסת נכנסת נכנסת ונכוקה נכנסת נכנסת נכנת נכנ |                       |                  |                |             |
| Ns tisaga M VL2N 1                                                                                                    | 6                     |                  | 180000018      | אספקה נכנסת |
| NS trisaga E VL32N 4                                                                                                    |                       |                  |                |             |
| INS tesaga M VL32N 4                                                                                                    |                       |                  |                |             |
| INS tdsapqa EI VL32N (                                                                                                    |                       |                  |                |             |
| INS tdsapqa 🖻 VL32N                                                                                                    |                       |                  |                |             |
| INS tdsapqa 🖿 VL32N d                                                                                                    |                       |                  |                |             |
| INS tdsapqa 🗈 VL32N 🔍                                                                                                    |                       |                  |                |             |
| NS tdsapqa 🖻 VL32N 🖉                                                                                                    |                       |                  |                |             |
| NS tdsapqa 🖻 VL32N 🖉                                                                                                    |                       |                  |                |             |
| NS tdsapqa 🖻 VL32N 🖉                                                                                                    |                       |                  |                |             |
| NS tdsapqa 🖻 VL32N 🖉                                                                                                    |                       |                  |                |             |
| NS tdsapqa 🖻 VL32N 🖉                                                                                                    |                       |                  |                |             |
| NS tdsapqa 🖻 VL32N 🖉                                                                                                    |                       |                  |                |             |
| NS tdsapqa E VL32N 0                                                                                                    |                       |                  |                |             |
| NS tdsapqa 🖻 VL32N 🕢                                                                                                    |                       |                  |                |             |
| NS tdsapqa 🖭 VL32N 🕢                                                                                                    |                       |                  |                |             |
| NS tdsapqa 🖻 VL32N 🗸                                                                                                    |                       |                  |                |             |
| NS tdsapqa 🖻 VL32N 🗸                                                                                                    |                       |                  |                |             |
| NS tdsapqa 🖻 VL32N 🛛                                                                                                    |                       |                  |                |             |
| NS tdsapqa E VL32N 4                                                                                                    |                       |                  |                |             |
| INS tdsapqa 🖻 VL32N 🛛                                                                                                    |                       |                  |                |             |
| all a                                                                                                    | INS tdsapqa 🖻 VL32N 🛛 |                  |                |             |
|                                                                                                    |                       |                  |                |             |
| הקש Enter או לחע על 🎽 להמשר.                                                                                                    |                       | להמשר.           | ו לחץ על 🚩     | הקש Enter א |

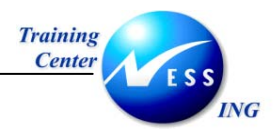

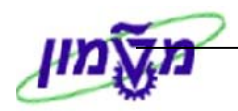

| סקירה : אספקה נכנסת 180000018 שינוי 😽 |          |             |       |                         |          |                    |              |           |           |
|---------------------------------------|----------|-------------|-------|-------------------------|----------|--------------------|--------------|-----------|-----------|
|                                       |          |             |       |                         | וביך     | רישום קבלת ט   🎼 😰 | 3 🇞   🕸 🖉    | J 🚨 🔂     | î 4 🎾     |
|                                       |          |             |       | 04.01.2004              | ימך      | תאריך מס           | 180000018    | כנסת      | אספקה נ   |
|                                       |          |             |       | אור / /                 | - אליא   | ספק חו"ל           | 150015       |           | ספק       |
|                                       |          |             |       |                         |          |                    |              |           |           |
|                                       |          |             | יך    | זטטוס 🍸 נתוני תנועת טוב | סקירת כ  | ו הכנסת למלאי אי   | ולוח   פריקה | פריט מש   | סקירת     |
|                                       |          |             |       |                         | נתיב     | 00:00              |              | בלה       | תכנוך הו. |
|                                       |          |             |       | מסלול                   | זיבזוך ו | הובלה פתוח         | תכנוך 🔒      | נוך הובלו | סטט.תכ    |
|                                       |          |             |       |                         |          |                    |              |           | רל הפר    |
|                                       | יח. פרטי | כמות באספקה | נפח   | נפח                     | יח.      | משקל ברוטו         | <u> </u>     | <br>חומר  | פריט      |
| 🔺 חומר - אביזרי מעבדה                 | יח.      | 2           |       |                         | קייג     | 5                  | 1            | 10000040  | 10        |
|                                       |          |             |       |                         |          | Ð                  |              |           |           |
|                                       |          |             |       |                         |          |                    |              | -         |           |
|                                       |          |             |       |                         |          |                    |              |           |           |
|                                       |          |             |       |                         |          |                    |              |           |           |
|                                       |          |             |       |                         |          |                    |              | -         |           |
|                                       |          |             |       |                         |          |                    |              |           |           |
|                                       |          |             |       |                         |          |                    |              |           |           |
|                                       |          |             |       |                         |          |                    |              |           |           |
|                                       |          |             |       |                         |          |                    | 1            |           |           |
|                                       | שובת תדב | כנוגים ור   |       |                         |          | משול מדכה          |              |           |           |
|                                       | 110 11/3 |             | 01175 |                         | 0.19     |                    |              | ا لکا کا  |           |

- .3 בצע את השינויים הנדרשים.
- .4 לחץ על הלחצן 📴 על מנת לצפות ברצף מסמכים.
  - 5. לשמירה הקש Ctrl+S או לחץ על

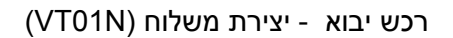

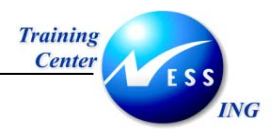

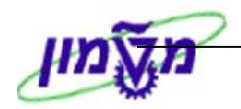

#### יצירת משלוח (VT01N) 6

על מנת ליצור משלוח בצע את הפעולות הבאות:

1. פתח את התיקיות הבאות:

לוגיסטיקה ⇔ ביצוע לוגיסטיקה ⇔ הובלה ⇔ תכנון הובלה ⇔ יצירה ⇔מסמכים בודדים (VT01N) יתקבל המסך הבא:

|                       |               | ח: מסך ראשי                     | יצירת משלו        |
|-----------------------|---------------|---------------------------------|-------------------|
|                       | 0 = 🔿 % O Ҏ 🔐 | s 🖻   🕞 🔈   🗊   🗄               | אספקות 🏖 诸        |
|                       |               |                                 |                   |
|                       |               |                                 |                   |
|                       |               | טכניון - יבוא <mark>3000</mark> | נקודת תכנון הובלה |
|                       | ſ             | 2010 טכניון - יבוא              | סוג משלוח         |
|                       | Ð             |                                 | ואריינט בחירה     |
|                       |               |                                 |                   |
|                       |               |                                 |                   |
|                       |               |                                 |                   |
|                       |               |                                 |                   |
|                       |               |                                 |                   |
|                       |               |                                 |                   |
|                       |               |                                 |                   |
|                       |               |                                 |                   |
|                       |               |                                 |                   |
|                       |               |                                 |                   |
|                       |               |                                 |                   |
|                       |               |                                 |                   |
|                       |               |                                 |                   |
|                       |               |                                 |                   |
|                       |               |                                 |                   |
| INS tdsapqa 🖻 VT01N 🕔 |               |                                 |                   |

2. התייחס אל השדות הבאים:

| שדה               | סטאטוס | הסבר            |
|-------------------|--------|-----------------|
| נקודת תכנון הובלה | חובה   | הזן קוד 3000    |
| סוג משלוח         | חובה   | הזן טכניון יבוא |

.. הקש Enter או לחץ על 🗹 להמשך.

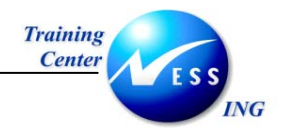

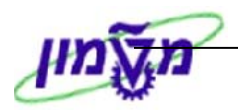

|                     |                   |                      |                 | ירה           | sr \$000 | בניון - יבוא 20  | סקירה :טי          |           |
|---------------------|-------------------|----------------------|-----------------|---------------|----------|------------------|--------------------|-----------|
|                     |                   |                      |                 |               |          | 6   🗇   🔁        | אספקות 🏖 😵         | 3         |
|                     |                   |                      |                 | מנהלה         | רקרה     | שור עלום משלום 🗸 | יירוד זיהוי ח      | v         |
|                     |                   |                      |                 | 11711212      |          |                  |                    |           |
|                     | יבוא              | - טכניוך <b>3000</b> | כנון הובלה      | נק.ת          | 7 🖹      | כניוך - יבוא ZO: | משלוח 10           | סוג ו     |
|                     | כן משלח 📱         | לא הוצע לסו          | וס משלח         | 000 000       | Ē        | מתוכנך           | טוס כולל 🛛 0       | סטנ       |
|                     |                   |                      |                 |               |          |                  | י משלח             | סוכן      |
|                     |                   |                      |                 |               |          |                  | לול משלוח          | מסל       |
|                     |                   |                      | משלוח           | תנאי          |          |                  | משלוח              | סוג ו     |
|                     |                   |                      | י מפרט          | עיבוד         | Ē        | כבודה            | נ שירות 1          | רמת       |
|                     |                   |                      | ריצוני 1        | זירהוי ו      |          | 2112             | מכולה              |           |
|                     |                   |                      |                 |               |          | 4h               | מש.מותר            | סרנ       |
|                     |                   |                      |                 |               | DDW      |                  |                    |           |
|                     | עריך המניינוספי ל | 00000                | א ונא ונא וא וא |               | ep nez   | וספים אנבים.     | מסופי 🕴 ונאויכים נ |           |
|                     |                   |                      |                 |               |          |                  |                    |           |
|                     | מיקוד עיר         |                      | רחוב            |               | שם       | שותף             | ונקצית שותף        | פו        |
|                     |                   |                      |                 | ו"ל - אליאור  | ספק ר    | 150015 🖪         | ד מבטח             | rv        |
|                     |                   |                      |                 | וו"ל - אליאור | ספק ר    | 150015 🖪         | ע עמיל מכס         | JA        |
|                     | n.y               |                      |                 | foreign su    | upplier  | 100010 🖪         | ZD DT              | ſD        |
|                     |                   |                      |                 | וו"ל - אליאור | ספק ר    | 150015 🖺         | z מוביל מקומי      | <u>'L</u> |
|                     |                   |                      |                 |               |          |                  |                    |           |
|                     |                   |                      |                 |               |          |                  |                    | _ _       |
|                     |                   |                      | I               |               |          |                  |                    | ╗╘╴║      |
|                     |                   |                      |                 |               |          |                  |                    |           |
|                     |                   |                      |                 |               |          | l                |                    | 20        |
|                     |                   |                      |                 |               |          |                  |                    |           |
| INS Ideapor ELVIDIN |                   |                      |                 |               |          |                  |                    |           |
|                     |                   |                      |                 |               |          |                  |                    |           |

4. התייחס אל השדות הבאים:

| שדה          | סטאטוס | הסבר                    |
|--------------|--------|-------------------------|
| סוכן משלח    | חובה   | הזן את מספר הסוכן המשלח |
| לשונית שותף  |        |                         |
| פונקצית שותף | רשות   | הזן קוד שותף            |
| שותף         | רשות   | הזן מספר שותף           |

# שים ♥ - המערכת תאתר תכנון עלויות משלוח עבור השותפים הבאים: עמיל מכס, מבטח, D.T.D ומוביל מקומי.

5. לחץ על הלחצן 🛃 אספקות על מנת לאחד מספר אספקות יחד.

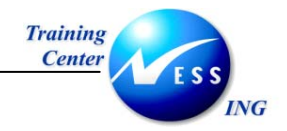

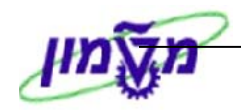

#### יתקבל החלון הבא:

|   | $\overline{\mathbf{X}}$ |          |     |   |          | בחירת אספקות נכנסות 🕣              |
|---|-------------------------|----------|-----|---|----------|------------------------------------|
| - | ]                       |          |     |   |          | נקודת יציאה                        |
| ≝ |                         |          |     | 6 | 150015   |                                    |
|   |                         |          | -21 | e | 120012   | מבונת נכודת שווגר                  |
|   |                         |          | עו  |   |          | באוינון נקורוניציאה                |
|   |                         |          | עד  |   |          | מיקוד                              |
|   |                         |          | עד  |   |          | עיר                                |
|   |                         |          | עד  |   |          | מחוז                               |
|   |                         |          |     |   |          |                                    |
|   |                         |          |     |   |          | יעד                                |
|   |                         |          | עד  |   |          | אתר                                |
|   | <b></b>                 |          | עד  |   |          | אתר אחסון                          |
|   | <b></b>                 |          | עד  |   |          | מספר מחסן                          |
|   | <b>&gt;</b>             |          | עד  |   |          | דלת עבור מספר מחסן                 |
|   |                         |          |     |   |          |                                    |
|   |                         |          |     |   |          | תאריך פרעון                        |
|   | ⇒                       |          | עד  |   |          | תאריך אספקה                        |
|   | ⇒                       | 00:00:00 | עד  |   | 00:00:00 | זמן אספקה                          |
|   |                         |          |     |   |          |                                    |
|   |                         |          |     |   |          | תכנון הובלה                        |
|   |                         |          |     |   |          | הכללת אספקות במשלוח מעובד 💽        |
|   | <b>S</b>                |          | עד  |   |          | נתיב                               |
|   | -                       |          | עד  |   |          | סוכן משלח                          |
|   | ⇒                       |          | עד  |   |          | סוג משלוח                          |
|   | ⇒                       |          | עד  |   |          | סמן עיבוד מיוחד                    |
|   |                         |          |     |   |          | רק מסמכים מחברה בנקודת תכנון הובלה |
|   |                         |          |     |   |          |                                    |
|   |                         |          |     |   |          | סטטוס אספקה                        |
|   |                         |          |     |   |          |                                    |
|   |                         |          |     |   |          |                                    |

- 6. הזן מספר ספק בשדה ספק, על מנת לבחור באספקות לפי ספק.
- 7. הזן מספר אספקה בשדה אספקה נכנסת, על מנת לבחור באספקות לפי אספקות נכנסות קיימות במערכת.
  - 8. הזן מספר הזמנה בשדה הזמנת רכש, על מנת לבחור באספקות לפי הזמנת רכש.
    - . F8 או או F8. לביצוע הקש על הכפתור 🚇 או .9

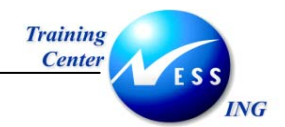

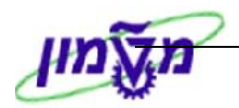

|          |                            |         |                       | וים ואספקות        | צירה: משלור        | טכניון - יבוא \$0001 י |
|----------|----------------------------|---------|-----------------------|--------------------|--------------------|------------------------|
|          |                            | משלוחים | רה 🛛 פיצול אספקות 🛃 ו | נון 🔀   🗷 יומן בחי | ол 🖻 🍡 🕞           | 👍 🛛 אספקות 🧟 😽 🛱 🗎     |
|          |                            |         |                       | MIN CAL            | BIGAGS             |                        |
|          |                            |         |                       |                    |                    |                        |
| משקל/G>  | משקל כולל/G> סך מש.מותר/G> | אתר נק' | כתוב.איס.             | שירות מסלול        | סטט(  נק,   סוכך י | משלוחים ואספקות        |
|          | 0 15                       |         |                       |                    | 3000 000           | \$0001 🛱 🗸             |
|          | 5                          | 3000    | US                    |                    |                    | 0180000018 🙀           |
|          | 5                          | 3000    | US                    |                    |                    | 0180000019 🛄           |
|          | 5                          | 3000    | US                    |                    |                    | 0180000017 🙀           |
|          |                            |         |                       |                    |                    |                        |
|          |                            |         |                       |                    |                    |                        |
|          |                            |         |                       |                    |                    |                        |
|          |                            |         |                       |                    |                    |                        |
|          |                            |         |                       |                    |                    |                        |
|          |                            |         |                       |                    |                    |                        |
|          |                            |         |                       |                    |                    |                        |
|          |                            |         |                       |                    |                    |                        |
|          |                            |         |                       |                    |                    |                        |
|          |                            |         |                       |                    |                    |                        |
|          |                            |         |                       |                    |                    |                        |
|          |                            |         |                       |                    |                    |                        |
| <b>I</b> |                            |         |                       |                    | ••                 |                        |
|          |                            |         |                       |                    |                    |                        |

10. לחץ על הלחצן 🚨 - סקירת משלוח נוכחי, על מנת לחזור למסך הקודם.

|           |                                                                                                    |                                                                                  |                                          | <u> </u>                                                                                            |
|-----------|----------------------------------------------------------------------------------------------------|----------------------------------------------------------------------------------|------------------------------------------|----------------------------------------------------------------------------------------------------|
|           |                                                                                                    | א <b>\$0001 יצירה</b>                                                            | טכניון - יבו:                            | סקירה                                                                                               |
|           |                                                                                                    | 🕅   🕞 🕼                                                                          | 1 🗊 🔛 ≽                                  | אספקות 🧟 🚼                                                                                          |
|           |                                                                                                    | וח בקרה מנהלה                                                                    | חישוב עלות משי                           | עיבוד זיהוי                                                                                         |
|           | נק. תכנון הובלה 3000 טכניון - יבוא                                                                                                    | יבוא 🗄                                                                           | - טכניוך Z010                            | סוג משלוח                                                                                           |
|           | 🛽 סטטוס משלח 🖞 הוצע לסוכן משלח                                                                                                    | 000                                                                              | 0 מתוכנך                                 | סטטוס כולל                                                                                          |
|           |                                                                                                    |                                                                                  | 6                                        | סוכן משלח                                                                                           |
|           |                                                                                                    |                                                                                  |                                          | מסלול משלוח                                                                                         |
|           | תנאי משלוח                                                                                                    |                                                                                  |                                          | סוג משלוח                                                                                           |
|           |                                                                                                    | Ē                                                                                | 1 כבודה                                  | רמת שירות                                                                                           |
|           | עיבוד מפרט                                                                                                    | -                                                                                |                                          | 20118-2021                                                                                          |
|           | עיבוד מפרט<br>זיהוי רויצוני 1                                                                                                    | _                                                                                |                                          | ID מכולה                                                                                            |
| טוב.מסוכ. | עיבוד מפרט<br>זירווי חיצוני 1<br>משך זמן ומרחק סטטוס משגיח נתוני.נוספ.                                                                                                    | ייג<br>בים שתף טקסט.<br>ביצוע                                                    | ק<br>נים נוספים שלו<br>תכנור             | ם מכולה<br>סך מש.מותר<br>מו.סופי תארינ                                                              |
| טוב.מסוכ. | עיבוד מפרט<br>זירוי חיצוני 1<br>משך זמן ומרחק סטטוס משגיח נתוני.נוספ.<br>80:00 תכנון                                                                                      | ייג<br>בים שותף טקסט.<br>ביצוע                                                   | <b>ק</b><br>ים נוספים שלו<br>תכנוך       | סו מכולה<br>סך מש.מותר<br>מו.סופי תארינ                                                             |
| טוב.מסוכ. | עיבוד מפרט<br>זירוי חיצוני 1<br>משך זמן ומרחק סטטוס משגיח נתוני.נוספ.<br>משניח נתוני.נוספ.<br>משניח נתוני.נוספ.<br>משניח נתוני.נוספ.<br>משניח בכניסה                      | ייג<br>בים שותף טקסט.<br>ביצוע<br>89:99                                          | ים נוספים שלו<br>יים נוספים שלו<br>תכנון | סו מכולה<br>סך מש.מותר<br>מו.סופי תאריכ<br>רישום בכניסה                                             |
| טוב.מסוכ. | עיבוד מפרט<br>זירוי חיצוני 1<br>משך זמן ומרחק סטטוס משגיח נתוני.נוספ.<br>משניח נתוני.נוספ.<br>סטוס<br>חישם בכניסה<br>סט:00<br>התחלת העמסה                                 | ייג<br>בים שותף טקסט.<br>ביצוע<br>80:00<br>80:00                                 | ים נוספים שלו<br>יים נוספים תכנוך        | סו מכולה<br>סך מש.מותר<br>מו.סופי תאריכ<br>רישום בכניסה<br>התחלת העמסה                              |
| טוב.מסוכ. | עיבוד מפרט<br>זירוי חיצוני 1<br>משך זמן ומרחק סטטוס משגיח נתוני.נוספ.<br>00:00<br>00:00<br>התחלת העמסה<br>00:00<br>00:00<br>סיום העמסה                                    | ייג<br>בים שתף טקסט.<br>ביצוע<br>80:00<br>80:00<br>80:00                         | ים נוספים שלו<br>יים נוספים תכנוך        | סן מכולה<br>סך מש.מותר<br>מו.סופי תאריכ<br>רישום בכניסה<br>התחלת העמסה<br>סיום העמסה                |
| טוב.מסוכ. | עיבוד מפרט<br>זירוי חיצוני 1<br>משך זמן ומרחק סטטוס משגיח נתוני.נוספ.<br>00:00<br>00:00<br>00:00<br>00:00<br>00:00<br>00:00<br>00:00<br>00:00<br>00:00                    | ייג<br>בים שותף טקסט.<br>ביצוע<br>פו: 00<br>00: 00<br>00: 00<br>00: 00           | ים נוספים שלו.<br>תכנוך                  | סן מכולה<br>סך מש.מותר<br>מו.סופי תאריכ<br>רישום בכניסה<br>התחלת העמסה<br>סיום העמסר                |
| טוב.מסוכ. | עיבוד מפרט<br>זירהוי חיצוני 1<br>משך זמן ומרחק סטטוס משגיח נתוני.נוספ.<br>80:00<br>00:00<br>התחלת העמסה<br>00:00<br>00:00<br>השלמת משלוח<br>60:00<br>00:00<br>התחלת משלוח | ייג<br>בים שותף טקסט.<br>ביצוע<br>פס: 00<br>00: 00<br>00: 00<br>00: 00<br>00: 00 | ים נוספים שלו.<br>תכנוך                  | סן מכולה<br>סך מש.מותר<br>מו.סופי תאריכ<br>רישום בכניסה<br>התחלת העמסה<br>סיום העמסה<br>השלמת משלוח |

- .12. לחץ על הלחצן 📧 ייעול עמודה, על מנת לקבוע את רוחב העמודות.

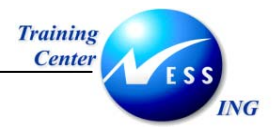

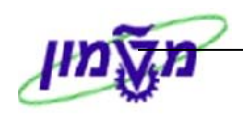

#### לשונית "מועד סופי"

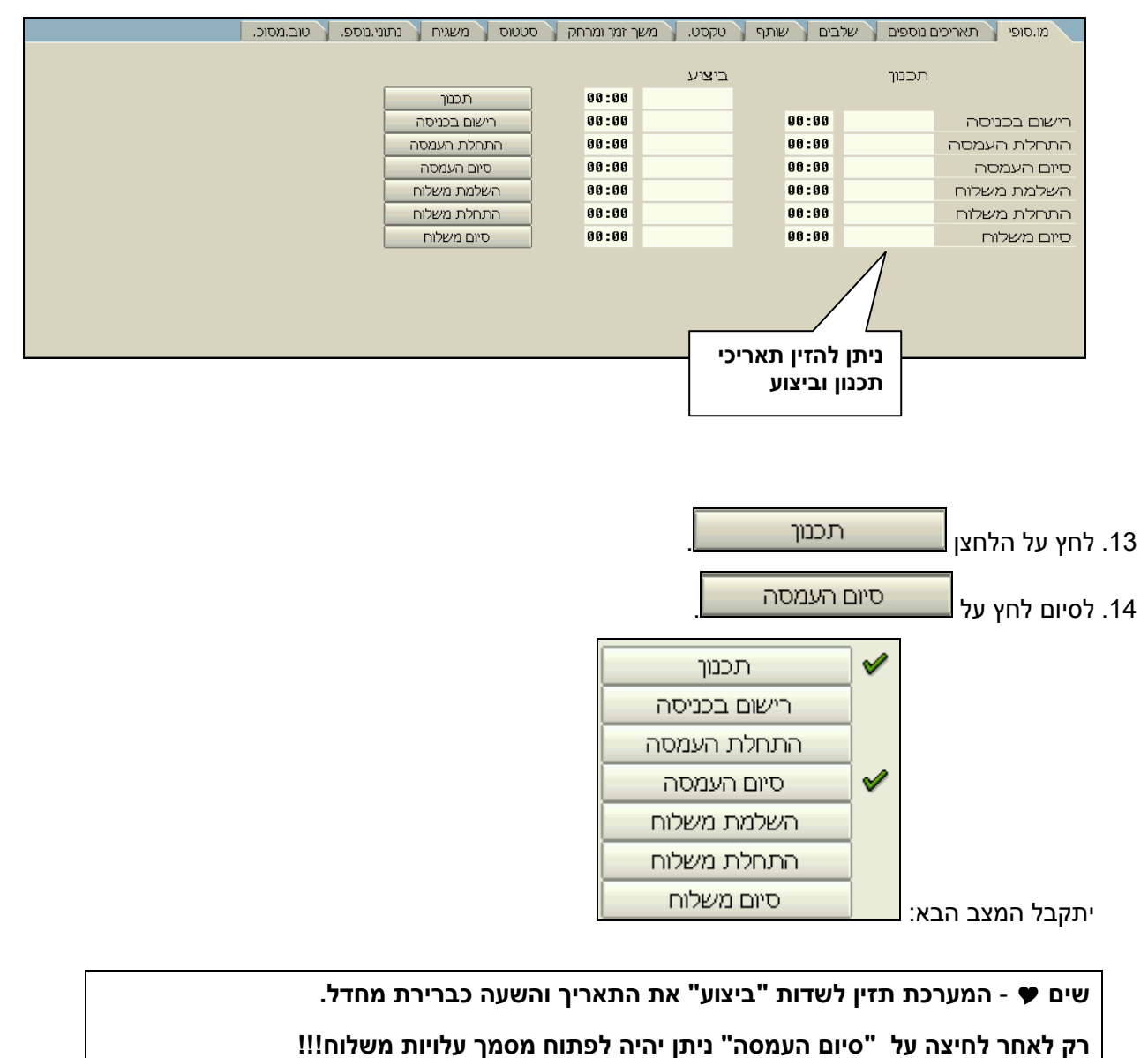

15. לשמירה הקש Ctrl+S או לחץ על

תתקבל הודעת מערכת 🤡 משלוח 1051 נשמר

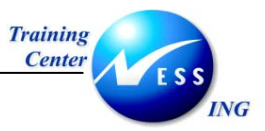

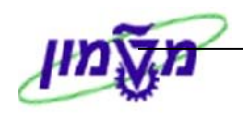

# (VI01) יצירת מסמך עלויות משלוח (VI01

על מנת ליצור מסמך עלויות משלוח בצע את הפעולות הבאות:

1. פתח את התיקיות הבאות:

לוגיסטיקה ⇔ ביצוע לוגיסטיקה ⇔ הובלה ⇔ עלויות משלוח ⇔ יצירה ⇔ מסמך יחיד (VI01) יתקבל המסך הבא:

|                      | 1 | יות משלוו | יצירת עלו                 |
|----------------------|---|-----------|---------------------------|
|                      |   |           | פריט הובלה 🙎              |
|                      |   |           |                           |
|                      | Ð | 1051      | מספר משלוח                |
|                      |   |           |                           |
|                      |   |           | סוג עלות משלוח            |
|                      |   | _         | תארונמרויו<br>תאריר ייחות |
|                      |   |           | 011 1101                  |
|                      |   |           |                           |
|                      |   |           |                           |
|                      |   |           |                           |
|                      |   |           |                           |
|                      |   |           |                           |
|                      |   |           |                           |
|                      |   |           |                           |
|                      |   |           |                           |
|                      |   |           |                           |
|                      |   |           |                           |
|                      |   |           |                           |
|                      |   |           |                           |
|                      |   |           |                           |
|                      |   |           |                           |
|                      |   |           |                           |
|                      |   |           |                           |
| INS tdsapqa 🖻 VIO1 🗸 |   |           |                           |

- 2. הזן בשדה מספר משלוח את מספר המשלוח שיצרת.
  - . הקש Enter או לחץ על 🗹 להמשך.

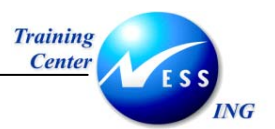

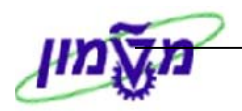

| טכניון יצירה - סקירה: הובלת עלות פריטים                                |                             |         |            |                          |  |  |  |  |
|------------------------------------------------------------------------|-----------------------------|---------|------------|--------------------------|--|--|--|--|
|                                                                        |                             |         |            | 8                        |  |  |  |  |
| מספר עלות משל \$0001 סוג עלות משלוח ZTEC טכניון<br>סטטוס מס.סימ, מנהלה |                             |         |            |                          |  |  |  |  |
|                                                                        | רושב <b>מ</b> חושב באפן מלא |         |            |                          |  |  |  |  |
|                                                                        |                             |         |            |                          |  |  |  |  |
|                                                                        |                             |         |            | רל הפרונוים              |  |  |  |  |
| מטבע (ק () תא.תמחיר (ס.   קוד תחום שיפוט (ל                            | סכום מס                     | ערך נטו | סוכן שירות | פריט קט.פ תיאור סימו     |  |  |  |  |
| ▲ 3 04.01.2004 C ILS                                                   | 0.00                        | 0.00    | 150015     | 0000001060 2804 1        |  |  |  |  |
| ₹3 04.01.2004 C ILS                                                    | 0.00                        | 0.00    | 150015     | 0000001060 Z9TC 2        |  |  |  |  |
| 3 04.01.2004 C ILS                                                     | 0.00                        | 0.00    | 100010     | 000001060 Z9ZD <u>3</u>  |  |  |  |  |
| 3 04.01.2004 C ILS                                                     | 0.00                        | 0.00    | 150015     | 0000001060 Z0ZL <u>4</u> |  |  |  |  |
|                                                                        |                             |         |            |                          |  |  |  |  |
|                                                                        |                             |         |            |                          |  |  |  |  |
|                                                                        |                             |         |            |                          |  |  |  |  |
|                                                                        |                             |         |            |                          |  |  |  |  |
|                                                                        |                             |         |            |                          |  |  |  |  |
|                                                                        |                             |         |            |                          |  |  |  |  |
|                                                                        |                             |         |            |                          |  |  |  |  |
|                                                                        |                             |         |            |                          |  |  |  |  |
|                                                                        |                             | I       |            |                          |  |  |  |  |
|                                                                        |                             |         |            |                          |  |  |  |  |
|                                                                        |                             |         | פריטים 🛅   | פריט חדש 🖪 🖪             |  |  |  |  |
| INS tdsapqa 🖻 VID1 🗸                                                   |                             |         |            |                          |  |  |  |  |

4. לחץ לחיצה כפולה על שורת הפריט.

יתקבל המסך הבא:

|                                       | נ פריטים      | - פרטים: הובלת עלוו | טכניון יצירה               |
|---------------------------------------|---------------|---------------------|----------------------------|
|                                       |               | אובי.ליחוס 🕼 🕼      | 🕽 תמחיר חדש 👪              |
|                                       | 00            |                     | <b>\$8881</b>              |
| foreign supplier                      | סוכן שירות 🔋  | עמיל מכס            | כו ט<br>קטגוריית פריט Z0CA |
|                                       |               | תנאים מס.סימ. מנהלה | קביעת מחיר מס              |
|                                       |               |                     |                            |
| מחושב באפן מלא                        | שב כ          | 15:35:34 31.12.200  | סיום חישוב 33              |
| 2001                                  | הל תמרויר 001 | 31.12.200           | תא. תמרויר 33              |
|                                       |               | 0 0 00              | סוג שער חליפין             |
|                                       | 1             | LS 0.00             | ערך נטו                    |
|                                       |               |                     |                            |
|                                       |               |                     |                            |
|                                       |               |                     |                            |
|                                       |               |                     |                            |
|                                       |               |                     |                            |
|                                       |               |                     | פריט עלויות משלוח          |
| · · · · · · · · · · · · · · · · · · · |               |                     |                            |
|                                       |               |                     | תת-פריטים                  |
|                                       | 66            | 0.00                | 1                          |
|                                       |               |                     |                            |
|                                       |               |                     |                            |
|                                       |               |                     |                            |
|                                       |               |                     |                            |
|                                       |               |                     |                            |
|                                       |               | 8                   | 10122 🧿 B 🖻                |
|                                       |               |                     |                            |
| INS tdsapqa 💌 VI01 🗸                  |               |                     |                            |

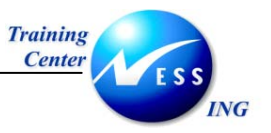

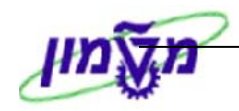

5. לחץ לחיצה כפולה על שורת הפריט.

יתקבל המסך הבא:

|            |               |    |        |            |       |      |      |               |      |     |      | יה    | ניון יציר | פריט:טכי- | תנאי תת       |          |
|------------|---------------|----|--------|------------|-------|------|------|---------------|------|-----|------|-------|-----------|-----------|---------------|----------|
|            |               |    |        |            |       |      |      |               |      |     |      |       |           |           |               |          |
|            |               |    |        |            |       |      |      |               |      |     |      |       |           |           | -             |          |
|            |               |    |        |            |       |      | US   | 0_00          |      |     |      | רנונ  | 6         | .000      |               | о<br>П   |
|            |               |    |        |            |       |      | 110  | 0.00          |      |     |      | מס    |           |           |               |          |
|            |               |    |        |            |       |      |      |               |      |     |      |       |           |           |               |          |
|            | ערך תנאי מחיר | יח | CConDe | <u>ي</u> م | מונה  | מטבע |      | רך תנאי מחיר: | ימ ו | לכל | מטבע |       | סכום      |           | סצ            | ס.תנ י   |
| A 3        |               |    |        | Ì          |       | ILS  |      |               |      |     | ILS  |       |           | j         | הובלה ימית    | ZSFR     |
| <b>•</b> 3 |               |    |        |            |       | ILS  |      |               |      |     | ILS  |       |           | ית        | הובלה אוירי   | n ZAFR   |
| 3          |               |    |        |            |       | ILS  |      |               |      |     | ILS  |       |           |           | רמי נמל       | T ZPRT   |
| 3          |               |    |        |            |       | ILS  |      |               |      |     | ILS  |       |           |           | מבז"ך         | ZMMN     |
| 3          |               |    |        |            |       | ILS  |      |               |      |     | ILS  |       |           | σ         | נמילות מכי    | ZCAF     |
| 3          |               |    |        |            |       | ILS  |      |               |      |     | ILS  |       |           | מוך       | אגרת רישונ    | ZRSH     |
| 3          |               |    |        |            |       | ILS  |      |               |      |     | ILS  |       |           |           | נמלת COD      | ZCOD     |
| 3          |               |    |        |            |       | ILS  |      |               |      |     | ILS  |       |           | אומית     | הובלה בינק    | ZITR     |
| 3          |               |    |        |            |       | ILS  |      |               |      |     | ILS  |       |           |           | אריזה         | ZPCK     |
| 3          |               |    |        |            |       | ILS  |      |               |      |     | ILS  |       |           |           | אישורים       | ZPRM     |
| 3          |               |    |        |            |       | ILS  |      |               |      |     | ILS  |       |           | ת במכס    | בדיקה פיזיו   | 2 ZPHY   |
| 3          |               |    |        |            |       | ILS  | 0.00 |               |      |     | ILS  | 0.00  |           |           | פקדוך         | ZDWN     |
| 3          |               |    | 0      |            | 0     | ILS  | 0.00 |               | _    | 1   | ILS  | 0.00  |           | 10        | הובלה ברונ    | <u>ו</u> |
| 3          |               |    | 0      |            | 0     | ILS  | 0.00 |               |      | 1   | ILS  | 0.00  |           |           | סכום כולל     |          |
|            |               |    |        |            |       |      |      |               | -    |     |      |       |           |           | 6             |          |
|            |               |    |        |            |       |      |      |               |      |     |      |       |           |           |               |          |
|            |               |    |        |            |       |      |      |               | -    |     |      |       |           |           |               |          |
|            |               |    |        |            |       |      |      |               | -    |     |      |       |           |           |               |          |
| •          |               |    |        |            |       |      |      |               |      | 1   |      |       |           |           | • •           | 1        |
|            | *)**(*        |    |        |            |       |      |      |               |      |     |      |       |           |           | کا لگی        |          |
|            |               |    |        | -          | עדכון | -    |      |               |      |     |      | ניתוח | (TH)      | מת תנאי   | ил <i>6</i> е |          |
|            |               |    |        |            |       |      |      |               | _    |     |      |       |           |           |               |          |

- 6. הזן ערך/סכום לכל תנאי מחיר מתאים, (לכל שורת שותף חשבונית בנפרד).
  - 7. לחץ על 😰 על מנת לחזור לשותף אחר.
    - 8. לשמירה הקש Ctrl+S או לחץ על

תתקבל הודעת אזהרה 🕕 יש לאפס את עלויות המשלוח בהזמנות הרכש

.9. הקש Enter או לחץ על 🚩 להמשך.

תתקבל הודעת מערכת 📎 עלויות משלוח 1001 נשמרו

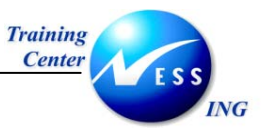

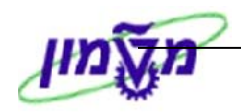

#### ביטול מסמך עלויות משלוח (VI02) 8

על מנת לשנות את מסמך עלויות המשלוח בצע את הפעולות הבאות:

1. פתח את התיקיות הבאות:

לוגיסטיקה ⇔ ביצוע לוגיסטיקה ⇔ הובלה ⇔ תכנון הובלה ⇔ שינוי ⇔ מסמכים יחידים (VI02) יתקבל המסך הבא:

|                      | ער | מתר רא | משלוחי |                |
|----------------------|----|--------|--------|----------------|
|                      | -  |        |        |                |
|                      |    |        | 77 🖉 🖉 | אספקות 🔀 😫     |
|                      |    |        |        |                |
|                      |    | ~      |        |                |
|                      |    | Ð      | 1060   | מספר משלוח     |
|                      |    | _      |        |                |
|                      |    |        |        | ואריינט ברוירה |
|                      |    |        |        |                |
|                      |    |        |        |                |
|                      |    |        |        |                |
|                      |    |        |        |                |
|                      |    |        |        |                |
|                      |    |        |        |                |
|                      |    |        |        |                |
|                      |    |        |        |                |
|                      |    |        |        |                |
|                      |    |        |        |                |
|                      |    |        |        |                |
|                      |    |        |        |                |
|                      |    |        |        |                |
|                      |    |        |        |                |
|                      |    |        |        |                |
|                      |    |        |        |                |
|                      |    |        |        |                |
|                      |    |        |        |                |
| NS tdsapqa 🖪 VTO2N 🛛 |    |        |        |                |

- 2. הזן את מספר המשלוח לשינוי בשדה מספר משלוח.
  - .3 הקש Enter או לחץ על 🛃 להמשך.

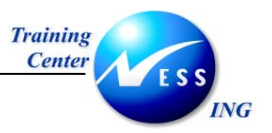

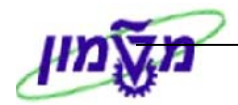

|                       |                             | <i>تورد</i>        | סניון - יבוא 1060 שי   | סקירה :נ               |
|-----------------------|-----------------------------|--------------------|------------------------|------------------------|
|                       |                             |                    | 🕅   🔂 📣   🗊            | אספקות 🧟 🍓 📔           |
|                       |                             |                    | ת משלות 🔪 רקרה 🗸 מנהלנ | עירוד זיהוי חישור עלוו |
|                       |                             |                    |                        |                        |
|                       | ה <b>3000</b> טכניוך - יבוא | נק.תכנון הובל      | ניוך - יבוא 🗈          | סוג משלוח Z010 טכ      |
| שלח 🖪                 | לא הוצע לסוכן מי            | סטטוס משלח         | עמסה 🗈 👀               | סטטוס כולל 4 סיום ה    |
|                       |                             |                    | 6                      | סוכן משלח              |
|                       |                             |                    |                        | מסלול משלוח            |
|                       |                             | תנאי משלוח         |                        | סוג משלוח              |
|                       |                             | עיבון מפוט         |                        | המתשחות בכבוחו         |
|                       |                             | 1 121211111        | קייג                   | סר מש מותר             |
|                       |                             |                    |                        |                        |
| נתוני.נוספ. טוב.מסוכ. | ז סטטוס משגיח נ             | ו. 🗌 משך זמן ומרחל | שלבים שותף טקסט        | מו.סופי תאריכים נוספים |
|                       |                             |                    |                        |                        |
| _                     |                             | 7                  | ביצוי                  | ת⊂נוך                  |
| -                     | תכנון                       | 12:52 04.01.       | 2004                   |                        |
| -                     | רישום בכניטה                | 12:53 04.01.       | 2004 00:00             | רישם בכניטה            |
| -                     | חת התמסח                    | 12:53 04.01.       | 2004 00.00             | חות גדת העבוטה -       |
|                       | השלמת משלוח                 | 00:00              | 00:00                  | השלמת משלוח            |
|                       | התחלת משלוח                 | 00:00              | 00:00                  | התחלת משלוח            |
|                       | סיום משלוח                  | 00:00              | 00:00                  | סיום משלוח             |
|                       |                             |                    |                        |                        |
|                       |                             |                    |                        |                        |
|                       |                             |                    |                        |                        |
|                       |                             |                    |                        |                        |
| THE Internet ELVICIAL |                             |                    |                        |                        |
|                       |                             |                    |                        |                        |

4. בחר בתפריט משלוח 🗢 מחיקה.

| σ. | מעבר אל | עריכה                  | <i>ו</i> שלוח |
|----|---------|------------------------|---------------|
|    |         | ( <u>⊂</u> )7          | יצירו         |
|    |         | $(\underline{\#})^{i}$ | שינוי         |
|    |         | גה                     | תצו           |
|    |         | I                      | פלט           |
| C  | trl+S   | רה( <u>s</u> )         | שמיו          |
| Э  | hift+F2 | קה( <u>ם</u> )         | מחיי          |
| Э  | hift+F3 | ה( <u>X</u> )          | יציאו         |

.5. לשמירה הקש Ctrl+S או לחץ על

שים 🎔 - ניתן למחוק מסמך עלויות משלוח כל עוד לא נעשתה קבלת טובין !!!

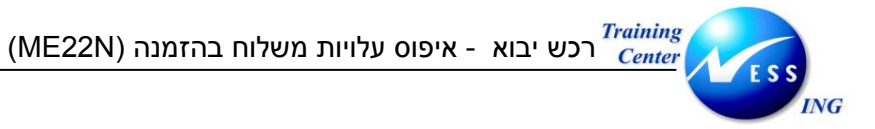

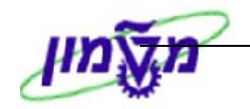

#### איפוס עלויות משלוח בהזמנה (ME22N) 9

יש צורך לאפס את השריון שנוצר בזמן יצירת ההזמנה. על מנת לאפס עלויות בהזמנה בצע את הפעולות הבאות:

1. פתח את התיקיות הבאות:

#### לוגיסטיקה ⇔ ניהול חומרים ⇔ רכישה ⇔ הזמנת רכש ⇔ שינוי (ME22N)

יתקבל המסך הבא:

|   |                                                                                                    |          |       |                 |              |       |                |           | HAG          | ITS 4   | 2000     | 00015 | ז חו"ל - טכניוו ז  | צרו ע"י הזמנו | 71              |       |
|---|----------------------------------------------------------------------------------------------------|----------|-------|-----------------|--------------|-------|----------------|-----------|--------------|---------|----------|-------|--------------------|---------------|-----------------|-------|
|   |                                                                                                    |          |       |                 |              |       |                |           |              | പതി     |          |       | בעוב למנו בדמת     |               |                 | הסעלת |
|   |                                                                                                    |          |       |                 |              |       |                |           | פוואשונ      | 1/ (21) |          |       |                    |               |                 |       |
| - | 🕎 בזמנת חו"ל - טום <b>4200000015 ספק חו"ל - אליאור</b> תאריך מסמ 20000015 ספק חו"ל - אליאור מאריך מסמ 150015 ספק |          |       |                 |              |       |                |           |              |         |          |       |                    |               |                 |       |
|   | אספקה/חשבונית תנאים טקסטים כתובת תקשורת שותפים נתונים נוספים נתונים ארגוניים סטטוס אסטרטגיית שחרור 🛅             |          |       |                 |              |       |                |           |              |         |          |       |                    |               |                 |       |
|   |                                                                                                    |          |       |                 |              |       |                |           |              |         |          |       |                    |               |                 |       |
|   |                                                                                                    |          |       |                 |              |       |                | 020       | 120.00       |         |          |       |                    |               |                 |       |
|   |                                                                                                    | [        | מטבע  |                 | נאי מחיר     | ערך ת | מטבע           |           | ר תנאי מחיר  | י.מ ער  | לכל      | מטבע  | סכום               |               | ס.תנ שם         |       |
|   |                                                                                                    | Ì        |       | 0.00            |              |       | USD            | 120.00    |              |         |          |       |                    | לפני מס       | <b>⊃"</b> ר®    |       |
|   |                                                                                                    | [        |       | 0.00            |              |       | USD            | 120.00    |              |         |          |       |                    | כולל מע"מ     | סה"כ            |       |
|   |                                                                                                    | [        |       | 0.00            |              |       | USD            | 0.60      |              |         |          |       |                    | ת ביטוח       | פרמייר ZINS     |       |
|   |                                                                                                    |          |       | 0.00            |              |       | USD            | 0.00      |              |         |          |       |                    | לא להזנה !    | - יבוא ZFR1     |       |
|   |                                                                                                    |          |       | 0.00            |              |       | USD            | 0.00      |              |         |          |       |                    | לא להזנה !    | - יבוא ZFR2     |       |
|   |                                                                                                    |          |       | 0.00            |              |       | USD            | 0.00      |              |         |          |       |                    | לא להזנה !    | - יבוא ZFR3     |       |
|   |                                                                                                    |          |       | 0.00            |              |       | DSII           | 0_00      |              |         |          |       |                    | לא להזוה      | - ירוא ZER4     |       |
|   |                                                                                                    |          |       | 0.00            |              |       | USD            | 21.71     |              |         |          |       |                    | מע"מ ליבוא    | שריוך נ<br>ZWST |       |
|   |                                                                                                    |          |       | 0.00            |              |       | USD            | 142.31    |              |         |          |       |                    |               |                 | -     |
|   |                                                                                                    |          |       |                 |              |       |                |           |              |         |          |       |                    |               |                 |       |
|   |                                                                                                    |          |       |                 |              |       |                |           | ו עדכו       | iii 📕   | הפעלר    | ₩     | (                  | רשומת תנאי    | - 60 🔒 🛃        |       |
|   |                                                                                                    |          |       |                 |              |       |                |           |              |         |          |       |                    |               |                 |       |
|   |                                                                                                    |          | 1 .   |                 | 1            |       |                |           | 1-1 1        |         |          |       |                    | 1 1           |                 |       |
|   | וצת 🛄                                                                                                    | ימ קבו   | כל יי | טבע ל           | n<br>n (n nn | י נטו | קר  מחיר<br>סי | נאריך אספ | י.ה סו       |         | נ הזמ.רי | כמור  | וקסט קצר           | חומר כ        | ז פריט I A I    |       |
|   |                                                                                                    | יוו. ציו | ·     | 1 05            | D00.00<br>D  |       | 84             | .01.200   | 4 D . II . Z |         |          | -ה    | זומר - אביזרי מעבז | 110000040     | K 10            | 4-1   |
|   | <u> </u>                                                                                                    |          |       | 03              | D<br>D       |       |                |           |              |         |          |       |                    |               |                 |       |
|   |                                                                                                    | •        |       | 03              |              |       |                |           |              |         |          |       |                    |               |                 |       |
|   |                                                                                                    |          |       |                 |              |       |                |           |              |         | 2.02211  |       |                    |               |                 |       |
|   |                                                                                                    |          |       |                 |              |       |                |           |              | נידרנאי | ערפיב    |       |                    |               |                 | 25    |
| - |                                                                                                    |          |       |                 |              |       |                |           |              |         |          |       |                    |               |                 |       |
|   | INS   tdsapo                                                                                                    | да 📑 М   | ME22N | $\triangleleft$ |              |       |                |           |              |         |          |       |                    |               |                 |       |

- 2. פתח את לשונית תנאים בחלק של נתוני הכותרת.
  - .3. סמן את שורת שריון לעלויות יבוא.
    - . לחץ על 国 למחיקת השורה.
  - .5. לשמירה הקש Ctrl+S או לחץ על

תתקבל הודעת מערכת 📎 הזמנת חו"ל - טכניון 4200000013 שונה

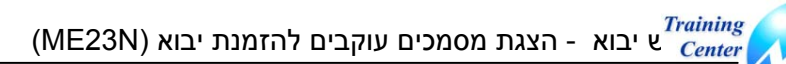

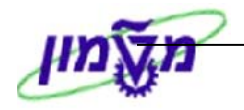

# (ME23N) הצגת מסמכים עוקבים להזמנת יבוא (ME23N)

על מנת להציג מסמכים עוקבים להזמנת רכש יבוא, בצע את הפעולות הבאות:

1. פתח את התיקיות הבאות:

ING

לוגיסטיקה ⇔ ניהול חומרים ⇔ רכישה ⇔ הזמנת רכש ⇔ הצגה (ME23N)

2. לחץ על 📴 לבחירת הזמנת רכש אחרת.

יתקבל החלון הבא:

| $\boxtimes$               | ם בחירת מסמך 🗇 |
|---------------------------|----------------|
| © <mark>4200000030</mark> | הזמנת רכש      |
|                           | הזמנת רכש 💿    |
|                           | דרישת רכש 🔾    |
|                           |                |
|                           | 🗙 מסמך אחר     |

3. הקש Enter או לחץ על מסמך אחר להמשך.

יתקבל המסך הבא:

| ישלת מקורת ממער         ישלת מקורת ממער         ישלת מקורת ממער         ישלת מקורת ממער         ישלת מקורת ממער         ישלת מקורת ממער         ישלת מקורת ממער         ישלת מקורת ממער         ישלת מקורת ממער         ישלת מקורת מער         ישלת מקורת מער         ישלת מער         ישלת מער         ישלת מער         ישלת מער         ישלת מער         ישלת מער         י                                                                                                    |                                                                                                    | Solange Elisha                                                                                           | נ חו"ל 420000030 vi                                                           | וצרו ע"י טכניון: הזמנר                                                  | 1) I I I                                             |
|----------------------------------------------------------------------------------------------------|----------------------------------------------------------------------------------------------------|----------------------------------------------------------------------------------------------------|-------------------------------------------------------------------------------|-------------------------------------------------------------------------|------------------------------------------------------|
| 11.12.2003 המונה לבעור המנה לבעור המ         |                                                                                                    | עה אישית                                                                                                 | הדפסה 🛛 הודעות 🚺 🚱 קביי                                                       | הצגה לפני 🚱   📽 🕅 🗋                                                     | הפעלת סקירת מסמך                                     |
| אורין         אורין         אוריין         אוריין         אוריין         אוריין         אוריין         אורייין         אורייין         אורייין                                                                                                    | 11.12.2003 pt                                                                                                    | C. ELECTRONICS I                                                                                         | NC 150148                                                                     | זנת רם 420000030 ספ                                                     | ZIT עכניון: הזנ ZIT 📜<br>כותרת                       |
| פריט [1 [ 10   20005638 [ 20 ] [ 10 ] [ 20005638 [ 20 ] [ 20 ] [ 20   20   20   20   20   20   20   20                                                                                                    | מטבע לכל י.מ קבוצת ""<br>גיוד ו אייר ו USD 85.88 "<br>גיוד ו אייר ו עצוע אייין ו עצוע אייין ו עצוע אייין ו עצוע אייין ו עצוע אייין ו עצוע אייין אייין אייין אייין אייי<br>איייייייייי | אראיריך אספקר מחיר נטו<br>84.02.2894 D .N י<br>אראירין אספקר מחיר נטו                                    | כמות הזמ.רכש<br>OMUNICAT<br>עד איז איז די די די די די די די די די די די די די | חומר טקסט קצר<br>ION CARD 588885638                                     |                                                      |
| Image: Note of the state of the state | אישרים בקרת תנאי מח    אישרים אישרים אישרים אישרים אישרים בקרת תנאי מח    אישרים אישרים אישרים אישרים אישרים אי                                                                       | עקסטים כתובת לאספקה א<br>נדרש א                                                                          | MUNICATION CA שונת הימנת רכש חשבון היסטורית הזמנת רכש 🗴                       | 10 [ 10 ] 500005638 [ 10 ] 1<br>זשבונית תגאים הקצאת<br>0004 אספקה נכנסת | פריט<br>אספקה ו<br>בקרת אישור                        |
|                                                                                                    |                                                                                                    | אספקה נכנסת פריט סדרת<br>ס <b>180090021</b><br><b>180090021</b><br>ס ס ס ס ס ס ס ס ס ס ס ס ס ס ס ס ס ס ס | מסמך חיצוני ונצר בתאריך  <br>15 - 82 - 2094<br>                               | ר (הקודת-זמין כמות. ביו<br>1 1 1 1 1 1 1 1 1 1 1 1 1 1 1 1 1 1 1        | C ככל באספע C כל כל כל כל כל כל כל כל כל כל כל כל כל |

.4 הצג את לשונית **אישורים**.

בעמודה "אספקה נכנסת" ניתן להציג את מספר האספקה הנכנסת של אותה הזמנה.

5. לחץ לחיצה כפולה על מספר האספקה הנכנסת.

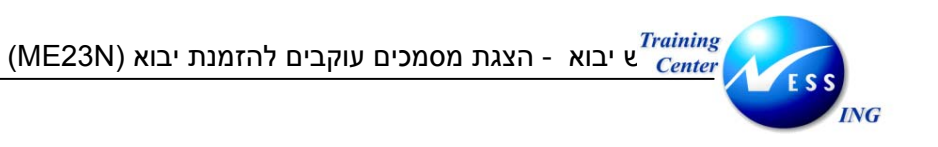

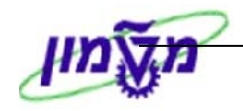

|              |                      |              |                                | תצוגה                               | 1800000            | ה נכנסת 21           | קירה : אספקו                          |                               |
|--------------|----------------------|--------------|--------------------------------|-------------------------------------|--------------------|----------------------|---------------------------------------|-------------------------------|
|              |                      |              |                                |                                     | טוביך              | רישום קבלת ו         | 1 1 1 1 1 1 1 1 1 1 1 1 1 1 1 1 1 1 1 | 3 🚨 🕞   🗇 🖻 🦻                 |
|              | T.E. AND C. ELEC     | CTRONICS INC | . / 1100 FULTON S <sup>-</sup> | 15.02.2004<br>TREET / FARM          | זמך<br>INGDALE M   | תאריך מנ<br>11735 אי | 180000021<br>150148                   | ספקה נכנסת<br>ופק             |
|              |                      |              | טוביך                          | ס נתוני תנועת                       | סקירת סטטונ        | הכנסת למלאי          | ולוח פריקה ו                          | סקירת פריט מש                 |
|              |                      | קייג         |                                | לל <mark>6</mark><br>בילות <b>9</b> | משקל כו<br>מספר חו | 00:00                | 15.02.2004                            | תאריך אספקה<br>תאריך GR בפועל |
|              |                      |              |                                |                                     |                    |                      |                                       | כל הפריט.                     |
| סדרת ספק 🛄 🔺 | קט.פןכן סידרה<br>ELI | 1<br>1       |                                | תיאור<br>ATION CARD                 | יח. פרטי           | באספקה               | כמות<br>1 5                           | פריט חומר<br>00005638 10      |
|              |                      |              | 00/10/10                       |                                     |                    |                      |                                       |                               |
|              |                      |              |                                |                                     |                    |                      |                                       |                               |
|              |                      |              |                                |                                     |                    |                      |                                       |                               |
|              |                      |              |                                |                                     |                    |                      |                                       |                               |
|              |                      |              |                                |                                     |                    |                      |                                       |                               |
|              |                      |              |                                |                                     |                    |                      |                                       |                               |
|              |                      |              |                                |                                     |                    |                      |                                       |                               |
|              |                      |              |                                |                                     |                    |                      |                                       |                               |
|              |                      |              |                                |                                     |                    |                      |                                       |                               |
|              |                      |              |                                |                                     |                    |                      |                                       |                               |
|              |                      |              | כל הפריטים                     | ושיים 😽                             | פריטים רא          | סדרה                 | פיצול נ                               | ee req                        |

.6 לחץ על הלחצן 🔂 - "רצף מסמכים".

יתקבל המסך הבא:

|   | רצף מסמך                                                     |
|---|--------------------------------------------------------------|
|   | 😒 🚺 סקירת סטטוס 🐼 הצגת מסמך 🛛 מסמכי שירות 🚻 😵 קישורים נוספים |
|   | אספקה נכנסת 180000021                                        |
| Ē |                                                              |
| l | מאמך                                                         |
| l | פתיחה<br>הודעת אספקה/משלוח 180000021 פתיחה                   |
| l | . משלוח 11 1.02.04 טעינה הסתיימה                             |
|   |                                                              |
|   |                                                              |
|   |                                                              |
|   |                                                              |
|   |                                                              |

במסך זה ניתן לראות את מספר המשלוח של אותה הזמנה.

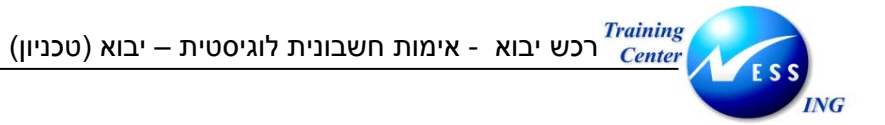

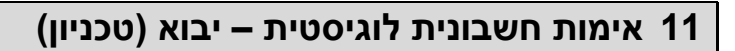

כללי- אימות חשבונית עלויות יבוא:

אימת החשבונית של טובין יבוא מתחלקת לשניים:

- 11.1 קליטת חשבונית עבור הטובין
- (עמיל מכס ועלויות נוספות) אוות יבוא (עמיל מכס ועלויות נוספות) 11.2

# 11.1 חשבונית עבור טובין יבוא- טכניון

1. פתח את התיקיות הבאות:

לוגיסטיקה 🗢 ניהול חומרים 🗢 אימות חשבונית של לוגיסטיקה 🗢 הזנת מסמך 🗢 הזנת חשבונית (MIRO)

יתקבל המסך הבא:

|                                                     |                       | 2000 55                     |                    |                |                |
|-----------------------------------------------------|-----------------------|-----------------------------|--------------------|----------------|----------------|
|                                                     | חלוו סור פעוק         | 3000 11                     | כנטונ: קוד חבו.    | ת השבונית ו    | 2017           |
|                                                     | ווזיון סוג כעוז       | 🞇 הדמייה 🛛 הודעות           | בודה   诸   החזקה   | הצגת רשימת עו  | PO הצגת מבנה   |
|                                                     |                       |                             | ۲.                 | 1 חשבונים      | פעולה          |
| 0.00                                                | 1101 000              |                             | 6                  | JUSTICAL       | 1/129          |
|                                                     | -9990150037 700 E     | זת במהוב                    | נווים מת גובוי מ   | משלום בי       |                |
| ל שוניוונ עיקר יוונ להזנה.<br>מעד מער איז גריז נוי. | EAM SCIENCES INC      |                             |                    |                | 10.100 I       |
| נת. בסיסיים ותשלום                                  | BOWELS ROAD 11        | 56565                       | סימוכיו            | 01.01.2004     | תאריר חשבונית  |
| SY                                                  | DNEY NSW 01001        |                             |                    | 05.01.2004     | תאריך רישום    |
|                                                     | אוסטרליה              | חישוב מס 🗌                  | USD                | 2,000.00       | סכום           |
| 8                                                   | 8                     | תשומות 0% 🖹                 | א VO VO (מעמ       |                | סכום מס        |
|                                                     | 1                     |                             |                    |                | טקסט           |
|                                                     |                       |                             |                    | פרעון מיידי    | תנאי תשלום     |
| 123456                                              | חשבון בנק 🛛 🗧         |                             |                    | 01.01.2004     | תא.שורת בסיס   |
| ANZ Bankin                                          | a Corporation. City   |                             | יפה                | 3000 הטכניוך ח | קוד חברה       |
|                                                     | י הזמות ררוש          | n ]                         |                    |                |                |
|                                                     |                       |                             |                    | G/L חשבון      | PO סימוכיך     |
|                                                     | 7                     | $\leq$                      |                    |                |                |
| 1 פריטי שירות/טובין 🛽 🖥                             | בונית מוצמדת          | ип 🗆 💽 - 4                  | 4200000040 🗐       | הסכם משלוחים   | 1 הזמנת רכש/ ה |
| <u>ה_0310 כל המדע</u>                               | מערך                  |                             |                    |                |                |
| קוד מס                                              | קסט PO                | הזמנת רכש פריט 🛛            | את יח.             |                | פריט סכונ      |
| m) V0 V0 GLOVES CLOTH FOR P                         | PLANT WORK 25 CM LON  | IG 10 <u>4200000040</u> .   | π <sup>10</sup>    | 1,000.00       | <u>a</u>       |
| m) VO VO CELITE"                                    | FILTER AID #501 VARI/ | A" 20 <u>4200000040</u> 🗋 . | .π <sup>,</sup> 10 | 1,000.00       | 2              |
|                                                     |                       |                             |                    |                |                |
|                                                     |                       |                             |                    |                |                |
|                                                     | โกกโกก                |                             |                    |                |                |
| 2 / 2 פריטים                                        |                       | e/s                         | תנאי חיפ 🛃         | פריט שיש       |                |
|                                                     |                       |                             |                    |                |                |
| TNS telephone El 210 4                              |                       |                             |                    |                |                |
| III III CUBAPUA E UL                                |                       |                             |                    |                |                |

2. בחר בתפריט **עריכה ⇔ החלפת קוד חברה**.

עמוד 39 מתוך 70

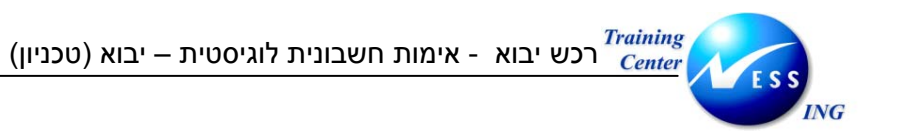

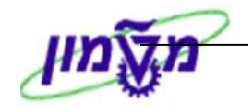

יתקבל החלון הבא:

| $\square$ | 🖸 הזנת קוד חברה |
|-----------|-----------------|
| © 3000    | קוד חברה        |
|           |                 |
|           | × 🗸             |

- 3. הזן קוד חברה 3000 לטכניון.
- .4 או לחץ על 🗹 להמשך.
  - 5. התייחס אל השדות הבאים:

| הסבר                                           | סטאטוס  | שדה                   |
|------------------------------------------------|---------|-----------------------|
| בחר ב: חשבונית                                 | חובה    | פעולה                 |
|                                                |         | לשונית נתונים בסיסיים |
| הזן את התאריך החשבונית שהופקה על ידי הספק      | חובה    | תאריך חשבונית         |
| הזן תאריך רישום- כברירת מחדל יוזן תאריך נוכחי. | אוטומטי | תאריך רישום           |
| הזן את מספר החשבונית                           | חובה    | סימוכין               |
| הזן את הסכום בחשבונית                          | חובה    | סכום                  |
| הזן קוד מטבע מתאים                             | רשות    | מטבע                  |
| הערה: אם לא יוזן קוד מטבע ידנית יוזן קוד המטבע |         |                       |
| מהזמנת הרכש באופן אוטומטי                      |         |                       |
| הזן קוד מס V0 – אחוז מס- 0%                    | חובה    | קוד מס                |
| הזן טקסט קצר                                   | רשות    | טקסט                  |

6. לחץ על לשונית <mark>תשלום</mark>

יתקבל החלון הבא:

| הערה  | ורים 🚺 ו | קש  | ם 🦷 מס 🦷 ניכוי מס במקור      | פרטינ | ולום  | תש    | נת.בסיסיים |
|-------|----------|-----|------------------------------|-------|-------|-------|------------|
|       |          |     |                              |       |       |       |            |
| 3.000 | ימים     | 14  | תנאי תשלונ <mark>0003</mark> |       | 18.11 | .2003 | תארי.התחק  |
| 2.000 | ימים     | 20  |                              |       | 18.12 | .2003 | לפר.ב-     |
| יים   | נטו ימ   | 30  |                              |       |       |       |            |
|       | ע        | קבו |                              |       |       |       |            |
| ולת ש | ו חסום   | אינ | חסימת תשי                    |       |       |       | שיטת תשלו  |
|       |          |     |                              |       |       |       | סימו.חשבו. |
|       |          |     | סימוכין לתש.                 |       |       |       |            |
|       |          |     |                              |       |       |       |            |
|       |          |     |                              |       |       |       |            |

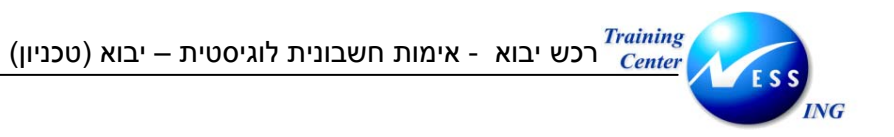

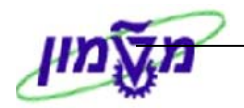

#### .7 התייחס אל השדות הבאים:

| הסבר                                             | סטאטוס  | שדה         |
|--------------------------------------------------|---------|-------------|
| תאריך ההתחלה נגזר מתאריך החשבונית                | אוטומטי | תארי. התחלה |
| התאריך ישתנה בהתאם לתאריך התחלה ותנאי התשלום     | אוטומטי | לפר. ב-     |
| לספק                                             |         |             |
| ע"מ לחסום את החשבונית לתשלום יש להזין סוג חסימה. | רשות    | חסימת תשלום |

פרטים 8. לחץ על לשונית

#### יתקבל החלון הבא:

| רים 🔪 הערה | מס במקור 🚶 קש | ניכוי | מס    | פרטים  | ולום | נת.בסיסיים 🔰 תש |     |
|------------|---------------|-------|-------|--------|------|-----------------|-----|
|            |               |       |       |        |      |                 |     |
|            |               |       |       |        |      | ו.אספ.לא מתוכ   | על  |
| 1.00000    | שער חליפין    |       |       |        | ILS  | ובע             | מט  |
| 22         | מוציא חני-ת   | מסי∎  | יסטית | שב.לוג | n RE | ל מסמך          | סוג |
|            |               |       |       |        |      | ז,קבלת חשבוני   | תא  |
| 212000     | <u>G/L</u>    |       |       |        |      | זצאה            | הכ  |
|            |               |       |       |        |      | זסט כותרת       | טל  |
|            |               |       | Ť     |        |      |                 |     |
|            |               |       |       |        |      |                 |     |
|            |               |       |       |        |      |                 |     |

.9 התייחס לשדות הבאים:

| שדה                | ουυυο | הסבר                          |
|--------------------|-------|-------------------------------|
| תאריך קבלת חשבונית | רשות  | הזן תאריך קבלת החשבונית מהספק |
| טקסט כותרת         | רשות  | הזן טקסט כותרת                |

### .10. הזן את מספר הזמנת הרכש בחלון ההזמנה.

- 1 פריטי שירות/טובין 11. בחר לאימות חשבונית עבור פריטי טובין בלבד
  - .12 או לחץ על 🚩 להמשך.

Ē

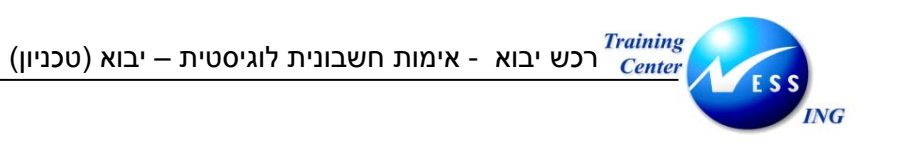

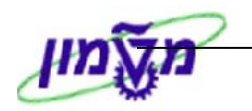

| הזנת חשבונית נכנסת: קוד חברה 3000              |                                                             |  |  |  |  |  |  |  |
|------------------------------------------------|-------------------------------------------------------------|--|--|--|--|--|--|--|
| עזרה 🚹                                         | ראנית מבנה 🛛 הצגת רשימת עבודה 🔤 🖾 החזקה 🙀 הדמייה 📜 הודעות 🛛 |  |  |  |  |  |  |  |
| יתרה 0.00 יתרה 😎                               | פעולה 1 חשבונית 🛯                                           |  |  |  |  |  |  |  |
|                                                |                                                             |  |  |  |  |  |  |  |
| 0000150037 P                                   | נת.בסיסיים תשלום פרטים מס ניכוי מס במקור 🚺 💶 🕨              |  |  |  |  |  |  |  |
| Dear Sir or Madam ENERGY BEAM SCIENCES INC     |                                                             |  |  |  |  |  |  |  |
| BOWELS KUAD II                                 | עריין וושבונית 1.2004 טימוכין 56565 סימוכין 95 01.01        |  |  |  |  |  |  |  |
| 10010 איפויו דשויטדפ<br>אותורליה               | מכות 1150 2.000.00 חישוב מת                                 |  |  |  |  |  |  |  |
|                                                | סכום מס VOVO (מעמ תשומות 0%)                                |  |  |  |  |  |  |  |
|                                                | טקסט                                                        |  |  |  |  |  |  |  |
|                                                | תנאי תשלום פרעון מיידי                                      |  |  |  |  |  |  |  |
| ר הזמנת ז 123456789                            | תא.שורת בסיס 01.01.2004                                     |  |  |  |  |  |  |  |
| OI 🛗 ANZ Banking Corpol                        | קוד חברה 2000 הטכניון חיפה רכש                              |  |  |  |  |  |  |  |
|                                                |                                                             |  |  |  |  |  |  |  |
|                                                | G/L סימוכין חשבון PO                                        |  |  |  |  |  |  |  |
| ורונית מצמדת 1 פריטי שירות/טובינ               |                                                             |  |  |  |  |  |  |  |
| מערך 5310_7 כל המידע ∎                         |                                                             |  |  |  |  |  |  |  |
| וקסט PO קוד מס                                 | פריט סכום כמות יח 😡 הזמנת רכש פריט ט                        |  |  |  |  |  |  |  |
| m) V0 V0 GLOVES CLOTH FOR PLANT WORK 25 CM LON | G 10 <u>4200000040</u>                                      |  |  |  |  |  |  |  |
| m) VO VO CELITE" FILTER AID #501 VARIA         | x" 20 <u>4200000040</u>                                     |  |  |  |  |  |  |  |
|                                                |                                                             |  |  |  |  |  |  |  |
|                                                |                                                             |  |  |  |  |  |  |  |
|                                                |                                                             |  |  |  |  |  |  |  |
|                                                |                                                             |  |  |  |  |  |  |  |
|                                                |                                                             |  |  |  |  |  |  |  |
| 🔝 INS   tdsapga  310   🗸                       |                                                             |  |  |  |  |  |  |  |
|                                                |                                                             |  |  |  |  |  |  |  |

שים 🎔 - עם הזנת הזמנת הרכש יוזנו למסך שורות הטובין מההזמנה.

. ודא כי השורה לעיבוד מסומנת

הערה: רק שורות מסומנות יעובדו.

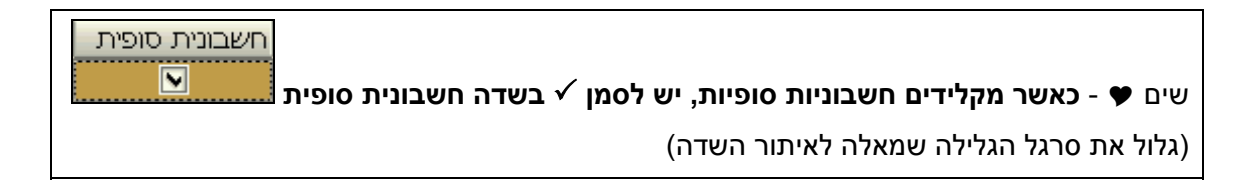

14. לחץ על 🔝 הדמייה להצגת פקודת היומן לפני רישום

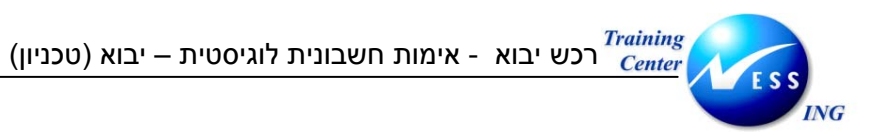

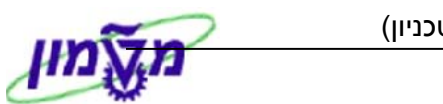

| ער נוסנון טינוגיציה ב- ספט נטבע נוסנון |        |    |          |                |    |      |            |      |           |                        |            |        |
|----------------------------------------|--------|----|----------|----------------|----|------|------------|------|-----------|------------------------|------------|--------|
|                                        | מרכז י | עח | תאריך מס | קוד תחום שיפוט | Ģ  | פריט | מסמך רכש   | מט   | סכום      | חשבון/חומר/נכס/ספק     | G/L þ      | מיקום  |
|                                        |        |    |          |                | vo |      |            | USD  | -2,000.00 | . / sydney NSW 01001   | 211010K1   |        |
| ▼                                      | 2130   |    |          |                | VO | 10   | 4200000040 | USD  | 1,000.00  | GR/IR - מחסך כללי ומחי | 211201 S 2 |        |
|                                        | 2130   |    |          |                | VO | 20   | 4200000040 | USD  | 1,000.00  | GR/IR - מחסך כימי      | 211200 S 3 |        |
|                                        |        |    |          |                |    |      |            |      |           |                        |            |        |
|                                        |        |    |          |                |    |      |            |      |           |                        |            |        |
|                                        |        |    |          |                |    |      |            |      |           |                        |            |        |
|                                        |        |    |          |                |    |      |            |      |           |                        |            |        |
|                                        |        |    |          |                |    |      |            |      |           |                        |            |        |
|                                        |        |    |          |                |    |      |            |      |           |                        |            |        |
|                                        |        |    |          |                |    |      |            |      |           |                        |            |        |
|                                        |        |    |          |                |    |      |            |      |           |                        |            |        |
|                                        |        |    |          |                |    |      |            |      |           |                        |            |        |
|                                        |        |    |          |                |    |      |            |      |           |                        |            |        |
|                                        |        |    |          |                |    |      |            |      |           |                        |            |        |
|                                        |        |    |          |                |    |      |            |      |           |                        |            |        |
|                                        |        |    |          |                |    |      |            |      |           |                        |            |        |
|                                        |        |    |          |                |    |      |            |      |           |                        |            |        |
|                                        |        |    |          |                |    |      |            |      |           |                        |            |        |
| •                                      |        |    |          |                |    |      |            |      |           |                        |            |        |
|                                        | • •    |    |          |                |    |      |            |      |           |                        |            |        |
|                                        |        |    |          |                |    |      |            |      |           |                        |            |        |
|                                        |        |    |          |                |    |      | 0.         | 00 i | יתרה 2,   | זכות 00.000,           | 2,000.0    | חובה י |
| חזרה 📙 רישום 🏥 הצגת מטבע 🗶             |        |    |          |                |    |      |            |      |           |                        |            |        |

|                                                        | שים 🎔              |
|--------------------------------------------------------|--------------------|
| ודעות (שגיאה או אזהרה), לחץ על 🔳 הודעות להצגת ההודעות. | 1. במידה וקיימות ה |
| מסמן שהפקודה מאוזנת                                    | 2. רמזור בצבע ירוק |
| ILS 0.00                                               | יתרה 👀             |

| 15. לשמירה הקש Ctrl+S או לחץ על 📙 רישום .     |
|-----------------------------------------------|
| תתקבל הודעת מערכת 📎 מספר מסמך 5105600906 נוצר |

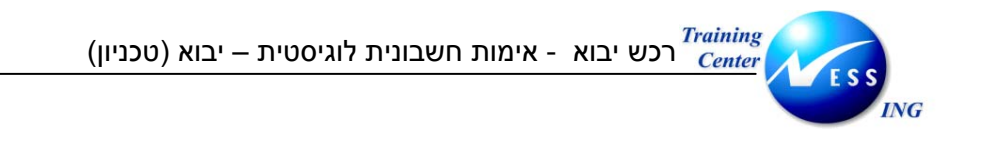

### 11.2 קליטת חשבונית עלויות נלוות

### 11.2.1 חשבונית מעמיל המכס

1. פתח את התיקיות הבאות:

לוגיסטיקה 🗢 ניהול חומרים 🗢 אימות חשבונית של לוגיסטיקה 🗢 הזנת מסמך 🗢 הזנת חשבונית (MIRO)

יתקבל המסך הבא:

|                                                                                                    | חלון סוג פעולה                                                               | ת: קוד חברה 3000                                                  | הזנת חשבונית נכנסי                             |                        |
|----------------------------------------------------------------------------------------------------|------------------------------------------------------------------------------|-------------------------------------------------------------------|------------------------------------------------|------------------------|
|                                                                                                    |                                                                              | החזקה 🞇 הדמייה   🛆 הו                                             | גת מבנה PO הצגת רשימת עבודה                    | ศ                      |
| USD 0.00                                                                                                    | יתרה 👀                                                                       | <b></b>                                                           | ה 1 חשבונית                                    | פעולו                  |
| לשוניות עיקריות להזנה:<br>נת. בסיסיים ותשלום                                                                                                    |                                                                              | מס 🗸 ניכוי מס במקור 📔 I                                           | נת.בסיסיים תשלום פרטים                         |                        |
|                                                                                                    | BOWELS ROAD 11<br>SYDNEY NSW 01001                                           | סימוכיך 65656                                                     | 01.01.2004 ריך חשבונית<br>ריך רישום 05.01.2004 | <mark>תא</mark><br>תאו |
| į                                                                                                    |                                                                              | ע\$0 עמית שוב מס ₪<br>10 V0 (מעמ תשומות 0% ₪                      | ם מס 379.80<br>ם מס 0.00<br>סט                 | סכו<br>סכו<br>טקכ      |
|                                                                                                    |                                                                              |                                                                   | אי תשלום 🛛 פרעון מיידי                         | תە                     |
| פריטים לאימות 🛅                                                                                                    | 122<br>ANZ B זס' הזמנת רכש                                                   | ۰<br>۲                                                            | שורת בסיס 01.01.2004<br>חברה 3000 הטכניון חיפה | תא.<br>קוד             |
|                                                                                                    |                                                                              |                                                                   | G/L סימוכין PO                                 |                        |
| ות/טובין + עלויות אספל∎<br>63 כל המידע ₪                                                                                                    | חשבונית מוצמדת 3 פריטי שירו<br>מערך 310_7                                    | 4200000040                                                        | זזמנת רכש/ הסכם משלוחים 📲                      | 1 ה                    |
| קוד מס<br>m) עס עס GLOVES C<br>m) עס עס (מנ                                                                                                    | יסקסט PO<br>LOTH FOR PLANT WORK 25 CM LONG<br>CELITE" FILTER AID #501 VARIA" | יח 🥪 הזמנת רכש פריט<br>10 420000040 [] .π.<br>20 420000040 [] .π. | פריט סכום כמות<br>1<br>2                       |                        |
| ■ <mark>m) V0 V0</mark><br>▼ m) V0 V0                                                                                                    | שריון מע"מ ליבוא<br>יבוא - לא להזנה !                                        | 10 4200000040                                                     | 180.90 3<br>2.50 4                             |                        |
| <ul> <li>()</li> <li>()</li> <li></li></ul> |                                                                              | תנאי חיפוש 題                                                      | פרט 🗗 🔒                                        |                        |
| INS tdsapqa 🖻 310 🗸                                                                                                    |                                                                              |                                                                   |                                                |                        |

2. בחר בתפריט **עריכה ⇔ החלפת קוד חברה**.

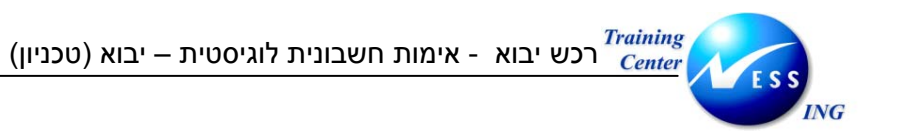

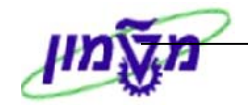

יתקבל החלון הבא:

| $\boxtimes$ | 🖸 הזנת קוד חברה |
|-------------|-----------------|
| © 3000      | קוד חברה        |
|             |                 |
|             | × 🗸             |

- 3. הזן קוד חברה 3000 לטכניון.
- .4 או לחץ על 🗹 להמשך.
  - 5. התייחס אל השדות הבאים:

| הסבר                                            | סטאטוס  | שדה                   |
|-------------------------------------------------|---------|-----------------------|
| בחר ב: חשבונית                                  | חובה    | פעולה                 |
|                                                 |         | לשונית נתונים בסיסיים |
| הזן את התאריך החשבונית שהופקה על ידי הספק       | חובה    | תאריך חשבונית         |
| הזן תאריך רישום- כברירת מחדל יוזן תאריך נוכחי.  | אוטומטי | תאריך רישום           |
| הזן את מספר החשבונית                            | חובה    | סימוכין               |
| הזן את הסכום כולל מע"מ כפי שמופיע בחשבונית הספק | חובה    | סכום                  |
| הזן קוד מטבע מתאים                              | רשות    | מטבע                  |
| הערה: אם לא יוזן קוד מטבע ידנית יוזן קוד המטבע  |         |                       |
| מהזמנת הרכש באופן אוטומטי                       |         |                       |
| הזן קוד מס V0 – אחוז מס- %0                     | חובה    | קוד מס                |
| הזן טקסט קצר                                    | רשות    | טקסט                  |

6. לחץ על לשונית <mark>תשלום</mark>

יתקבל החלון הבא:

| הערה  | ורים 🚺 ו | קש  | ם 🦷 מס 🦷 ניכוי מס במקור      | פרטינ | ולום  | תש    | נת.בסיסיים |
|-------|----------|-----|------------------------------|-------|-------|-------|------------|
|       |          |     |                              |       |       |       |            |
| 3.000 | ימים     | 14  | תנאי תשלונ <mark>0003</mark> |       | 18.11 | .2003 | תארי.התחק  |
| 2.000 | ימים     | 20  |                              |       | 18.12 | .2003 | לפר.ב-     |
| יים   | נטו ימ   | 30  |                              |       |       |       |            |
|       | ע        | קבו |                              |       |       |       |            |
| ולת ש | ו חסום   | אינ | חסימת תשי                    |       |       |       | שיטת תשלו  |
|       |          |     |                              |       |       |       | סימו.חשבו. |
|       |          |     | סימוכין לתש.                 |       |       |       |            |
|       |          |     |                              |       |       |       |            |
|       |          |     |                              |       |       |       |            |

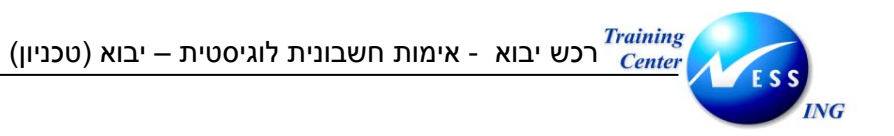

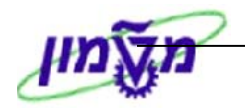

#### 7. התייחס אל השדות הבאים:

| הסבר                                             | סטאטוס  | שדה         |
|--------------------------------------------------|---------|-------------|
| תאריך ההתחלה נגזר מתאריך החשבונית                | אוטומטי | תארי. התחלה |
| התאריך ישתנה בהתאם לתאריך התחלה ותנאי התשלום     | אוטומטי | לפר. ב-     |
| לספק                                             |         |             |
| ע"מ לחסום את החשבונית לתשלום יש להזין סוג חסימה. | רשות    | חסימת תשלום |

8. לחץ על לשונית <mark>פרטים</mark>

#### יתקבל החלון הבא:

| רים 🔪 הערה | מס במקור 📉 קשו | ניכוי | מס     | פרטים  | الألع | נת.בסיסיים 🛛 תש |
|------------|----------------|-------|--------|--------|-------|-----------------|
|            |                |       |        |        |       |                 |
|            |                |       |        |        |       | עלו.אספ.לא מתוכ |
| 1.00000    | שער חליפין     |       |        |        | ILS   | מטבע            |
| 22         | מוציא חני-ת    | מסי∎  | ניסטית | שב.לוג | /N RE | סוג מסמך        |
|            |                |       |        |        |       | תא.קבלת חשבוני  |
| 212000     | G/L            |       |        |        |       | הקצאה           |
|            |                |       |        |        |       | טקסט כותרת      |
|            |                |       |        |        |       |                 |
|            |                |       |        |        |       |                 |
|            |                |       |        |        |       |                 |

9. התייחס לשדות הבאים:

| הסבר                                        | סטטוס | שדה                |
|---------------------------------------------|-------|--------------------|
| הזן תאריך קבלת החשבונית מהספק               | רשות  | תאריך קבלת חשבונית |
| הזן טקסט כותרת                              | רשות  | טקסט כותרת         |
| המערכת מקבלת כברירת מחדל את ספק הטובין- יש  | חובה  |                    |
| לשנות לספק השירותים הנלווים (עמיל מכס, חברת |       |                    |
| ביטוח)                                      |       | מוציא חשבונית/ספק  |

#### 9. הזן את מספר הזמנת הרכש בחלון ההזמנה.

14. לחשבונית מעמיל המכס בחר לאימות חשבונית עבור פריטי טובין + עלויות נלוות:

🖪 פריטי שירות/טובין + עלויות אספל

. הקש Enter או לחץ על 🗹 להמשך.

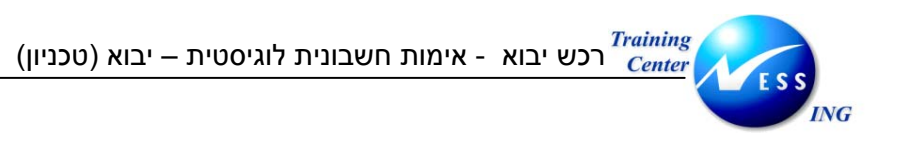

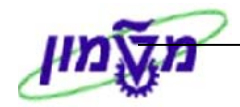

|                     |                                                              |                                             | זת: קוד חברה 3000        | ת חשבונית נכנס   | הזנו           |  |
|---------------------|--------------------------------------------------------------|---------------------------------------------|--------------------------|------------------|----------------|--|
|                     |                                                              | הודעות 🚹 עזרה 🔺                             | החזקה 🎇 הדמייה 📲         | הצגת רשימת עבודה | הצגת מבנה PO   |  |
|                     | USD 0.00                                                     | יתרה 👓                                      | E                        | 1 חשבונית        | פעולה          |  |
|                     |                                                              |                                             |                          |                  | 8              |  |
|                     | 00001<br>Dear Sir or Madam ENERGY BEAM SCI                   | ספק 50037 ₪<br>IENCES INC                   | מס ניכוי מס במקור        | תשלום פרטים      | נת.בסיסיים     |  |
|                     | BOWELS                                                       | SROAD 11                                    | סימוכיך 65656            | 01.01.2004       | תאריך חשבונית  |  |
|                     | SYDNEY N                                                     | JSW 01001                                   |                          | 05.01.2004       | תאריך רישום    |  |
|                     | _                                                            | אוסטרליה                                    | חישוב מס 💟 💟             | 379.80           | סכום           |  |
|                     | 8                                                            |                                             | 0% V0 (מעמ תשומות 0% ∎ً  | 0.00             | סכום מס        |  |
|                     |                                                              |                                             |                          |                  | טקסט           |  |
|                     | 100455700                                                    | מספר הזמנת                                  |                          | פרעון מיידי      | תנאי תשלום     |  |
|                     | 123456789                                                    | רכש 🗠                                       |                          | 01.01.2004       | תא.שורת בטיט   |  |
|                     |                                                              |                                             |                          |                  |                |  |
|                     |                                                              |                                             | 1                        | G/L חשבון        | סימוכיך PO     |  |
|                     | ו פריטי שירות/טובין + עלויות אספל 3<br>10_7 כל המידע 10_6310 | חשבונית מוצמדת 🗆<br>מערך                    | 420000040                | סכם משלוחים      | 1 הזמנת רכש/ ה |  |
|                     | קוד מס                                                       | כש פריט טקסט PO                             | יח 🥪 הזמנת רי            | ו כמות           | פריט סכוב      |  |
|                     | m) V0 V0 GLOVES CLOTH FOR PLANT W                            | AID #501 VARIA" 20 420                      | 10000040                 |                  | 2              |  |
|                     |                                                              | ענג איז איז איז איז איז איז איז איז איז איז | 10000040 .π <sup>1</sup> | 180.90           | 3              |  |
|                     | ▼m) V0 V0                                                    | 10 <mark>420</mark> יבוא - לא להזנה !       | ו0000040 🗌 .πי 10        | 2.50             | 4              |  |
|                     |                                                              |                                             |                          |                  |                |  |
|                     | 14 / 4 פריטים                                                |                                             | תנאי חיפוש 🟭             | פריט 😽 🛃         | <b>G</b> RE    |  |
|                     |                                                              |                                             |                          |                  |                |  |
| INS tdsapqa 🖻 310 🗸 |                                                              |                                             |                          |                  |                |  |

שים ♥ - עם הזנת הזמנת הרכש יוזנו למסך השורות מההזמנה לעיבוד לפי בחירת הפריטים לאימות בסעיף 14.

10. סמן את השורות הבאות לכל פריט לעיבוד: - שורות שריון מע"מ ליבוא

- שורת עלות העמיל מתוך "יבוא- לא להזנה".

הערה: רק שורות מסומנות יעובדו.

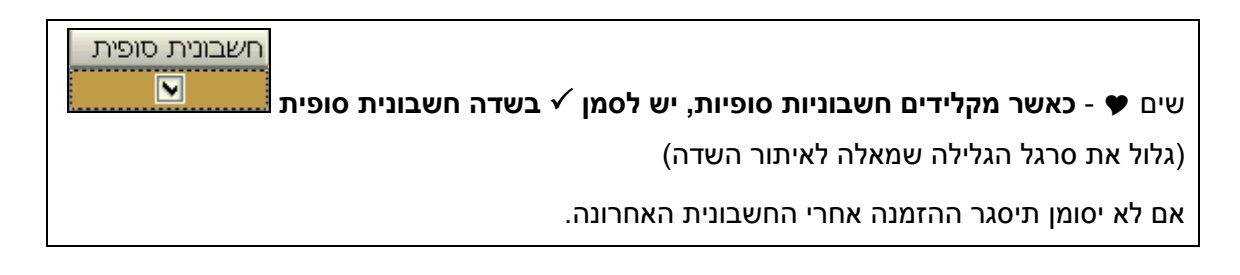

11. לחץ על 😿 הדמייה להצגת הפעולה לפני רישום

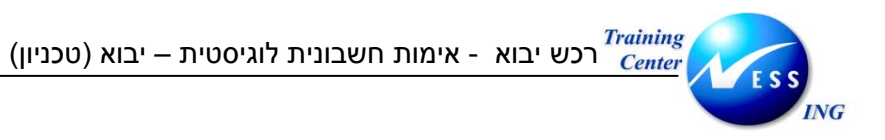

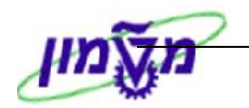

|                            |    |          |                | _   |      |            |      |         |                    |            |        |
|----------------------------|----|----------|----------------|-----|------|------------|------|---------|--------------------|------------|--------|
| מרכז ע                     | תח | תאריך מס | קוד תחום שיפוט | י ק | פריט | מסמך רכש   | מט   | סכום    | חשבון/חומר/נכס/ספק | G/L D      | מיקום  |
|                            |    |          | h              | VO  |      |            | USD  | -379.80 | טכניון ספק ארץ /   | 211000 K 1 |        |
| 2130                       |    |          | Ŋ              | VO  | 10   | 4200000040 | USD  | 180.90  | GR/IR - נילוות     | 211204S2   |        |
| 2130                       |    |          | N              | vo  | 10   | 4200000040 | USD  | 9.00    | GR/IR - נילוות     | 211204S3   |        |
| 2130                       |    |          | h              | vo  | 20   | 4200000040 | USD  | 9.00    | GR/IR - נילוות     | 211204S4   |        |
| 2130                       |    |          | Ŋ              | vo  | 20   | 4200000040 | USD  | 180.90  | GR/IR - נילוות     | 211204S5   |        |
|                            |    |          |                |     |      |            |      |         |                    |            |        |
|                            |    |          |                |     |      |            |      |         |                    |            |        |
|                            |    |          |                |     |      |            |      |         |                    |            |        |
|                            |    |          |                |     |      |            |      |         |                    |            |        |
|                            |    |          |                |     |      |            |      |         |                    |            |        |
|                            |    |          |                |     |      |            |      |         |                    |            |        |
|                            |    |          |                |     |      |            |      |         |                    |            |        |
|                            |    |          |                |     |      |            |      |         |                    |            |        |
|                            |    |          |                |     |      |            |      |         |                    |            |        |
|                            |    |          |                |     |      |            |      |         |                    |            |        |
|                            |    |          |                |     |      |            |      |         |                    |            |        |
|                            |    |          |                |     |      |            |      |         |                    |            |        |
|                            |    |          |                |     |      |            |      |         |                    |            |        |
|                            |    |          |                |     |      |            |      |         |                    |            |        |
|                            |    |          |                |     |      |            |      |         |                    |            |        |
| 4 🕨                        |    |          |                |     |      |            |      |         |                    |            |        |
|                            |    |          |                |     |      |            |      |         |                    |            |        |
|                            |    |          |                |     |      | 0.         | 00 i | יתרר    | זכות 379.80        | 379.8      | חובה מ |
| חזרה 📙 רישום 👬 הצגת מטבע 🕷 |    |          |                |     |      |            |      |         |                    |            |        |

| שים 🎔                                     |                    |          |     |
|-------------------------------------------|--------------------|----------|-----|
| .1 במידה וקיימות הודעות (שגיאה או אזהרה), | לחץ על 🔲 הודעות לו | ההודעות. |     |
| 2. רמזור בצבע ירוק מסמן שהפקודה מאוזנת    | יתרה 👀             | 0.00     | ILS |

|   | 12. לשמירה הקש Ctrl+S או לחץ על 📙 רישום       |
|---|-----------------------------------------------|
| ] | תתקבל הודעת מערכת 📎 מספר מסמך 5105600908 נוצר |

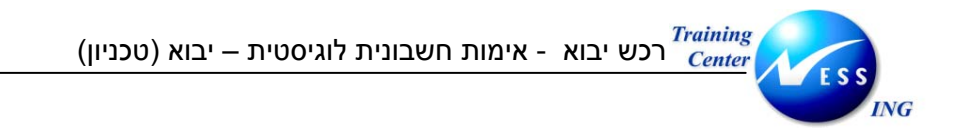

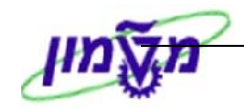

# 11.2.2 חשבונית עלויות נלוות אחרות

#### 1. פתח את התיקיות הבאות:

לוגיסטיקה 🗢 ניהול חומרים 🗢 אימות חשבונית של לוגיסטיקה 🗢 הזנת מסמך 🗢 הזנת חשבונית (MIRO)

יתקבל המסך הבא:

|                                              | חלון סוג פעולה                     |                | ד חברה 3000       | נ נכנסת: קו | ת חשבוניה    | הזנו                |
|----------------------------------------------|------------------------------------|----------------|-------------------|-------------|--------------|---------------------|
|                                              |                                    | הודעות         | החזקה 🕅 הדמייה    | עבודה 🛛 📽   | הצגת רשימת   | רצגת מבנה PO        |
| 0.00                                         | יתרה 👀                             |                |                   |             | 1 חשבונית    | פעולה               |
| לשוניות עיקריות להזנה:<br>נת. בסיסיים ותשלום |                                    | ₽∙► (          | ניכוי מס במקור    | פרטים מס    | תשלום        | נת.בסיסיים          |
|                                              | )                                  |                | כיך 56655         | סימו        | 01.01.2004   | תאריך חשבונית       |
|                                              |                                    |                | חישוב מס          |             | 979.80       | תאריך רישום<br>סכום |
|                                              |                                    |                | עמ תשומות 0% 🖻    | I VO        |              | סכום מס             |
|                                              |                                    |                |                   |             |              | טקסט                |
|                                              |                                    |                |                   |             |              | תא.שורת בסיס        |
| פריטים לאימות                                | הזמנת רכש                          | [ מס'          |                   | י חיפה      | טטטג הטכניון | קוד חברה<br>מס' מנה |
|                                              |                                    | $\sim$         |                   |             |              |                     |
|                                              |                                    |                |                   |             | G/L חשבון    | PO סימוכיך          |
| וספקה מתוכננות 📓<br>631 כל המידע 🗃           | ונית מוצמדת 2 עלויות א<br>מערך 7_0 | חשב 🗌          |                   | Ĩ           | סכם משלוחים  | 1 הזמנת רכש/ ה      |
|                                              | סט PO<br>                          | ש פריט טק:<br> | יח 😔 הזמנת רכ<br> | כמות        |              | פריט סכום<br>       |
|                                              |                                    |                |                   |             |              |                     |
| 0 / 0 ervia                                  | <b>K</b> A                         |                | תנאי חיפוש        |             | פריט 😽       |                     |
|                                              |                                    |                |                   |             |              |                     |
| 📉 INS tdsapga 🗉 310 🗸                        |                                    |                |                   |             |              |                     |

2. בחר בתפריט **עריכה ⇔ החלפת קוד חברה**.

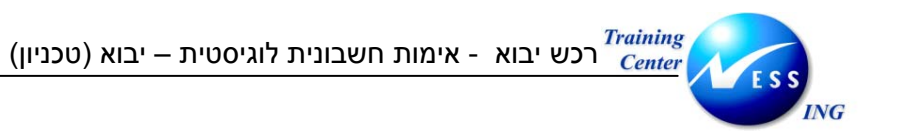

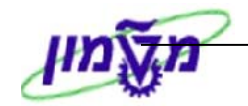

יתקבל החלון הבא:

| $\boxtimes$ | 🖸 הזנת קוד חברה |
|-------------|-----------------|
| © 3000      | קוד חברה        |
|             |                 |
|             | × 🗸             |

- 3. הזן קוד חברה 3000 לטכניון.
- .4 הקש Enter או לחץ על 🗹 להמשך.
  - 5. התייחס אל השדות הבאים:

| הסבר                                            | סטאטוס  | שדה                   |
|-------------------------------------------------|---------|-----------------------|
| בחר ב: חשבונית                                  | חובה    | פעולה                 |
|                                                 |         | לשונית נתונים בסיסיים |
| הזן את התאריך החשבונית שהופקה על ידי הספק       | חובה    | תאריך חשבונית         |
| הזן תאריך רישום- כברירת מחדל יוזן תאריך נוכחי.  | אוטומטי | תאריך רישום           |
| הזן את מספר החשבונית                            | חובה    | סימוכין               |
| הזן את הסכום כולל מע"מ כפי שמופיע בחשבונית הספק | חובה    | סכום                  |
| הזן קוד מטבע מתאים                              | רשות    | מטבע                  |
| הערה: אם לא יוזן קוד מטבע ידנית יוזן קוד המטבע  |         |                       |
| מהזמנת הרכש באופן אוטומטי                       |         |                       |
| הזן קוד מס V0 – אחוז מס- 0%                     | חובה    | קוד מס                |
| הזן טקסט קצר                                    | רשות    | טקסט                  |

לחץ על לשונית תשלום

יתקבל החלון הבא:

| הערה  | ורים 🚺  | קש  | פרטים 🗸 מס 🏹 ניכוי מס במקור    | תשלום    | נת.בסיסיים   |
|-------|---------|-----|--------------------------------|----------|--------------|
|       |         |     | _                              |          |              |
| 3.000 | ימים    | 14  | תנאי תשלונ <mark>0003</mark> פ | 18.11.20 | תארי.התחק 03 |
| 2.000 | ימים    | 20  |                                | 18.12.20 | לפר.ב- 03    |
| נים   | בטו ימ  | 30  |                                |          |              |
|       | ע       | קבו |                                |          |              |
| ולת ש | נו חסום | אינ | חסימת תשי                      |          | שיטת תשלו    |
|       |         |     |                                |          | סימו.חשבו.   |
|       |         |     | סימוכין לתש.                   |          |              |
|       |         |     |                                |          |              |
|       |         |     |                                |          |              |

.7 התייחס אל השדות הבאים:

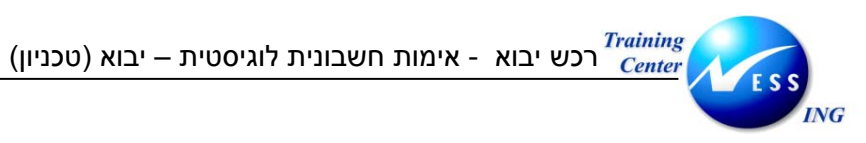

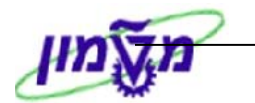

| הסבר                                             | סטאטוס  | שדה         |
|--------------------------------------------------|---------|-------------|
| תאריך ההתחלה נגזר מתאריך החשבונית                | אוטומטי | תארי. התחלה |
| התאריך ישתנה בהתאם לתאריך התחלה ותנאי התשלום     | אוטומטי | לפר. ב-     |
| לספק                                             |         |             |
| ע"מ לחסום את החשבונית לתשלום יש להזין סוג חסימה. | רשות    | חסימת תשלום |

פרטים 8. לחץ על לשונית

#### יתקבל החלון הבא:

| רים 🚶 הערה | מס במקור 🚶 קש | ניכוי | מס     | פרטים  | ולום  | נת.בסיסיים תש   |
|------------|---------------|-------|--------|--------|-------|-----------------|
|            |               |       |        |        |       |                 |
|            |               |       |        |        |       | עלו.אספ.לא מתוכ |
| 1.00000    | שער חליפין    |       |        |        | ILS   | מטבע            |
| 22         | מוציא חני-ת   | מסי∎  | ניסטית | שב.לוג | /N RE | סוג מסמך        |
|            |               |       |        |        |       | תא,קבלת חשבוני  |
| 212000     | <u>G/L</u>    |       |        |        |       | הקצאה           |
|            |               |       |        |        |       | טקסט כותרת      |
|            |               |       | Ť      |        |       | -               |
|            |               |       |        |        |       |                 |
|            |               |       |        |        |       |                 |

9. התייחס לשדות הבאים:

| ידה סטטוס                     | סטטוס | הסבר                          |
|-------------------------------|-------|-------------------------------|
| <b>אריך קבלת חשבונית</b> רשות | רשות  | הזן תאריך קבלת החשבונית מהספק |
| <b>קסט כותרת</b> רשות         | רשות  | הזן טקסט כותרת                |

#### .10 הזן את מספר הזמנת הרכש בחלון ההזמנה.

11. אימות חשבונית עבור עלויות אספקה מתוכננות בלבד:

2 עלויות אספקה מתוכננות

.12. הקש Enter או לחץ על 🚩 להמשך.

Ē

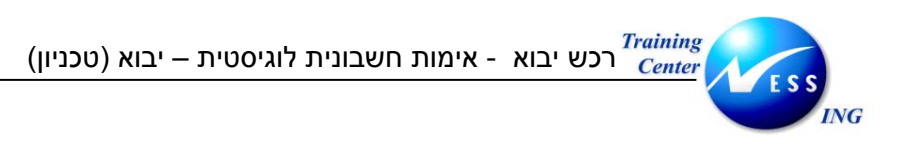

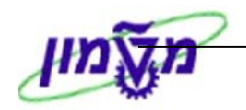

| PO        | מספר מסמר   | מספר ספק   | מפק                       |  |  |  |  |  |
|-----------|-------------|------------|---------------------------|--|--|--|--|--|
| 420000040 | 13013 13013 | 000000032  | טבניון ספק ארצ            |  |  |  |  |  |
| 420000040 |             | 000000037  | טכניון ספקי ארץ - אליאוה  |  |  |  |  |  |
| 420000040 |             | 0000150011 | אליאור - טכניון ספקי חו"ל |  |  |  |  |  |
| 420000040 |             | 0000150016 | VER                       |  |  |  |  |  |
| 420000040 |             | 0000150037 | .ENERGY BEAM SCIENCES INC |  |  |  |  |  |
|           |             |            |                           |  |  |  |  |  |
|           |             |            |                           |  |  |  |  |  |
|           |             |            |                           |  |  |  |  |  |
|           |             |            |                           |  |  |  |  |  |
|           |             |            |                           |  |  |  |  |  |
|           |             |            | ×                         |  |  |  |  |  |

#### 13. בחר את ספק העלויות מוציא החשבונית ע"י סימון השורה

# הערה: עם בחירת הספק – יתעדכן מוציא החשבונית בלשונית פרטים

.14 או לחץ על 🗹 להמשך.

#### יתקבל המסך הבא:

|                                                                 | 3                                                                  | ת: קוד חברה 3000                        | ת חשבונית נכנס                                             | הזנו                                   |               |
|-----------------------------------------------------------------|--------------------------------------------------------------------|-----------------------------------------|------------------------------------------------------------|----------------------------------------|---------------|
|                                                                 | יה 🛛 הודעות 🚺 עזרה                                                 | החזקה 🎇 הדמ 📲                           | הצגת רשימת עבודה                                           | רצגת מבנה PO                           |               |
| USD 0.00                                                        | יתרה 👥                                                             | Ē                                       | 1 חשבונית                                                  | פעולה                                  |               |
|                                                                 | 0000150016 ספק 0000150016 פרא אויד אייד<br>עראגברת VER מר/גברת     | מס ניכוי מס במקור                       | תשלום פרטים                                                | נת.בסיסיים                             |               |
|                                                                 | ערב הסעודית                                                        | סימוכיך 65656                           | 01.01.2004<br>05.01.2004                                   | תאריך חשבונית<br>תאריך רישום           |               |
| 8                                                               | 00.<br>20<br>20                                                    | עדש ו' מעמ תשומות % V0 V0 (מעמ תשומות % | 5.00                                                       | סכום<br>סכום מס<br>טקסט                |               |
|                                                                 | מספר הזמנת אבון בנק                                                | יים                                     | 14 ימים 2 %, 30 נטו ינ<br>01.01.2004<br>2000 בנוכניוג מיפה | תנאי תשלום<br>תא.שורת בסיס<br>הוד חברה |               |
|                                                                 |                                                                    | \                                       | G/L חשבון                                                  | רובור אין PO סימוכין                   |               |
| ע אספקה מתוכננות <u>1</u><br>6310 כל המידע <u>1</u><br>  כוד אס | עלויות 2 עלויות 🔤 🗲 🗲 מארך 2<br>מערך 7<br>ז רבש פרינו (נוססנו סף   | 4200000040                              | סכם משלוחים 🖪                                              | 1 הזמנת רכש/ הי<br>פריט סכוח           | סימון<br>שורה |
|                                                                 | 10 יבוא - לא להזנה  <br>20 יבוא - לא להזנה  <br>20 יבוא - לא להזנה | 10040 .π. 10<br>10040 .π. 10            | 2.50<br>2.50                                               | 2                                      | -             |
| <ul> <li>(1)</li> <li>(2)</li> <li>(2)</li> <li>(2)</li> </ul>  |                                                                    | תנאי חיפוש 🏭                            | פריט 🗗                                                     |                                        |               |
| INS tdsapqa 🗈 310 🗸                                             |                                                                    |                                         |                                                            |                                        |               |

#### שים 🎔 - עם הזנת הזמנת הרכש יוזנו למסך השורות מההזמנה לפי בחירת הספק בסעיף הקודם.

.15 סמן את השורות לעיבוד

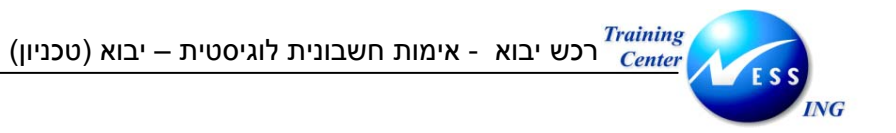

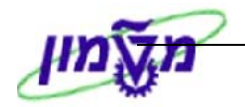

הערה: רק שורות מסומנות יעובדו.

| חשבו                                                               | חשבונית סופית |
|--------------------------------------------------------------------|---------------|
| אים ❤ - כאשר מקלידים חשבוניות סופיות, יש לסמן ✓ בשדה חשבונית סופית | ₪             |
| גלול את סרגל הגלילה שמאלה לאיתור השדה)                             |               |

# לחץ על 🗱 הדמייה להצגת הפעולה לפני רישום.

|              |                            |    |          |                |      |      |            |      |       |                    | וטן הבא.      | יוואדע דיר.      |
|--------------|----------------------------|----|----------|----------------|------|------|------------|------|-------|--------------------|---------------|------------------|
| $\mathbf{X}$ |                            |    |          |                |      |      |            |      |       | זטבע מסמך          | לציה ב- USD נ | מסמך סימו 🕤      |
|              | מרכז י                     | תח | תאריר מס | קוד תחום שיפוט | ا ام | פריט | מסמר רכש   | מט   | סכום  | חשבוו/חומר/נכס/ספק | G/L b         | מיקום            |
|              |                            |    |          | V              | /0   |      |            | USD  | -5.00 | / VER              | 151000 K      | 1                |
|              | 2130                       |    |          | v              | /0   | 10   | 4200000040 | USD  | 2.50  | GR/IR - נילוות     | 211204S       | 2                |
|              | 2130                       |    |          | v              | /0   | 20   | 4200000040 | USD  | 2.50  | GR/IR - נילוות     | 2112045       | 3                |
|              |                            |    |          |                | +    |      |            |      |       |                    |               |                  |
|              |                            |    |          |                | +    |      |            |      |       |                    |               |                  |
|              |                            |    |          |                | +    |      |            |      |       |                    |               |                  |
|              |                            |    |          |                | +    |      |            |      |       |                    |               |                  |
|              |                            |    |          |                | +    |      |            |      |       |                    |               |                  |
|              |                            |    |          |                | +    |      |            |      |       |                    |               |                  |
|              |                            |    |          |                | +    |      |            |      |       |                    |               |                  |
|              |                            |    |          |                | +    |      |            |      |       |                    |               |                  |
|              |                            |    |          |                | +    |      |            |      |       |                    |               |                  |
|              |                            |    |          |                | +    |      |            |      |       |                    |               |                  |
|              |                            |    |          |                | +    |      |            |      |       |                    |               |                  |
|              |                            |    |          |                | +    |      |            |      |       |                    |               |                  |
|              |                            |    |          |                | +    |      |            |      |       |                    |               |                  |
|              |                            |    |          |                | +    |      |            |      |       |                    |               |                  |
|              |                            |    |          |                | +    |      |            |      |       |                    |               |                  |
|              |                            |    |          |                | +    |      |            |      |       |                    |               |                  |
|              |                            |    |          |                | +    |      |            |      |       |                    |               |                  |
|              | < •                        |    |          | I              |      |      |            | _    |       |                    |               |                  |
|              |                            |    |          |                |      |      |            |      |       |                    |               |                  |
|              |                            |    |          |                |      |      | 0.         | 00 i | יתרה  | זכות 5.00          |               | <u>مرحم</u> 5.00 |
|              | חזרה 📙 רישום 諸 הצגת מטבע 🕱 |    |          |                |      |      |            |      |       |                    |               |                  |

| שים 🎔                                    |                |              |     |
|------------------------------------------|----------------|--------------|-----|
| 1. במידה וקיימות הודעות (שגיאה או אזהרה) | , לחץ על 🔲 הוד | עות ההודעות. | .1  |
| 2. רמזור בצבע ירוק מסמן שהפקודה מאוזנת   | יתרה Օ         | 0.00         | ILS |
| רישום 🔲 רישום                            |                |              |     |

6. לשמירה הקש Ctrl+S או לחץ עי

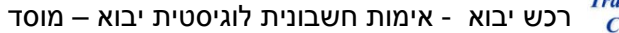

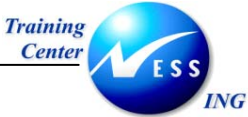

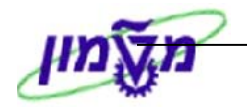

# 12 אימות חשבונית לוגיסטית יבוא – מוסד

כללי- אימות חשבונית עלויות יבוא:

אימת החשבונית של טובין יבוא מתחלקת לשניים:

- 12.1 קליטת חשבונית עבור הטובין
- (עמיל מכס ועלויות נוספות) 12.2 קליטת חשבונית עבור עלויות יבוא

### 12.1 חשבונית עבור טובין יבוא

1. פתח את התיקיות הבאות:

# לוגיסטיקה ⇔ ניהול חומרים ⇔ אימות חשבונית של לוגיסטיקה ⇔ הזנת מסמך ⇔ הזנת חשבונית

# (MIRO)

יתקבל המסך הבא:

|                      | חלון סוג פעולה  |                                     |                      |                          |
|----------------------|-----------------|-------------------------------------|----------------------|--------------------------|
|                      | · ~             | קוד חברה 0070                       | חשבונית נכנסת:       | הזנת                     |
|                      | נ 🚺 עזרה        | החזקה 🕅 ה <del>דמי ה</del> ן הודעור | צגת רשימת עבודה 🛛 📽  | PO הצגת מבנה             |
| 0.00                 | יתרה 👀          | Ē                                   | 1 חשבונית            | פעולה                    |
|                      |                 |                                     |                      | <u> </u>                 |
|                      | הערה            | ניכוי מס במקור קשרים                | תשלום פרטים מס       | נת.בסיסיים               |
|                      |                 |                                     |                      |                          |
|                      |                 | סימוכין 65688                       | 01.01.2004           | תאריך חשבונית            |
|                      |                 |                                     | 01.02.2004           | תאריך רישום              |
|                      |                 | חישוב מס                            |                      | סכום                     |
|                      |                 | סע סע (נעמנע נאט) ₪                 |                      | טכום נוס                 |
|                      |                 |                                     |                      | סקטט<br>תא שורת רסיס     |
|                      |                 |                                     | 0070 רשות המחקר חיפה | קוד חברה                 |
|                      | זות בכוא        | מס' הזו                             |                      | מס' מנה                  |
| פויטים לאימות        |                 |                                     |                      |                          |
|                      |                 |                                     | G/L שבון             | ר סימוכין PO             |
|                      |                 |                                     | <b></b>              |                          |
|                      | חשבונית מוצמ ת  |                                     | ם משלוחים            | ברחמעת וכש <i>ן</i> הסכו |
|                      | פרינו (נוסתנו Ω | יים 😡 הזמות בבש וו                  | רמות                 | קרינו תרוח               |
|                      | 1000000         |                                     | 51835                |                          |
|                      |                 |                                     |                      |                          |
|                      |                 |                                     |                      |                          |
|                      |                 |                                     |                      |                          |
| 0 / 0 פריטים         | (14) (14)       | תנאי חיפוש 🧸                        | פריט 😽               |                          |
|                      |                 |                                     |                      |                          |
| OVR tricanga 🖶 378 🖉 |                 |                                     |                      |                          |
|                      |                 |                                     |                      |                          |

2. בחר בתפריט **עריכה 🗢 החלפת קוד חברה**.

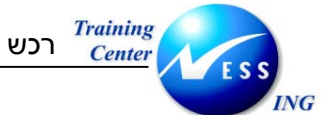

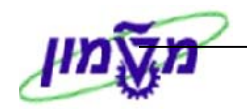

יתקבל החלון הבא:

| $\boxtimes$ | 🖻 הזנת קוד חברה |
|-------------|-----------------|
| © 0070      | קוד חברה        |
|             |                 |
|             | ×v              |
|             | * •             |

- 3. הזן קוד חברה.
- 4. הקש Enter או לחץ על 🗹 להמשך.
  - 5. התייחס אל השדות הבאים:

| הסבר                                           | סטאטוס  | שדה           |  |  |  |  |  |  |
|------------------------------------------------|---------|---------------|--|--|--|--|--|--|
| בחר ב: חשבונית                                 | חובה    | פעולה         |  |  |  |  |  |  |
| שונית נתונים בסיסיים                           |         |               |  |  |  |  |  |  |
| הזן את התאריך החשבונית שהופקה על ידי הספק      | חובה    | תאריך חשבונית |  |  |  |  |  |  |
| הזן תאריך רישום- כברירת מחדל יוזן תאריך נוכחי. | אוטומטי | תאריך רישום   |  |  |  |  |  |  |
| הזן את מספר החשבונית                           | חובה    | סימוכין       |  |  |  |  |  |  |
| הזן את הסכום בחשבונית                          | חובה    | סכום          |  |  |  |  |  |  |
| הזן קוד מס V0 – אחוז מס- 0%                    | חובה    | קוד מס        |  |  |  |  |  |  |
| הזן טקסט קצר                                   | רשות    | טקסט          |  |  |  |  |  |  |

# 6. לחץ על לשונית <mark>תשלום</mark>

#### יתקבל החלון הבא:

|         |          |      |         |           |       |     |        | T    |            |
|---------|----------|------|---------|-----------|-------|-----|--------|------|------------|
| ال قا   | ٦        | במקו | יכוי מס | מסן ני    | שים 📔 | פרנ | תשלום  | יים  | נת.בסיסי   |
|         |          |      |         |           |       |     |        |      |            |
|         | ימים     |      | מידי    | י תשלום   | תנא   |     | 10.01. | 2004 | תארי.התחלה |
|         | ימים     |      |         |           |       |     | 10.01. | 2004 | לפר.ב-     |
| 0       | בטו ימינ |      |         |           |       |     |        |      |            |
|         | لا       | קבוי |         |           |       |     |        |      |            |
| 'תשלו 🖹 | ו חסום ל | אים  |         | מת תשל.   | חסי   |     |        |      | שיטת תשלום |
|         |          |      |         |           |       |     |        |      | סימו.חשבו. |
|         |          |      |         | וכין לתש. | סימ   |     |        |      |            |
|         |          |      |         |           |       |     |        |      |            |
|         |          |      |         |           |       |     |        |      |            |

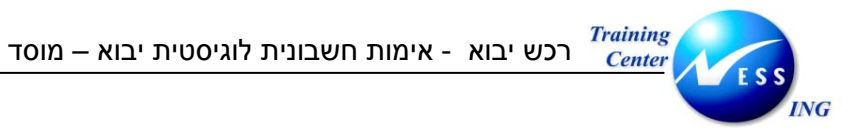

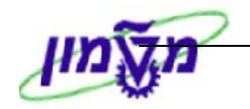

7. התייחס אל השדות הבאים:

| הסבר                                             | סטאטוס  | שדה         |
|--------------------------------------------------|---------|-------------|
| תאריך ההתחלה נגזר מתאריך החשבונית                | אוטומטי | תארי. התחלה |
| התאריך ישתנה בהתאם לתאריך התחלה ותנאי התשלום     | אוטומטי | לפר. ב-     |
| לספק                                             |         |             |
| ע"מ לחסום את החשבונית לתשלום יש להזין סוג חסימה. | רשות    | חסימת תשלום |

8. לחץ על לשונית <sup>פרטים</sup>

#### יתקבל החלון הבא:

| ≣1 ◀ | ר ה א      | ניכוי מס במקו | יים מס     | פרט      | תשלום | נת.בסיסיים       |
|------|------------|---------------|------------|----------|-------|------------------|
|      |            |               |            |          |       |                  |
|      |            |               |            |          |       | עלו.אספ.לא מתוכ. |
|      | 5.00000    | שער חליפין    |            |          | USD   | מטבע             |
|      | 150038     | מוציא חני-ת 🗎 | טית מספק ו | ב.לוגיסו | RE חש | סוג מסמך         |
|      |            |               |            |          |       | תא.קבלת חשבונית  |
|      | 211010     | G/L           |            |          |       | הקצאה            |
|      |            |               |            |          |       | טקסט כותרת       |
|      | 10.01.2004 | יום תכנוך     |            |          | Fl    | רמת תכנוך        |
|      |            |               |            |          |       |                  |
|      |            |               |            |          |       |                  |

9. התייחס לשדות הבאים:

| שדה                | סטטוס | הסבר                          |
|--------------------|-------|-------------------------------|
| תאריך קבלת חשבונית | רשות  | הזן תאריך קבלת החשבונית מהספק |
| טקסט כותרת         | רשות  | הזן טקסט כותרת                |

| . הזן את מספר הזמנת הרכש בחקון ההזמנה. | ההזמנה. | בחלון | הרכש | הזמנת | מספר | את | הזן | .10 |
|----------------------------------------|---------|-------|------|-------|------|----|-----|-----|
|----------------------------------------|---------|-------|------|-------|------|----|-----|-----|

| 5200000016 |
|------------|
|            |

1 פריטי שירות/טובין

- 11. בחר לאימות חשבונית עבור פריטי טובין בלבד
  - 12. הקש Enter או לחץ על 🚩 להמשך.

Ē

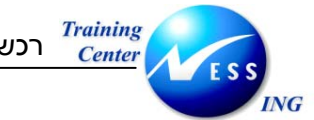

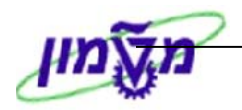

|                                        | ת: קוד חברה 0070                   | הזנת חשבונית נכנס        |        |
|----------------------------------------|------------------------------------|--------------------------|--------|
|                                        | החזקה 🕅 הדמייה 🗍 הודעות 🔛 עזרה     | מבנה PO הצגת רשימת עבודה | הצגת   |
| עצט 0.00 יתרה 👀                        | Ē                                  | 1 חשבונית                | פעולה  |
|                                        |                                    |                          | 2      |
| ספק 0000150038                         | מס ניכוי מס במקור קשרים הערה       | בסיסיים תשלום פרטים.     | נת     |
| Dear Sir or Madam WILMAD GLASS COMPANY |                                    |                          |        |
| U.S. ROUTE AND OAK 40                  | סימוכין 65688                      | חשבונית 01.01.2004       | תאריך  |
| BUENA AK 08310                         |                                    | רישום 01.02.2004         | תאריך  |
| ארה"ב                                  | חישוב מס 📃 🛛 🖉                     | 20,000.00                | סכום   |
|                                        | 0 V0 V0 (מעמ תשומות 0%) 📓          | מס                       | סכום נ |
|                                        |                                    |                          | טקסט   |
|                                        |                                    | נשלום פרעון מיידי        | תנאי ח |
| חשבון בנק 111111111                    | מספר הזמנות                        | רת בסיס 01.01.2004       | תא.שו  |
| OI 🚮 ANZ Banking Corporation, City     | פה רכש                             | ברה 0070 רשות המחקר חי   | קוד חנ |
|                                        |                                    |                          |        |
|                                        |                                    | סימוכין חשבון G/L        | PO     |
|                                        |                                    | 7                        |        |
| מ מוצמדת 1 פריטי שירות/טובין 🛯         | רזשבוניו 🗋 520000016               | ת רכש/ הסכם משלוחים      | 1 הזמנ |
| 🖆 מערך 6310_7 כל המידע                 |                                    |                          |        |
| קוד מס PO ו                            | יח 😼 הזמנת רכש פריט טקסט           | ריט סכום כמות            |        |
| (vn) V1 V1 Galit's Mat'l 1070          | )+3010 10 <u>520000016</u> ק״ג 100 | 20,000.00                |        |
| ▲                                      |                                    |                          |        |
|                                        |                                    |                          |        |
|                                        |                                    |                          |        |
| ע 1 / 1 פריטים 🛍                       | תנאי חיפוש 🛃                       | פריט 😽 🖴 🚺               | BB     |
|                                        |                                    |                          |        |
| tteanaa El MIRO 4                      |                                    |                          |        |
| moabda E witto 2                       |                                    |                          |        |

שים 🎔 - עם הזנת הזמנת הרכש יוזנו למסך שורות הטובין מההזמנה.

. 13. ודא כי השורה לעיבוד מסומנת

הערה: רק שורות מסומנות יעובדו.

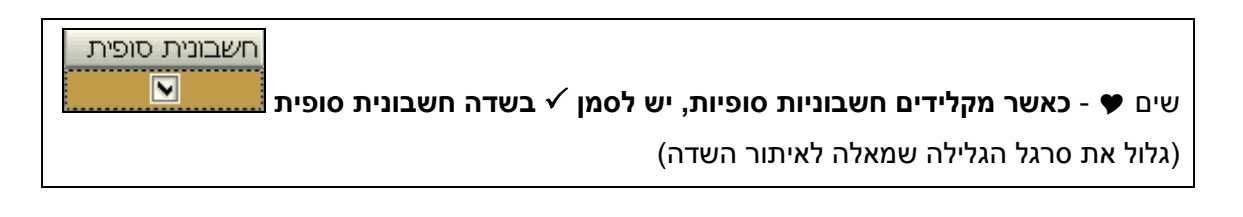

14. לחץ על 😿 הדמייה להצגת פקודת היומן לפני רישום

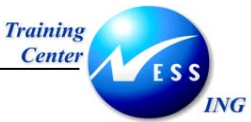

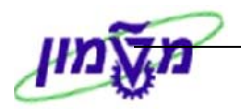

|   |        | _  |          |                |    | _    |            | _    |            | In the second second se | 1000 1115/110 |       |
|---|--------|----|----------|----------------|----|------|------------|------|------------|----------------------------------------------------------------------------------------------------|---------------|-------|
|   | מרכז ע | תח | תאריך מס | קוד תחום שיפוט | Ģ  | פריט | מסמך רכש   | വ    | סכום       | חשבון/חומר/נכס/ספק                                                                                                    | G/L b         | מיקום |
| ٠ |        |    |          |                | vo |      |            | USD  | -20,000.00 | NY / BUENA AK 08310                                                                                                    | 211010K1      |       |
| • |        |    |          |                | vo | 10   | 5200000016 | USD  | 20,000.00  | GR/IR - מחסך כימי                                                                                                    | 211200 5 2    |       |
|   |        |    |          |                | vo | 10   | 5200000016 | USD  | 0.00       | Galit's Mat'l 1070+3010                                                                                                    | 131000 M 3    |       |
|   |        |    |          |                |    |      |            |      |            |                                                                                                    |               |       |
|   |        |    |          |                |    |      |            |      |            |                                                                                                    |               |       |
|   |        |    |          |                |    |      |            |      |            |                                                                                                    |               |       |
|   |        |    |          |                |    |      |            |      |            |                                                                                                    |               |       |
|   |        |    |          |                |    |      |            |      |            |                                                                                                    |               |       |
|   |        |    |          |                |    |      |            |      |            |                                                                                                    |               |       |
|   |        |    |          |                |    |      |            |      |            |                                                                                                    |               |       |
|   |        |    |          |                |    |      |            |      |            |                                                                                                    |               |       |
|   |        |    |          |                |    |      |            |      |            |                                                                                                    |               |       |
|   |        |    |          |                |    |      |            |      |            |                                                                                                    |               |       |
|   |        |    |          |                |    |      |            |      |            |                                                                                                    |               |       |
|   |        |    |          |                |    |      |            |      |            |                                                                                                    |               |       |
|   |        |    |          |                |    |      |            |      |            |                                                                                                    |               |       |
|   |        |    |          |                |    |      |            |      |            |                                                                                                    |               |       |
|   |        |    |          |                |    |      |            |      |            |                                                                                                    |               |       |
| • |        |    |          |                |    |      |            |      |            |                                                                                                    |               |       |
| Ŧ |        |    |          |                |    |      |            |      |            |                                                                                                    |               |       |
|   |        |    |          |                |    |      |            |      |            |                                                                                                    |               |       |
|   |        |    |          |                |    |      |            |      |            |                                                                                                    |               |       |
|   |        |    |          |                |    |      | 0.         | i 00 | יתרר 20,   | זכות 00.000,                                                                                                    | 20,000.00     | וחבה  |
|   |        |    |          |                |    |      |            |      |            | צגת מטבע 🗶                                                                                                    | רישום 👪 ה     | חזרה  |
| - |        | _  |          |                | -  |      |            |      |            |                                                                                                    |               |       |

# שים ♥ 1. במידה וקיימות הודעות (שגיאה או אזהרה), לחץ על ■ הודעות 2. רמזור בצבע ירוק מסמן שהפקודה מאוזנת עררה 00.0 נוון עררה ערה

| 1. לשמירה הקש Ctrl+S או לחץ על  רישום        | 5 |
|----------------------------------------------|---|
| תתקבל הודעת מערכת 📎 מספר מסמך 5105600925 נוצ |   |

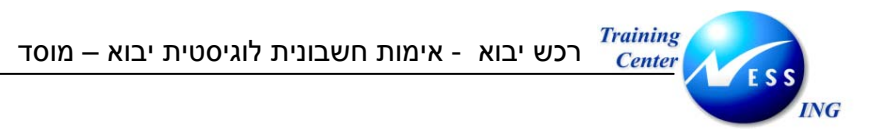

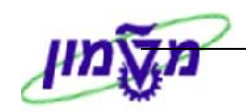

# 12.2 קליטת חשבונית עלויות נלוות

## (כגון מוביל מקומי) 12.2.1 חשבונית עלויות נלוות

1. פתח את התיקיות הבאות:

לוגיסטיקה ⇔ ניהול חומרים ⇔ אימות חשבונית של לוגיסטיקה ⇔ הזנת מסמך ⇔ הזנת חשבונית (MIRO)

יתקבל המסך הבא:

|                      | חלון סוג פעולה                   | ת: קוד חברה 0070                                                                                              | ז חשבונית נכנסו  | הזנר                   |
|----------------------|----------------------------------|----------------------------------------------------------------------------------------------------|------------------|------------------------|
| Ĺ                    | רעות                             | 😭   החזקה 🕎 הדמייה   הו                                                                                       | הצגת רשימת עבודה | PO הצגת מבנה           |
| 0.00                 | יתרה 👀                           |                                                                                                    | 1 חשבונית        | פעולה                  |
|                      |                                  |                                                                                                    |                  | -                      |
|                      |                                  | מס ניכוי מס במקור                                                                                             | תשלום פרטים      | נת.בסיסיים             |
|                      |                                  |                                                                                                    |                  |                        |
|                      |                                  | סימוכיך 65983                                                                                                 | 10.01.2004       | תאריך חשבונית          |
|                      |                                  |                                                                                                    | 13.01.2004       | תאריך רישום            |
|                      |                                  | ער מעמ קאמנות 8% פווישוב נאט על עז ער מעמים 100 על ער איז ער געט על עז איז איז איז איז איז איז איז איז איז אי | 0.00             | סכום<br>קכום מק        |
|                      |                                  |                                                                                                    | 0.00             | טפום גוס               |
|                      |                                  |                                                                                                    |                  | תא.שורת בסיס           |
|                      |                                  | פה                                                                                                    |                  | קוד חברה               |
| פריטים לאימות        |                                  | <b>`</b>                                                                                                    |                  | מס' מנה                |
|                      | מס' הזמנת רכש                    |                                                                                                    |                  |                        |
|                      |                                  | $\langle$                                                                                                    | G/L חשבון        | PO סימוכיך PO          |
|                      |                                  |                                                                                                    |                  |                        |
| אספקה מתוכננות 🗉 🗉   | חשבונית מוצמדת 2 עלויות י        |                                                                                                    | וכם משלוחים      | ברחמטרר כש <i>ן</i> הס |
|                      | משון <u>בי</u><br>בינו נוסמנו PO | ים 😡 הזמנת בכש פ                                                                                              | רמים             | קרינו תרוח             |
|                      |                                  |                                                                                                    | 5 1125           |                        |
|                      |                                  |                                                                                                    |                  |                        |
|                      |                                  |                                                                                                    |                  |                        |
|                      |                                  |                                                                                                    |                  |                        |
|                      |                                  |                                                                                                    |                  |                        |
| 0 / 0 פריטים         | (14) (41)                        | תנאי חיפוש 🛃                                                                                                  | פריט 😽           |                        |
|                      |                                  |                                                                                                    |                  |                        |
| OVR tdsapqa 🖻 MIRO 🗸 |                                  |                                                                                                    |                  |                        |

2. בחר בתפריט **עריכה ⇔ החלפת קוד חברה**.

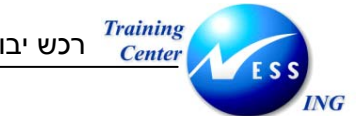

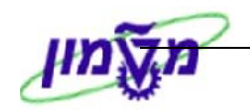

יתקבל החלון הבא:

| 🖯 הזנת קוד חברה |
|-----------------|
| קוד חברה        |
|                 |
| ×v              |
|                 |

- 3. הזן קוד חברה.
- . הקש Enter או לחץ על 🗹 להמשך.
  - 5. התייחס אל השדות הבאים:

| אדר סנוא                  | סנואנווס | בסבר                                            |
|---------------------------|----------|-------------------------------------------------|
|                           | 010700   | liŭti                                           |
| <b>פעולה</b> חובו         | חובה     | בחר ב: חשבונית                                  |
| לשונית נתונים בסיסיים     |          |                                                 |
| <b>תאריך חשבונית</b> חובו | חובה     | הזן את התאריך החשבונית שהופקה על ידי הספק       |
| <b>תאריך רישום</b> אוטו   | אוטומטי  | הזן תאריך רישום- כברירת מחדל יוזן תאריך נוכחי.  |
| <b>סימוכין</b> חובו       | חובה     | הזן את מספר החשבונית                            |
| סכום חובו                 | חובה     | הזן את הסכום כולל מע"מ כפי שמופיע בחשבונית הספק |
| קוד מס חובו               | חובה     | הזן קוד מס V1 ∶מע"מ תשומות 18:%                 |
| טקסט רשוו                 | רשות     | הזן טקסט קצר                                    |

# 6. לחץ על לשונית <mark>תשלום</mark>

יתקבל החלון הבא:

| הערה  | רים ו  | קש  | פרטים 🔰 מס 🔪 ניכוי מס במקור  | 🔰 תשלום    | נת.בסיסיים |
|-------|--------|-----|------------------------------|------------|------------|
|       |        |     |                              |            |            |
| 3.000 | ימים   | 14  | תנאי תשלונ <mark>8003</mark> | 18.11.2003 | תארי.התחק  |
| 2.000 | ימים   | 20  |                              | 18.12.2003 | לפר.ב- 3   |
| ים    | נטו ימ | 30  |                              |            |            |
|       | ע      | קבו |                              |            |            |
| ולת⊿∎ | ו חסום | אינ | חסימת תשי                    |            | שיטת תשלו  |
|       |        |     |                              |            | סימו.חשבו. |
|       |        |     | סימוכין לתש.                 |            |            |
|       |        |     |                              |            |            |
|       |        |     |                              |            |            |

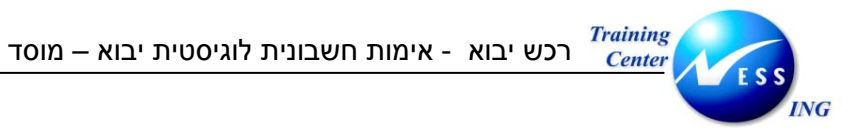

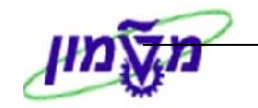

7. התייחס אל השדות הבאים:

| הסבר                                             | סטאטוס  | שדה         |
|--------------------------------------------------|---------|-------------|
| תאריך ההתחלה נגזר מתאריך החשבונית                | אוטומטי | תארי. התחלה |
| התאריך ישתנה בהתאם לתאריך התחלה ותנאי התשלום     | אוטומטי | לפר. ב-     |
| לספק                                             |         |             |
| ע"מ לחסום את החשבונית לתשלום יש להזין סוג חסימה. | רשות    | חסימת תשלום |

8. לחץ על לשונית <sup>פרטים</sup>

#### יתקבל החלון הבא:

| רים 🔰 הערה | מס במקור 🔰 קשו | ניכוי | מס    | פרטים  | ולום  | נת.בסיסיים 🔰 תש |
|------------|----------------|-------|-------|--------|-------|-----------------|
|            |                |       |       |        |       |                 |
|            |                |       |       |        |       | עלו.אספ.לא מתוכ |
| 1.00000    | שער חליפין     |       |       |        | ILS   | מטבע            |
| 22         | מוציא חני-ת    | מסי∎  | יסטית | שב.לוג | ND RE | סוג מסמך        |
|            |                |       |       |        |       | תא.קבלת חשבוני  |
| 212000     | G/L            |       |       |        |       | הקצאה           |
|            |                |       |       |        |       | טקסט כותרת      |
|            |                |       |       |        |       |                 |
|            |                |       |       |        |       |                 |
|            |                |       |       |        |       |                 |

9. התייחס לשדות הבאים:

| הסבר                                        | סטטוס | שדה                |
|---------------------------------------------|-------|--------------------|
| הזן תאריך קבלת החשבונית מהספק               | רשות  | תאריך קבלת חשבונית |
| הזן טקסט כותרת                              | רשות  | טקסט כותרת         |
| המערכת מקבלת כברירת מחדל את ספק הטובין- יש  | חובה  |                    |
| לשנות לספק השירותים הנלווים (עמיל מכס, חברת |       |                    |
| ביטוח)                                      |       | מוציא חשבונית/ספק  |

10. הזן את מספר הזמנת הרכש בחלון ההזמנה.

520000016

⇔

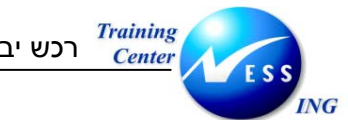

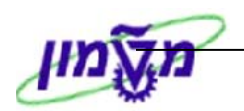

יתקבל החלון הבא:

| 2 | × |           |           |            | בחירת ספק 🕤               |
|---|---|-----------|-----------|------------|---------------------------|
|   |   | PO        | מספר מסמך | מספר ספק   | ספק                       |
|   |   | 520000016 |           | 000000016  | ספק ראשי                  |
|   |   | 520000016 |           | 000000052  | <u>626</u>                |
|   |   | 520000016 |           | 0000150006 | חול                       |
|   |   | 520000016 |           | 0000150011 | אליאור - טכניון ספקי חו"ל |
|   |   | 520000016 |           | 0000150038 | WILMAD GLASS COMPANY      |
|   |   |           |           |            |                           |
|   | • |           |           |            |                           |
|   |   |           |           |            |                           |
|   |   |           |           |            |                           |
|   |   |           |           |            | * *                       |

. 11 בחר את ספק העלויות מוציא החשבונית ע"י סימון השורה

### הערה: עם בחירת הספק – יתעדכן מוציא החשבונית בלשונית פרטים

.12 או לחץ על 🗹 להמשך. 12

#### יתקבל המסך הבא:

|                                                                                                    |                         |                                      | ת: קוד חברה 0070                               | ת חשבונית נכנסו         | הזנו                         |         |
|----------------------------------------------------------------------------------------------------|-------------------------|--------------------------------------|------------------------------------------------|-------------------------|------------------------------|---------|
|                                                                                                    |                         | הודעות 🚺 עזרה                        | ר אין אין אין אין אין אין אין אין אין אין      | הצגת רשימת עבודה        | PO הצגת מבנה                 |         |
|                                                                                                    | 110D 0.00               |                                      |                                                | 1 פועכונות              |                              |         |
|                                                                                                    | 0.00                    |                                      |                                                | 119771                  |                              |         |
|                                                                                                    |                         | ספק 200000052 <b>פרק</b> 1000000052  | מס ניכוי מס במקור                              | תשלום פרטים             | נת.בסיסיים                   |         |
|                                                                                                    |                         | ביין 12 הנשיא<br>22000 פורס          | סימוכיך 65983                                  | 10.01.2004              | תאריך חשבונית<br>תאכוב בושות |         |
|                                                                                                    |                         | ישראל                                | חישוב מס 🔽 סישוב מס                            | 11.00                   |                              |         |
|                                                                                                    | 8                       |                                      | 🛯 8% מעמ תשומות 🕅                              | 1.80                    | סכום מס                      |         |
|                                                                                                    |                         |                                      | _                                              |                         | טקסט                         |         |
|                                                                                                    |                         | זספר הזמנת                           | נ                                              | פרעון מיידי             | תנאי תשלום                   |         |
| , in the second second s | 0130664                 | כש <mark>בנק 2</mark>                | 1                                              | 10.01.2004              | תא.שורת בסיס                 |         |
| l                                                                                                    |                         |                                      |                                                | טלטט רשות המחקר חיל<br> | קוד חברה                     |         |
|                                                                                                    |                         |                                      | $\mathcal{A}$                                  | G/L חשבון               | סימוכיך PO                   |         |
|                                                                                                    |                         |                                      |                                                |                         |                              |         |
|                                                                                                    | 2 עלויות אספקה מתוכננות | חשבונית מוצמדת 🗌                     | 520000016                                      | סכם משלוחים 📑           | 1 הזמנת רכש/ ה               |         |
| Ē                                                                                                    | 6310_7 כל המידע 🗈       | מערך                                 |                                                |                         |                              | יו<br>כ |
|                                                                                                    |                         | פריס סקסס סק<br>10 ירוא - לא להזוה I | יון,   🛩 והמנת רכש<br>ג ד 100 קיינ – 520000016 | ו כנאות                 |                              |         |
|                                                                                                    |                         |                                      |                                                |                         |                              |         |
|                                                                                                    |                         |                                      |                                                |                         |                              |         |
|                                                                                                    |                         |                                      |                                                |                         |                              |         |
| -                                                                                                    |                         | กลโกลไ                               | E2                                             |                         |                              |         |
|                                                                                                    | 1 / 1 פריטים            |                                      | תנאי חיפוש 🏭                                   | פריט 🗗                  |                              |         |
|                                                                                                    |                         |                                      |                                                |                         |                              |         |
| 🛛 OVR 🛛 tdsapqa 📑 310 🖾                                                                                                    |                         |                                      |                                                |                         |                              |         |

שים 🎔 - עם הזנת הזמנת הרכש יוזנו למסך השורות מההזמנה לעיבוד לפי בחירת הפריטים לאימות בסעיף 14.

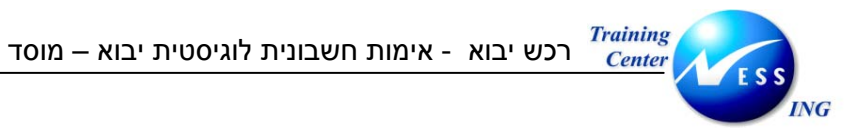

13 סמן את השורות לעיבוד

הערה: רק שורות מסומנות יעובדו.

| חשבונית סופית<br>שים ♥ - כאשר מקלידים חשבוניות סופיות, יש לסמן ✓ בשדה חשבונית סופית |
|-------------------------------------------------------------------------------------|
| (גלול את סרגל הגלילה שמאלה לאיתור השדה)                                             |
| אם לא יסומן תיסגר ההזמנה אחרי החשבונית האחרונה.                                     |

# 14. לחץ על 🔝 הדמייה להצגת הפעולה לפני רישום

|   |   | תקבל המסך הבא: |    |          |                | <u>יתקבע הנ</u> |      |            |      |        |                     |                 |                  |
|---|---|----------------|----|----------|----------------|-----------------|------|------------|------|--------|---------------------|-----------------|------------------|
|   | < |                |    |          |                |                 |      |            |      |        | מטבע מסמך           | וולציה ב- USD נ | מסמך סינ 🕤       |
|   |   | מרכז ע         | תח | תאריר מס | קוד תחום שיפוט | اح              | פריט | מסמר רכש   | מט   | סכום   | חשבוו/חומר/נכס/ספק  | G/Lb            | מיקום            |
|   | - |                |    |          |                | V1              |      |            | USD  | -11.80 | הילה / 32000 חיפה   | 211000 K        |                  |
|   | • |                |    |          |                | V1              | 10   | 5200000016 | USD  | 10.00  | ,<br>GR/IR - נילוות | 2112045         | 2                |
|   |   |                |    |          |                | V1              | 10   | 5200000016 | USD  | 0.00   | יבוא - לא להזנה !   | 131000 M        | 3                |
|   |   |                |    |          |                | V1              |      |            | USD  | 1.80   | מע"מ תשומות         | 216410 5        | 1                |
|   |   |                |    |          |                |                 |      |            |      |        |                     |                 |                  |
|   |   |                |    |          |                |                 |      |            |      |        |                     |                 |                  |
|   |   |                |    |          |                |                 |      |            |      |        |                     |                 |                  |
|   |   |                |    |          |                |                 |      |            |      |        |                     |                 |                  |
|   |   |                |    |          |                |                 |      |            |      |        |                     |                 |                  |
|   |   |                |    |          |                |                 |      |            |      |        |                     |                 |                  |
|   |   |                |    |          |                |                 |      |            |      |        |                     |                 |                  |
|   |   |                |    |          |                |                 |      |            |      |        |                     |                 |                  |
|   |   |                |    |          |                |                 |      |            |      |        |                     |                 |                  |
|   |   |                |    |          |                |                 |      |            |      |        |                     |                 |                  |
|   |   |                |    |          |                |                 |      |            |      |        |                     |                 |                  |
|   |   |                |    |          |                |                 |      |            |      |        |                     |                 |                  |
|   |   |                |    |          |                |                 |      |            |      |        |                     |                 |                  |
|   |   |                |    |          |                |                 |      |            |      |        |                     |                 |                  |
|   | • |                |    |          |                |                 |      |            |      |        |                     |                 |                  |
|   | • |                |    |          |                |                 |      |            |      |        |                     |                 |                  |
| L |   |                |    |          |                |                 |      |            |      |        |                     |                 |                  |
|   |   |                |    |          |                |                 |      |            |      |        |                     |                 |                  |
|   |   |                |    |          |                |                 |      | 0.         | 00 i | יתרר   | זכות 11.80          | 11              | <u>חובה</u> 1.80 |
|   |   |                |    |          |                |                 |      |            |      |        | זצגת מטבע 🗶         | ן רישום 🔠 ר     | การก             |

| שים ♥                                                                                   |   |
|-----------------------------------------------------------------------------------------|---|
| 1. במידה וקיימות הודעות (שגיאה או אזהרה), לחץ על 💶 הודעות להצגת ההודעות.                |   |
| 2. רמזור בצבע ירוק מסמן שהפקודה מאוזנת 🚥 יתרה 2                                         |   |
| 1. לשמירה הקש Ctrl+S או לחץ על  רישום.<br>תתקבל בודעת מעבכת 🔯 מספר מסמר 5105600926 נוצר | 5 |

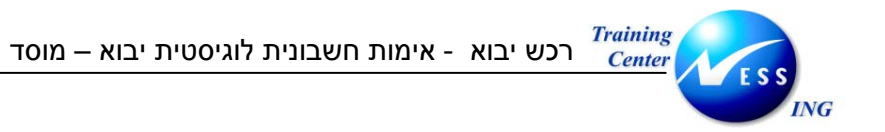

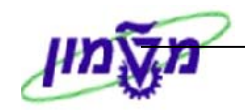

### 12.2.2 חשבונית מעמיל המכס

1. פתח את התיקיות הבאות:

לוגיסטיקה ⇔ ניהול חומרים ⇔ אימות חשבונית של לוגיסטיקה ⇔ הזנת מסמך ⇔ הזנת חשבונית (MIRO)

יתקבל המסך הבא:

| Б |                                    | חלוו סוג פעולה   | ]                 |               |                    |                 |
|---|------------------------------------|------------------|-------------------|---------------|--------------------|-----------------|
|   |                                    |                  | ברה 0070          | ת: קוד חו     | : חשבונית נכנס     | הזנת            |
|   |                                    | עזרה 🎦           | הדמייה 🛄 🔤 🙀      | החזקה 🛛       | הצגת רשימת עבודה 🛛 | הצגת מבנה PO    |
|   | ILS 0.00                           | יתרה <b>0</b> 00 | (                 |               | 1 חשבונית          | פעולה           |
|   |                                    |                  |                   |               |                    |                 |
|   |                                    | הערה             | ס במקור קשרים     | מס ү ניכוי מי | תשלום פרטים        | נת.בסיסיים      |
|   |                                    |                  |                   |               |                    |                 |
|   |                                    |                  | 65688             | סימוכין       | 01.01.2004         | תאריך חשבונית   |
|   |                                    |                  |                   | TIC           | 01.02.2004         | ונאריך רישום    |
|   |                                    |                  | מ תשומות יבוא) 🖪  |               |                    | סכום<br>מכום מת |
|   |                                    |                  |                   | די קי (נוש    |                    | טקסט            |
|   |                                    |                  |                   |               |                    | תא,שורת בסיס    |
|   |                                    | ות רכש           | מס' הזמ           | פה            |                    | קוד חברה        |
|   | פריטים לאימות                      |                  |                   |               |                    | מס' מנה         |
| - |                                    |                  |                   |               |                    |                 |
|   |                                    |                  |                   | ~             | G/L חשבון          | סימוכין PO      |
|   |                                    |                  |                   |               | 1                  |                 |
|   | 📓 פריטי שירות/טובין + עלויות אספקו | חשבונית מוצמדת 🗌 | \$                |               | כם משלוחים 🛛 🖥     | 1 הזמנת רכש/ הס |
|   | 6310_7 כל המידע                    | מערך             |                   |               |                    |                 |
|   | קוד מס                             | ריט טקסט PO      | יח 🐶 הזמנת רכש פו |               | כמות               | פריט סכום       |
|   |                                    |                  |                   |               |                    |                 |
|   |                                    |                  |                   |               |                    |                 |
|   |                                    |                  |                   |               |                    |                 |
|   |                                    | (A) (A)          | עוקע              | חואי ו 🗖      | פרינו              |                 |
|   |                                    |                  | 0.01              |               |                    |                 |
|   |                                    |                  |                   |               |                    |                 |
|   | OVR tdsapga ■ MIRO <               |                  |                   |               |                    |                 |

.2. בחר בתפריט **עריכה ⇔ החלפת קוד חברה**.

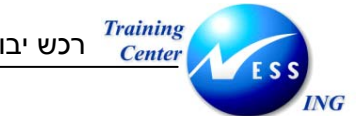

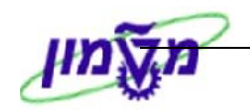

יתקבל החלון הבא:

| $\overline{\mathbf{X}}$ | 🖯 הזנת קוד חברה |
|-------------------------|-----------------|
| © <mark>0070</mark>     | קוד חברה        |
|                         |                 |
|                         | ¥ 4             |
|                         | <b>~ V</b>      |

- 3. הזן קוד חברה.
- . הקש Enter או לחץ על 🗹 להמשך.
  - 5. התייחס אל השדות הבאים:

| הסבר                                            | סטאטוס  | שדה                   |
|-------------------------------------------------|---------|-----------------------|
| בחר ב: חשבונית                                  | חובה    | פעולה                 |
|                                                 | I       | לשונית נתונים בסיסיים |
| הזן את התאריך החשבונית שהופקה על ידי הספק       | חובה    | תאריך חשבונית         |
| הזן תאריך רישום- כברירת מחדל יוזן תאריך נוכחי.  | אוטומטי | תאריך רישום           |
| הזן את מספר החשבונית                            | חובה    | סימוכין               |
| הזן את הסכום כולל מע"מ כפי שמופיע בחשבונית הספק | חובה    | סכום                  |
| הזן ILS- מטבע מקומי (שקל)                       | חובה    | מטבע                  |
| הזן קוד מס V4 : מע"מ תשומות יבוא                | חובה    | קוד מס                |
| הזן טקסט קצר                                    | רשות    | טקסט                  |

6. לחץ על לשונית <mark>תשלום</mark>

יתקבל החלון הבא:

| הערה  | רים 🚺 ו | קש   | 🛛 מס 🦷 ניכוי מס במקור        | פרטים | שלום  | תי    | נת.בסיסיים |
|-------|---------|------|------------------------------|-------|-------|-------|------------|
|       |         |      |                              |       |       |       |            |
| 3.000 | ימים    | 14   | תנאי תשלונ <mark>0003</mark> |       | 18.11 | .2003 | תארי.התחק  |
| 2.000 | ימים    | 20   |                              |       | 18.12 | .2003 | לפר.ב-     |
| ים    | נטו ימי | 30   |                              |       |       |       |            |
|       | ע       | קבוי |                              |       |       |       |            |
| ■クカウ  | ו חסום  | אינ  | חסימת תשי                    |       |       |       | שיטת תשלו  |
|       |         |      |                              |       |       |       | סימו.חשבו. |
|       |         |      | סימוכין לתש.                 |       |       |       |            |
|       |         |      |                              |       |       |       |            |
|       |         |      |                              |       |       |       |            |

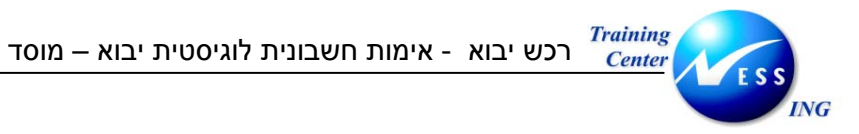

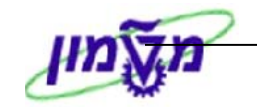

.7 התייחס אל השדות הבאים:

| הסבר                                             | סטאטוס  | שדה         |
|--------------------------------------------------|---------|-------------|
| תאריך ההתחלה נגזר מתאריך החשבונית                | אוטומטי | תארי. התחלה |
| התאריך ישתנה בהתאם לתאריך התחלה ותנאי התשלום     | אוטומטי | לפר. ב-     |
| לספק                                             |         |             |
| ע"מ לחסום את החשבונית לתשלום יש להזין סוג חסימה. | רשות    | חסימת תשלום |

הזן את מספר הזמנת הרכש בחלון ההזמנה.

5200000016

⇔

- 9. בחר בפריטי טובין + עלויות אחזקה בשדה פריטים לאימות 3 פריטי שירות/טובין + עלויות אספ**כ**₪
  - .10. הקש Enter או לחץ על 🚩 להמשך.

יתקבל המסך הבא:

| הזנת חשבונית נכנסת: קוד חברה 0070                                                                                                  |       |
|----------------------------------------------------------------------------------------------------|-------|
| זצגת מבנה 🛛 הצגת רשימת עבודה 📔 🗍 החזקה 🞇 הדמייה 📔 הודעות 🚺 עזרה                                                                    | PO    |
| ד חשבונית 🗴 46.88 עזגע 46.88 עדרה 1 חשבונית 1                                                                                      | פעולה |
| رבסיסיים תשלום פרטים מס ניכוי מס במקור ↔ ♥ ♥ ספק 20000150038 ספק Dear Sir or Madam WILMAD GLASS COMPANY                            | 1     |
| ר חשבונית 10.01.2004 סימוכין 59895 U.S. ROUTE AND OAK 40 סימוכין 59895 סימוכין 10.01.2004                                          | תארי  |
| ך רישום 13.01.2004 BUENA AK U8310 בישום 13.01.2004 בישום 13.01.2004 בישום 13.01.2004 בישום 13.01.2004 בישום 13.                    | תאר   |
| מעמ תשומות יבוא 🗟 🔄 🔄 🔄 🔄 🔄                                                                                                    | סכום  |
|                                                                                                    | טקסי  |
| תשלום פרעון מיידי מספר הזמנת                                                                                                    | תנאי  |
| ארת בסיס 10.01.2004 רכש בנק 11111111                                                                                               | תא.י  |
| ANZ Banking Corporation, uty ברה 10700 רשות המחקר חיפה ANZ Banking Corporation, uty                                                | קודנ  |
| קימוכין השבון G/L קימוכין השבון G/L                                                                                                |       |
| מנת רכש/ הסכם משלוחים 📓 ב200000016 🔄 🗢 🗌 חשבונית מוצמדת 3 פריטי שירות/טובין + עלויות אספל                                          | 1 I   |
| מערך 7_6310 כל המידע 🗎                                                                                                    | סימון |
| צריט סכום כמות יח לשא הזמנת רכש פריט טקסט PO קוד מס                                                                                |       |
| יא אי אי אי אי אי אי אי אי אי אי אי אי א                                                                                           |       |
| 100 5.00 6 אין דער אין דער אין דער אין אין דער אין גער אין גער אין גער אין גער אין גער אין גער גער גער גער גער גער גער גער גער גער |       |
| 1,007.00 ס געע אין דע 100 געע אין דע געאיע אין געע געע געע געע געע געע געע געע געע גע                                              |       |
|                                                                                                    |       |
| בא איז פריט 🔄 תנאי חיפוש 🖬 👔 🛔 איז פריטים 🔤 🚺                                                                                      |       |
|                                                                                                    |       |
| OVR tdsapqa 🛃 310 🗸                                                                                                    |       |

שים 🖤 - עם הזנת הזמנת הרכש יוזנו למסך השורות מההזמנה לעיבוד לפי בחירת הפריטים לאימות בסעיף 9.

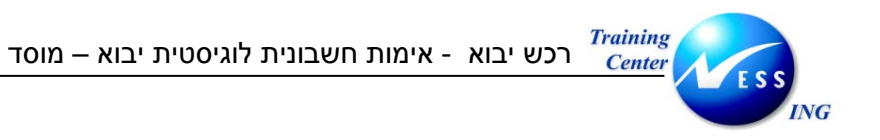

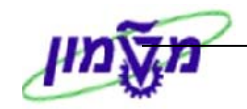

11. סמן את השורות לעיבוד- שורת עמיל המכס

הערה: רק שורות מסומנות יעובדו.

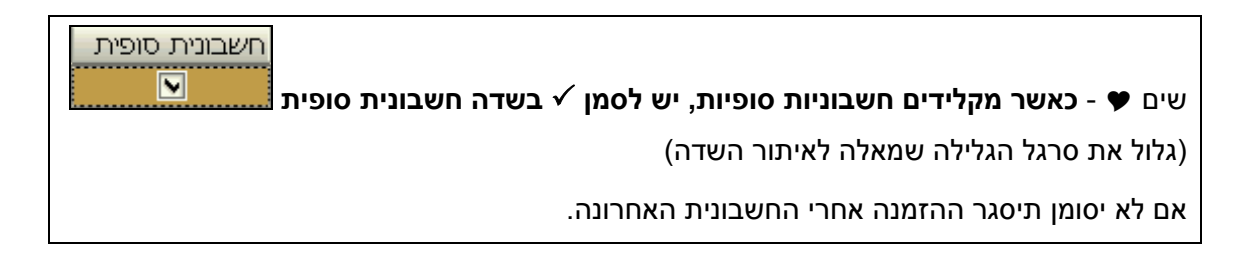

12. לחץ על לשונית <sup>פרטים</sup>

#### יתקבל החלון הבא:

| <b>1</b> | - h        | ניכוי מס במקוו | מס   | יטים     | פו      | ررطام | נת.בסיסיים 📔     |
|----------|------------|----------------|------|----------|---------|-------|------------------|
|          |            |                |      |          |         |       |                  |
|          |            |                |      |          |         |       | עלו.אספ.לא מתוכ. |
|          | 5.00000    | שער חליפין     |      |          |         | USD   | מטבע             |
| 6        | 16         | מוציא חני-ת    | פק 🗎 | סטית מסי | ב.לוגיי | n RE  | סוג מסמך         |
|          |            |                |      |          |         |       | תא.קבלת חשבונית  |
|          | 211000     | G/L            |      |          |         |       | הקצאה            |
|          |            |                |      |          |         |       | טקסט כותרת       |
|          | 10.01.2004 | יום תכנוך      |      |          |         | Fl    | רמת תכנון        |
|          |            |                |      |          |         |       |                  |
|          |            |                |      |          |         |       |                  |

13. התייחס לשדות הבאים:

| שדה                | סטטוס | הסבר                                  |
|--------------------|-------|---------------------------------------|
| תאריך קבלת חשבונית | רשות  | הזן תאריך קבלת החשבונית מהספק         |
| טקסט כותרת         | רשות  | הזן טקסט כותרת                        |
| מוציא חשבונית/ספק  | חובה  | שנה את מספר הספק למספר ספק: עמיל המכס |

או לחץ על 🗹 14. הקש Enter או לחץ על

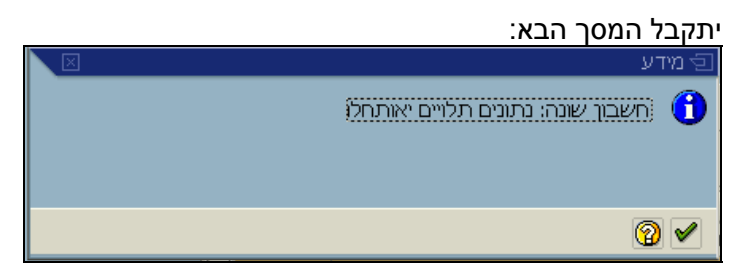

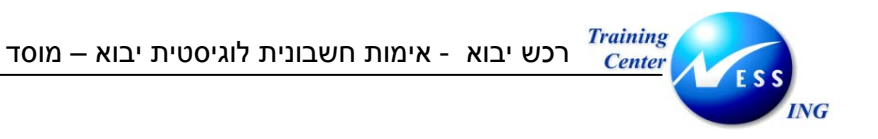

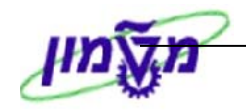

הודעה זו מתריעה על <u>שינוי</u> ספק הטובין

ד. קש Enter או לחץ על 🗹 להמשך

G/L להזנת סכום מע"מ רשימון, לחץ על לשונית חשבון G/L

#### יתקבל המסך הבא:

|        |              |                |    |                  |                 |         | G/L חשבוך | סימוכיך ו | PO           |
|--------|--------------|----------------|----|------------------|-----------------|---------|-----------|-----------|--------------|
|        |              |                |    |                  |                 |         |           |           |              |
| Ē      |              | וערך           | ַ  |                  |                 |         |           |           |              |
|        |              |                |    |                  |                 |         |           |           |              |
| טקסט 📘 | ל מספר הקצאה | קוד תחום שיפוט | )P | סכום במטבע מקומי | סכום במטבע מסמך | n/1     | טקסט קצר  | G/L חשבון |              |
|        |              |                | ٧4 | 234.00           | 46.80           | 🗂 בוπ מ | מעבר למעמ | 600999    | <            |
|        |              |                | VO | 234.00           | 46.80           | 🗐 тот Н | מעבר למעמ | 600999    | $\checkmark$ |
|        |              |                | ٧4 | 0.00             |                 | 🗂 בוπ מ | 6         |           |              |
| -      |              |                | ٧4 | 0.00             |                 | 🗂 בוπ מ |           |           |              |
|        |              |                |    |                  |                 |         |           |           |              |
|        |              |                |    |                  |                 |         |           |           |              |

התייחס לשדות הבאים:

| שדה             | סטטוס | הסבר                            |
|-----------------|-------|---------------------------------|
| G/L חשבון       | חובה  | הזן מספר חשבון 600999 בלבד      |
| ח/ז             | חובה  | הזן חובה                        |
| סכום במטבע מסמך | חובה  | הזן את סכום הרשימון             |
| קוד מס          | חובה  | הזן קוד מס V4- מע"מ תשומות יבוא |
| G/L חשבון       | חובה  | הזן מספר חשבון 600999 בלבד      |
| ח/ז             | חובה  | הזן זכות                        |
| סכום במטבע מסמך | חובה  | הזן את סכום הרשימון             |
| קוד מס          | חובה  | הזן קוד מס V0- מע"מ 0%          |

17. לחץ על לשונית מס

יתקבל המסך הבא:

| <b>1</b> | • | גקור 📊     | ניכוי מס בנ |   | מס     | ים  | פרט    | תשלום | בסיסיים   | נת   |  |
|----------|---|------------|-------------|---|--------|-----|--------|-------|-----------|------|--|
|          |   |            |             |   |        |     |        |       | ני מס     | בתוו |  |
|          |   |            |             |   |        | τ   | קוד מכ | מס    | מטבע מסמך | ٦/n  |  |
|          |   | מס 🗌       | חישוב       |   | ומ תשו | un) | V4 V4  |       | 46.88     | ន    |  |
|          |   |            |             |   | ומ תשו | (מט | VO VO  |       |           | H    |  |
|          |   | הצעה נטו   |             |   |        |     |        |       |           |      |  |
|          |   | מחיקת שורה | <b>-</b>    | - |        |     |        |       |           |      |  |
|          |   | הצגת מטבע  | <b>**</b>   |   |        |     |        |       |           |      |  |
| ŧ        |   |            |             |   |        |     |        |       |           |      |  |
|          |   |            |             |   |        |     |        |       |           |      |  |

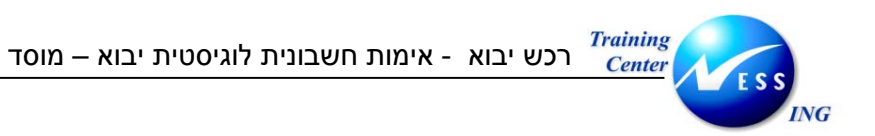

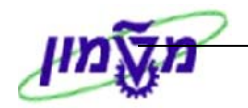

18. התייחס לשדות הבאים:

| הסבר                                | סטטוס | שדה          |  |
|-------------------------------------|-------|--------------|--|
| V4 הזן את סכום מע"מ רשימון בשורת מס | חובה  | מטבע מסמך מס |  |
|                                     | •     |              |  |

19. הקש Enter או לחץ על 🗹 להמשך

20. לחץ על 😿 הדמייה להצגת הפעולה לפני רישום.

#### יתקבל המסך הבא:

|                     | תוני מס | שבונאות: בדיקת ו | אך חי                                   | מסנ     | הזנת     |                    |
|---------------------|---------|------------------|-----------------------------------------|---------|----------|--------------------|
|                     |         |                  |                                         |         |          |                    |
|                     |         |                  | שות המחקר                               | רי 0070 | 0        | וד חברה            |
|                     |         |                  | 4.1.1.1.1.1.1.1.1.1.1.1.1.1.1.1.1.1.1.1 | [       |          | ישוב מס            |
|                     | 0.00    | הפרשי שע"ח       |                                         |         |          |                    |
|                     |         |                  |                                         |         |          | תוני מס            |
|                     |         |                  | סכום בסיס מס                            | СD      | מס       | סכום               |
|                     |         |                  | 106.80                                  |         | V4       | 46.88              |
|                     |         |                  | 40.00                                   | 00      | VU       | 0.00               |
|                     |         |                  |                                         |         |          |                    |
|                     |         |                  |                                         |         |          |                    |
|                     |         |                  |                                         |         |          |                    |
|                     |         |                  |                                         |         |          |                    |
|                     |         |                  |                                         |         |          |                    |
|                     |         |                  |                                         |         |          |                    |
|                     |         |                  |                                         |         |          |                    |
|                     |         |                  |                                         |         |          |                    |
|                     |         |                  |                                         |         |          |                    |
|                     |         |                  |                                         |         |          |                    |
|                     |         |                  |                                         |         |          |                    |
|                     |         |                  |                                         |         |          |                    |
|                     |         |                  |                                         |         |          |                    |
|                     |         |                  |                                         |         |          |                    |
|                     |         |                  |                                         |         |          |                    |
|                     |         |                  |                                         |         | USD      | 46.88              |
| OVR tdsapga 🛤 310 🗸 |         | USDV4.3          | כום 46.88. ישלתקו                       | ם .V4 ד | ור - קוד | מס שהוזר אינו נס 🖪 |

מסך זה מתריע על שני קודי מס קיימים.

21. הקש פעמיים על ENTER.

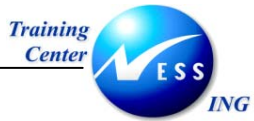

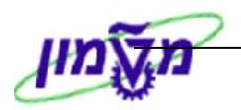

| מרכז ע | תח | תאריך מס | ק קוד תחום שיפוט 👘 | פריט ו | מסמך רכש   | מט   | סכום    | חשבון/חומר/נכס/ספק | G/L þ       | מיקום      |
|--------|----|----------|--------------------|--------|------------|------|---------|--------------------|-------------|------------|
|        |    |          | *:                 | *      |            | USD  | -106.88 | מע"מ לתשלום /      | 211000 K 1  |            |
|        |    |          | V                  | 4 10   | 5200000016 | USD  | 60.00   | GR/IR - נילוות     | 21120452    | :          |
|        |    |          | V                  | 4 10   | 5200000016 | USD  | 0.00    | יבוא - לא להזנה !  | 131000 M 3  | ;          |
|        |    |          | V                  | 4      |            | USD  | 46.80   | מעבר למעמ יבוא     | 600999 S 4  | l          |
|        |    |          | V                  | )      |            | USD  | -46.80  | מעבר למעמ יבוא     | 600999 S 5  | ;          |
|        |    |          | V                  | 4      |            | USD  | 46.88   | מע"מ תשומות        | 216440 S 6  | ;          |
|        |    |          |                    |        |            |      |         |                    |             |            |
|        |    |          |                    |        |            |      |         |                    |             |            |
|        |    |          |                    |        |            |      |         |                    |             |            |
|        |    |          |                    |        |            |      |         |                    |             |            |
|        |    |          |                    |        |            |      |         |                    |             |            |
|        |    |          |                    |        |            |      |         |                    |             |            |
|        |    |          |                    |        |            |      |         |                    |             |            |
|        |    |          |                    |        |            |      |         |                    |             |            |
|        |    |          |                    |        |            |      |         |                    |             |            |
|        |    |          |                    |        |            |      |         |                    |             |            |
|        |    |          |                    |        |            |      |         |                    |             |            |
|        |    |          |                    |        |            |      |         |                    |             |            |
|        |    |          |                    |        |            |      |         |                    |             |            |
|        |    |          |                    |        |            |      |         |                    |             |            |
|        |    |          |                    |        |            |      |         |                    |             |            |
|        |    |          |                    |        |            |      |         |                    |             |            |
|        |    |          |                    |        | 0.         | 00 i | יתרה    | זכות 153.68        | 153         | (חובה 8.68 |
|        |    |          |                    |        |            |      |         | צגת מטבע 🗶         | רישום 🔠 ה ( | חזרה 🖪     |

|                                      | שים 🎔                                                        |
|--------------------------------------|--------------------------------------------------------------|
| הרה), לחץ על 💶 הודעות להצגת ההודעות. | <ol> <li>במידה וקיימות הודעות (שגיאה או אזו<br/>1</li> </ol> |
| זנת 👀 יתרה ILS ווגע                  | 2. רמזור בצבע ירוק מסמן שהפקודה מאו                          |

22. לשמירה הקש Ctrl+S או לחץ על 📙 רישום מספר מסמך 5105600927 נוצר 📎 תתקבל הודעת מערכת